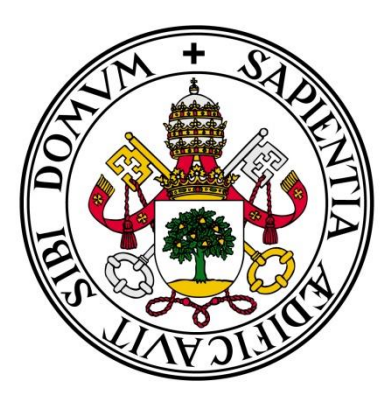

# Universidad de Valladolid

# Escuela de Ingeniería Informática Trabajo Fin de Grado

Grado en Ingeniería Informática Mención en Ingeniería de Software

# Aplicación móvil para el cálculo de resistencias equivalentes en una asignatura virtual de Física

Autora: **Dña. Ángela Encabo de la Cruz** 

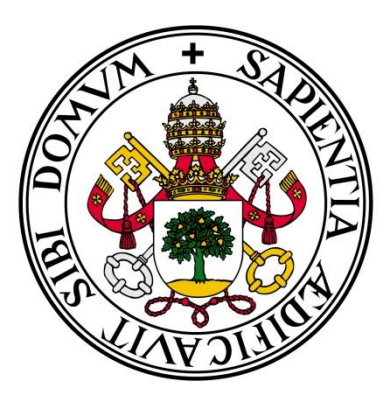

# Universidad de Valladolid

# Escuela de Ingeniería Informática Trabajo Fin de Grado

Grado en Ingeniería Informática Mención en Ingeniería de Software

# Aplicación móvil para el cálculo de resistencias equivalentes en una asignatura virtual de Física

Autora: Dña. Ángela Encabo de la Cruz Tutor: D. Manuel Ángel González Delgado

Agradecimientos:

A mis padres, por el apoyo y la ayuda de todos estos años, ya que sin ellos no habría tenido esta oportunidad, pero sobre todo por aguantarme en tantos momentos de agobio.

> A mi hermano, por ayudarme en todo lo que ha podido y por todas esas charlas que sólo él entendía.

A mi amiga Irene, por su apoyo incondicional, por estar siempre ahí y animarme a cada momento.

A mi tutor Manuel, por toda la ayuda de estos meses, sin la cual este proyecto no habría sido posible.

Gracias a todos.

## RESUMEN

El presente trabajo de Fin de Grado, que formará parte de una asignatura virtual del Departamento de Física Aplicada, consiste en el desarrollo de una aplicación móvil para la resolución de circuitos de corriente continua formados por asociaciones de resistencias.

La aplicación proporciona a los alumnos los fundamentos teóricos en los que se basa la resolución de circuitos, así como un cuestionario tipo test para autoevaluar esos conocimientos. Además, permite la creación de circuitos de diversos tamaños gracias a plantillas seleccionables y calcula la resistencia equivalente de los mismos de forma rápida y sencilla.

La implementación se ha realizado para el sistema operativo Android y la aplicación está especialmente diseñada para asegurar la compatibilidad con dispositivos de diferentes características, bien sea *smartphone* o *tablet*, a partir de la versión 4.0.3.

# ABSTRACT

This Degree Final Project, which will be part of a virtual subject of the Department of Applied Physics, is based on the development of a mobile application for solving DC circuits formed by associations of resistance.

The application provides students with the theoretical fundaments on which it is based and with a multiple choice questionnaire to self-assess their knowledge. Besides, it allows the creation of different sizes circuits thanks to the selectable templates and calculates the equivalent resistance quickly and easily.

The implementation has been done for the Android operating system and the application is specially designed to ensure compatibility with devices of different characteristics, either smartphone or tablet, from version 4.0.3 ON.

# ÍNDICE

| CAPÍTULO I: INTRODUCCIÓN 1       | 19 |
|----------------------------------|----|
| VISIÓN GENERAL                   | 20 |
| OBJETIVOS                        | 20 |
| FUNDAMENTOS TEÓRICOS             | 21 |
| Corriente eléctrica              | 21 |
| Resistencia y Ley de Ohm         | 21 |
| Asociaciones de resistencias     | 21 |
| Reglas de Kirchhoff              | 23 |
| CONTEXTO DE DESARROLLO           | 24 |
| Plataforma                       | 24 |
| Entorno de desarrollo            | 24 |
| CAPITULO II: PLANIFICACIÓN       | 25 |
| ORGANIZACIÓN DEL PROYECTO        | 26 |
| Roles y responsabilidades        | 26 |
| Estimaciones de tiempos          | 26 |
| Plan del proyecto                | 26 |
| Calendario del proyecto          | 27 |
| Recursos del proyecto            | 28 |
| Análisis de riesgos              | 29 |
| Planificación de fases           | 30 |
| Estimación de costes             | 33 |
| TIEMPO REAL DEL PROYECTO         | 33 |
| CAPITULO III: ANÁLISIS           | 35 |
| PARTICIPANTES EN EL PROYECTO     | 36 |
| OBJETIVOS DEL SISTEMA            | 37 |
| REQUISITOS DEL SISTEMA           | 38 |
| Requisitos funcionales           | 38 |
| Definición de actores            | 39 |
| Diagrama de casos de uso         | 39 |
| Casos de uso del sistema         | 40 |
| Requisitos no funcionales        | 42 |
| MODELO DE DOMINIO                | 43 |
| Descripción del modelo de domino | 44 |

| DIAGRAMAS DE SECUENCIA                         | 45   |
|------------------------------------------------|------|
| Consultar fundamentos teóricos                 | 45   |
| Realizar cuestionario de autoevaluación        | 45   |
| Calcular resistencia equivalente               | 46   |
| Consultar manual de ayuda                      | 47   |
| CAPITULO IV: DISEÑO                            | 49   |
| DIAGRAMAS DE CLASES                            | 50   |
| Menú principal                                 | 50   |
| Teoría                                         | 51   |
| Cuestionario Test                              | 51   |
| Resultados Test                                | 52   |
| Calculadora                                    | 52   |
| Ayuda                                          | 53   |
| Diagrama de clases completo                    | 54   |
| DIAGRAMAS DE SECUENCIA                         | 67   |
| Menú principal                                 | 67   |
| Teoría                                         | 68   |
| Cuestionario Test                              | . 69 |
| Resultados Test                                | . 70 |
| Calculadora                                    | . 71 |
| Ayuda                                          | . 72 |
| CAPITULO V: IMPLEMENTACIÓN                     | 73   |
| DECISIONES DE IMPLEMENTACIÓN                   | . 74 |
| Estilo visual                                  | . 74 |
| Construcción de circuitos                      | . 74 |
| ALGORITMO DE RESOLUCIÓN DEL CIRCUITO           | . 75 |
| LIBRERÍAS UTILIZADAS                           | . 76 |
| CAPÍTULO VI: PRUEBAS                           | 77   |
| PRUEBAS DEL DOMINIO DE LA APLICACIÓN           | . 78 |
| PRUEBAS DE LA INTERFAZ GRÁFICA                 | . 86 |
| CAPÍTULO VII: CONCLUSIONES                     | 99   |
| CONCLUSIONES                                   | 100  |
| MEJORAS FUTURAS                                | 101  |
| Gestionar contenidos con aplicaciones externas | 101  |
|                                                |      |

|     | Retroalimentación de resultados al profesor | 101 |
|-----|---------------------------------------------|-----|
|     | Cargar circuitos mediante una imagen        | 101 |
|     | Portado a otras plataformas                 | 101 |
| САР | ÍTULO VIII: BIBLIOGRAFÍA                    | 103 |
| BI  | BLIOGRAFÍA DE FÍSICA                        | 104 |
| BI  | BLIOGRAFÍA DE PROGRAMACIÓN EN ANDROID       | 105 |
| САР | ÍTULO IX: ANEXOS                            | 107 |
| MA  | ANUAL DE INSTALACIÓN                        | 108 |
| MA  | ANUAL DE USUARIO                            | 109 |
|     | Menú principal                              | 109 |
|     | Teoría                                      | 110 |
|     | Test                                        | 111 |
|     | Calculadora                                 | 112 |
|     | Ayuda                                       | 114 |
| CC  | ONTENIDO DEL CD                             | 115 |

# ÍNDICE DE TABLAS

| Tabla 1. Roles y responsabilidades               | 26 |
|--------------------------------------------------|----|
| Tabla 2. Fases e iteraciones del proyecto        | 26 |
| Tabla 3. Fases e hitos del proyecto              | 27 |
| Tabla 4. Recursos del proyecto                   | 28 |
| Tabla 5. Características ordenador de desarrollo | 28 |
| Tabla 6. Características dispositivo de pruebas  | 28 |
| Tabla 7. Riesgo - 0001                           | 29 |
| Tabla 8. Riesgo - 0002                           | 29 |
| Tabla 9. Riesgo - 0003                           | 29 |
| Tabla 10. Riesgo - 0004                          | 29 |
| Tabla 11. Riesgo - 0005                          | 30 |
| Tabla 12. Riesgo - 0006                          | 30 |
| Tabla 13. Organización - 0001                    | 36 |
| Tabla 14. Organización - 0002                    | 36 |
| Tabla 15. Participante - 0001                    | 36 |
| Tabla 16. Participante - 0002                    | 36 |
| Tabla 17. Objetivo - 0001                        | 37 |
| Tabla 18. Objetivo - 0002                        | 37 |
| Tabla 19. Objetivo - 0003                        | 37 |
| Tabla 20. Requisito funcional - 0001             | 38 |
| Tabla 21. Requisito funcional - 0002             | 38 |
| Tabla 22. Requisito funcional - 0003             | 38 |
| Tabla 23. Requisito funcional - 0004             | 39 |
| Tabla 24. Actor - 0001                           | 39 |
| Tabla 25. Caso de uso - 0001                     | 40 |
| Tabla 26. Caso de uso - 0002                     | 40 |
| Tabla 27. Caso de uso - 0003                     | 41 |
| Tabla 28. Caso de uso - 0004                     | 42 |
| Tabla 29. Requisito no funcional - 0001          | 42 |
| Tabla 30. Requisito no funcional - 0002          | 42 |
| Tabla 31. Requisito no funcional - 0003          | 43 |
| Tabla 32. Prueba del dominio - 0001              | 78 |
| Tabla 33. Prueba del dominio - 0002              | 78 |
| Tabla 34. Prueba del dominio - 0003              | 79 |

| Tabla 35. Prueba del dominio - 0004            | 79 |
|------------------------------------------------|----|
| Tabla 36. Prueba del dominio - 0005            | 80 |
| Tabla 37. Prueba del dominio - 0006            | 80 |
| Tabla 38. Prueba del dominio - 0007            | 81 |
| Tabla 39. Prueba del dominio - 0008            | 81 |
| Tabla 40. Prueba del dominio - 0009            | 82 |
| Tabla 41. Prueba del dominio - 0010            | 82 |
| Tabla 42. Prueba del dominio - 0011            | 83 |
| Tabla 43. Prueba del dominio - 0012            | 83 |
| Tabla 44. Prueba del dominio - 0013            | 84 |
| Tabla 45. Prueba del dominio - 0014            | 84 |
| Tabla 46. Prueba del dominio - 0015            | 85 |
| Tabla 47. Prueba del dominio - 0016            | 85 |
| Tabla 48. Prueba del dominio - 0017            | 86 |
| Tabla 49. Prueba de la interfaz gráfica - 0001 | 86 |
| Tabla 50. Prueba de la interfaz gráfica - 0002 | 86 |
| Tabla 51. Prueba de la interfaz gráfica - 0003 | 86 |
| Tabla 52. Prueba de la interfaz gráfica - 0004 | 87 |
| Tabla 53. Prueba de la interfaz gráfica - 0005 | 87 |
| Tabla 54. Prueba de la interfaz gráfica - 0006 | 87 |
| Tabla 55. Prueba de la interfaz gráfica - 0007 | 87 |
| Tabla 56. Prueba de la interfaz gráfica - 0008 | 88 |
| Tabla 57. Prueba de la interfaz gráfica - 0009 | 88 |
| Tabla 58. Prueba de la interfaz gráfica - 0010 | 88 |
| Tabla 59. Prueba de la interfaz gráfica - 0011 | 88 |
| Tabla 60. Prueba de la interfaz gráfica - 0012 | 88 |
| Tabla 61. Prueba de la interfaz gráfica - 0013 | 89 |
| Tabla 62. Prueba de la interfaz gráfica - 0014 | 89 |
| Tabla 63. Prueba de la interfaz gráfica - 0015 | 89 |
| Tabla 64. Prueba de la interfaz gráfica - 0016 | 89 |
| Tabla 65. Prueba de la interfaz gráfica - 0017 | 89 |
| Tabla 66. Prueba de la interfaz gráfica - 0018 | 90 |
| Tabla 67. Prueba de la interfaz gráfica - 0019 | 90 |
| Tabla 68. Prueba de la interfaz gráfica - 0020 | 90 |
| Tabla 69. Prueba de la interfaz gráfica - 0021 | 90 |
| Tabla 70. Prueba de la interfaz gráfica - 0022 | 90 |

| Tabla 71. Prueba de la interfaz gráfica - 0023  | 91 |
|-------------------------------------------------|----|
| Tabla 72. Prueba de la interfaz gráfica - 0024  | 91 |
| Tabla 73. Prueba de la interfaz gráfica - 0025  | 91 |
| Tabla 74. Prueba de la interfaz gráfica - 0026  | 91 |
| Tabla 75. Prueba de la interfaz gráfica - 0027  | 91 |
| Tabla 76. Prueba de la interfaz gráfica - 0028  | 92 |
| Tabla 77. Prueba de la interfaz gráfica - 0029  | 92 |
| Tabla 78. Prueba de la interfaz gráfica - 0030  | 92 |
| Tabla 79. Prueba de la interfaz gráfica - 0031  | 92 |
| Tabla 80. Prueba de la interfaz gráfica - 0032  | 92 |
| Tabla 81. Prueba de la interfaz gráfica - 0033  | 93 |
| Tabla 82. Prueba de la interfaz gráfica - 0034  | 93 |
| Tabla 83. Prueba de la interfaz gráfica - 0035  | 93 |
| Tabla 84. Prueba de la interfaz gráfica - 0036  | 93 |
| Tabla 85. Prueba de la interfaz gráfica - 0037  | 93 |
| Tabla 86. Prueba de la interfaz gráfica - 0038  | 94 |
| Tabla 87. Prueba de la interfaz gráfica - 0039  | 94 |
| Tabla 88. Prueba de la interfaz gráfica - 0040  | 94 |
| Tabla 89. Prueba de la interfaz gráfica - 0041  | 94 |
| Tabla 90. Prueba de la interfaz gráfica - 0042  | 94 |
| Tabla 91. Prueba de la interfaz gráfica - 0043  | 95 |
| Tabla 92. Prueba de la interfaz gráfica - 0044  | 95 |
| Tabla 93. Prueba de la interfaz gráfica - 0045  | 95 |
| Tabla 94. Prueba de la interfaz gráfica - 0046  | 95 |
| Tabla 95. Prueba de la interfaz gráfica - 0047  | 96 |
| Tabla 96. Prueba de la interfaz gráfica - 0048  | 96 |
| Tabla 97. Prueba de la interfaz gráfica - 0049  | 96 |
| Tabla 98. Prueba de la interfaz gráfica - 0050  | 96 |
| Tabla 99. Prueba de la interfaz gráfica - 0051  | 96 |
| Tabla 100. Prueba de la interfaz gráfica - 0052 | 97 |
| Tabla 101. Prueba de la interfaz gráfica - 0053 | 97 |
| Tabla 102. Prueba de la interfaz gráfica - 0054 | 97 |
| Tabla 103. Prueba de la interfaz gráfica - 0055 | 97 |
| Tabla 104. Prueba de la interfaz gráfica - 0056 | 97 |
| Tabla 105. Prueba de la interfaz gráfica - 0057 | 98 |
| Tabla 106. Prueba de la interfaz gráfica - 0058 | 98 |

| Tabla | 107. | Prueba | de la | interfaz | gráfica - | 0059 | <br>98 |
|-------|------|--------|-------|----------|-----------|------|--------|
| Tabla | 108. | Prueba | de la | interfaz | gráfica - | 0060 | <br>98 |
| Tabla | 109. | Prueba | de la | interfaz | gráfica - | 0061 | <br>98 |

# ÍNDICE DE FIGURAS

| Figura 1 I  | Dos resistencias en serie                                     | 22 |
|-------------|---------------------------------------------------------------|----|
| Figura 2. I | Dos resistencias en paralelo                                  | 22 |
| Figura 3. ( | Calendario del provecto                                       | 27 |
| Figura 4. I | Diagrama de Gantt del provecto                                | 27 |
| Figura 5. ( | Calendario fase de Inicio                                     | 30 |
| Figura 6. I | Diagrama de Gantt fase de Inicio                              | 30 |
| Figura 7. ( | Calendario fase de Elaboración - Iteración 1                  | 31 |
| Figura 8. I | Diagrama de Gantt fase de Elaboración - Iteración 1           | 31 |
| Figura 9. ( | Calendario fase de Elaboración - Iteración 2                  | 31 |
| Figura 10.  | Diagrama de Gantt fase de Elaboración - Iteración 2           | 31 |
| Figura 11.  | Calendario fase de Construcción - Iteración 1                 | 32 |
| Figura 12.  | Diagrama de Gantt fase de Construcción - Iteración 1          | 32 |
| Figura 13.  | Calendario fase de Construcción - Iteración 2                 | 32 |
| Figura 14.  | Diagrama de Gantt fase de Construcción - Iteración 2          | 32 |
| Figura 15.  | Calendario fase de Transición                                 | 33 |
| Figura 16.  | Diagrama de Gantt fase de Transición                          | 33 |
| Figura 17.  | Diagrama de Casos de Uso                                      | 39 |
| Figura 18.  | Modelo de dominio                                             | 43 |
| Figura 19.  | Diagrama de secuencia Consultar Fundamentos Teóricos          | 45 |
| Figura 20.  | Diagrama de secuencia Realizar Cuestionario de Autoevaluación | 45 |
| Figura 21.  | Diagrama de secuencia Calcular Resistencia Equivalente        | 46 |
| Figura 22.  | Diagrama de secuencia Consultar Manual de Ayuda               | 47 |
| Figura 23.  | Diagrama de clases Menú principal                             | 50 |
| Figura 24.  | Diagrama de clases Teoría                                     | 51 |
| Figura 25.  | Diagrama de clases Cuestionario test                          | 51 |
| Figura 26.  | Diagrama de clases Resultados test                            | 52 |
| Figura 27.  | Diagrama de clases Calculadora                                | 52 |
| Figura 28.  | Diagrama de clases Ayuda                                      | 53 |
| Figura 29.  | Diagrama de clases completo                                   | 54 |
| Figura 30.  | Clase MenuMainActivity                                        | 55 |
| Figura 31.  | Clase DBLoad                                                  | 55 |
| Figura 32.  | Clase ProcesoCargaDB                                          | 55 |
| Figura 33.  | Clase DBTable                                                 | 56 |
| Figura 34.  | Clase DataBase                                                | 56 |

| Figura 35. Clase Teoría 5                          | 7  |
|----------------------------------------------------|----|
| Figura 36. Clase TeoríaPageFragment 5              | 7  |
| Figura 37. Clase Test 5                            | 8  |
| Figura 38. Clase TestPageFragment 5                | 8  |
| Figura 39. Clase PreguntaTest 5                    | 9  |
| Figura 40. Clase Resultados 5                      | 9  |
| Figura 41. Clase ResultadosPageFragment            | 0  |
| Figura 42. Clase ControladorResultados 6           | 0  |
| Figura 43. Clase ImageAdapter 6                    | 0  |
| Figura 44. Clase Calculadora 6                     | 1  |
| Figura 45. Clase ImageCell 6                       | 2  |
| Figura 46. Interfaz DragSource 6                   | 2  |
| Figura 47. Clase ElementsController 6              | 3  |
| Figura 48. Interfaz DragDropPresenter              | 4  |
| Figura 49. Interfaz DropTarget 6                   | 4  |
| Figura 50. Clase DragController                    | 4  |
| Figura 51. Clase SolucionCircuito 6                | 5  |
| Figura 52. Clase ScreenSlidePagerAdapter 6         | 5  |
| Figura 53. Clase Ayuda 6                           | 6  |
| Figura 54. Clase AyudaPageFragment 6               | 6  |
| Figura 55. Diagrama de secuencia Menú Principal 6  | 7  |
| Figura 56. Diagrama de secuencia Teoría 6          | 8  |
| Figura 57. Diagrama de secuencia Cuestionario Test | 9  |
| Figura 58. Diagrama de secuencia Resultados Test 7 | 0  |
| Figura 59. Diagrama de secuencia Calculadora 7     | '1 |
| Figura 60. Diagrama de secuencia Ayuda 7           | 2  |
| Figura 61. Requisito de instalación - paso 1 10    | 8  |
| Figura 62. Requisito de instalación - paso 2 10    | 8  |
| Figura 63. Instalación correcta 10                 | 8  |
| Figura 64. Accesos Menú principal 10               | 9  |
| Figura 65. Navegación Teoría 11                    | 0  |
| Figura 66. Zoom Teoría 11                          | 0  |
| Figura 67. Teoría scroll y salir 11                | 0  |
| Figura 68. Resolver Test 11                        | 1  |
| Figura 69. Salir Test 11                           | 1  |
| Figura 70. Añadir nueva Resistencia 11             | 2  |

| Figura 71. Conexión de componentes          | 112 |
|---------------------------------------------|-----|
| Figura 72. Modificar componentes            | 112 |
| Figura 73. Eliminar circuito                | 113 |
| Figura 74. Eliminar resistencia             | 113 |
| Figura 75. Cambiar plantilla                | 113 |
| Figura 76. Calcular resistencia equivalente | 114 |
| Figura 77. Manual de ayuda                  | 114 |

# CAPITULO I INTRODUCCIÓN

# > VISIÓN GENERAL

## > **OBJETIVOS**

- > FUNDAMENTOS TEÓRICOS
  - > Corriente eléctrica
  - > Resistencia y Ley de Ohm
  - > Asociaciones de resistencias
  - > Reglas de Kirchhoff
  - > CONTEXTO DE DESARROLLO
    - > Plataforma
    - > Entorno de desarrollo

# VISIÓN GENERAL

El uso de las nuevas tecnologías, tanto en la vida diaria como en el ámbito educativo, no para de crecer y extenderse. La incorporación de la tecnología en la educación ha generado nuevos métodos de enseñanza que han ayudado a mejorar el aprendizaje.

Ofrecer recursos adicionales para una formación de mayor calidad es el motivo de la propuesta de este trabajo. Se quiere proporcionar una herramienta de apoyo a los alumnos de la asignatura de Física que sirva para reforzar los contenidos que se imparten en el aula.

La dependencia cada vez mayor a los dispositivos móviles ha motivado la idea de implementar esta herramienta como una aplicación, y de esta forma aumentar el interés de los alumnos en el uso de la misma.

# **OBJETIVOS**

El objetivo de este proyecto es crear una aplicación móvil que sirva de complemento para la asignatura de Física y que ayude a los alumnos a afianzar los conocimientos referentes al cálculo de resistencias equivalentes en circuitos de corriente continua. Para ello dispondrán de un apartado de teoría dónde podrán repasar los contenidos del tema, un cuestionario tipo test para autoevaluar las competencias adquiridas y una plantilla donde poder crear circuitos para calcular de forma automática su resistencia equivalente.

Para llevar a cabo este objetivo se van a seguir una serie de etapas que se definirán con más detalle en los capítulos siguientes de la memoria:

- Planificación temporal del proyecto, organizándolo en tareas y marcando hitos para controlar el progreso.

- Análisis de los objetivos y requisitos del sistema.

- Diseño de la aplicación, de acuerdo a los requisitos analizados.

- Implementación de la aplicación.

- Pruebas, depuraciones y correcciones necesarias para la entrega de la aplicación.

- Creación de la documentación necesaria.

# FUNDAMENTOS TEÓRICOS

La aplicación se sustenta sobre los principios de los circuitos de corriente continua, en este caso los formados únicamente por asociaciones de resistencias. A continuación se detallan los conceptos básicos, los tipos de asociaciones que se pueden dar y los distintos procesos para obtener la resistencia equivalente de un circuito.

### **CORRIENTE ELÉCTRICA**

La **corriente eléctrica** es el flujo de cargas eléctricas que atraviesa por unidad de tiempo la sección transversal de un cable.

En un hilo conductor de corriente, de área transversal A, por el que fluye una carga eléctrica  $\Delta Q$  en el tiempo  $\Delta t$ , cuando éste tiende a cero, la corriente o intensidad de la corriente I es:

$$I = \frac{\Delta Q}{\Delta t}$$

La unidad de medida del Sistema Internacional para la intensidad es el **amperio (A)**.

El sentido de la corriente en los elementos de un circuito de corriente continua no varía con el tiempo.

### **RESISTENCIA Y LEY DE OHM**

La **resistencia** de un segmento de alambre portador de una corriente de intensidad *I* y con una caída de potencial *V* se define como:

$$R = \frac{V}{I}$$

La unidad de medida del SI para la resistencia es el **ohmio** ( $\Omega$ ).

Normalmente la fórmula anterior se expresa

$$V = IR$$

Y se denomina *Ley de Ohm*.

### **ASOCIACIONES DE RESISTENCIAS**

El análisis de un circuito se simplifica si se reemplazan las resistencias que lo forman por una sola resistencia equivalente que transporta la misma corriente con la misma caída de tensión que las resistencias originales.

### > **RESISTENCIAS EN SERIE**

Se dice que dos o más resistencias están conectadas en serie cuando a través de ellas circula la misma corriente *I*.

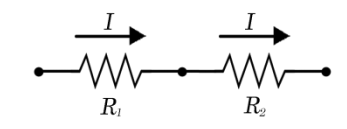

Figura 1. Dos resistencias en serie

La caída de potencial V es la suma de las caídas de potencial a través de cada resistencia individual.

$$V = IR_1 + IR_2 + IR_3 + \cdots$$

Las resistencias en serie se pueden sustituir por una sola resistencia equivalente  $R_{eq}$  que proporciona la misma caída de potencial, y es:

$$R_{eq} = R_1 + R_2 + R_3 + \cdots$$

### > RESISTENCIAS EN PARALELO

Dos o más resistencias están conectadas en paralelo si a través de ellas existe la misma diferencia de potencial.

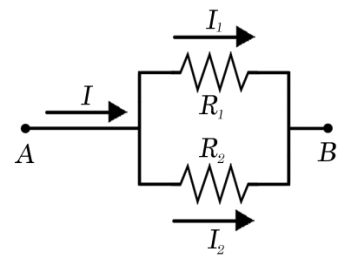

Figura 2. Dos resistencias en paralelo

La intensidad de corriente que fluye por los extremos de las resistencias es igual a la suma de las corrientes de cada rama individual:

$$I = I_1 + I_2 + I_3 + \cdots$$

La resistencia equivalente de una asociación en paralelo es aquella para la cual la misma corriente *I* produce la misma caída de potencial *V*, y se obtiene:

$$\frac{1}{R_{eq}} = \frac{1}{R_1} + \frac{1}{R_2} + \frac{1}{R_3} + \cdots$$

Esta resistencia equivalente siempre es menor que cualquiera de las resistencias de la asociación.

$$R_i > R_{eq}$$

### **REGLAS DE KIRCHHOFF**

Muchos circuitos no se pueden analizar simplemente reemplazando asociaciones de resistencias por una resistencia equivalente. En esos casos, se pueden aplicar las reglas de Kirchhoff:

### 1. Regla de las mallas

La suma algebraica de las variaciones de potencial a lo largo de cualquier bucle o malla del circuito debe ser igual a cero.

### 2. Regla de los nudos

En un punto o nudo de ramificación de un circuito en donde puede dividirse la corriente, la suma de las corrientes que entran en el nudo debe ser igual a la suma de las corrientes que salen del mismo.

### > CIRCUITOS DE UNA MALLA

Se elige arbitrariamente un sentido para la corriente y se aplica la regla de las mallas recorriendo el circuito en ese sentido.

Se expresan las diferencias de potencial en términos de fuerzas electromotrices, intensidades y resistencias.

Despejamos el valor de la intensidad, y si se obtiene un número negativo, la corriente circula en sentido opuesto al considerado inicialmente. Si se obtiene un valor positivo la corriente circula en el sentido dado inicialmente.

# > CIRCUITOS DE MÚLTIPLES MALLAS

Se asigna arbitrariamente un sentido a cada rama del circuito, determinando el sentido positivo de la corriente.

Se aplica la regla de los nudos a cada una de las uniones en donde la corriente se divide.

Después se aplica la regla de las mallas a cada uno de los bucles cerrados hasta obtener tantas ecuaciones como incógnitas.

Se resuelven las ecuaciones para obtener el valor de la intensidad de cada malla. Las intensidades cuyo valor sea negativo, indican que su sentido es el contrario del inicialmente asignado. Si el valor de la intensidad es positivo, el valor asignado es el correcto. [1]

# CONTEXTO DE DESARROLLO

### PLATAFORMA

Se ha elegido Android como plataforma para desarrollar el proyecto por varias razones:

- Es un Sistema Operativo de código abierto, lo que implica que los costes de su utilización son nulos, se puede adaptar a las necesidades tanto del usuario final como del desarrollador y existe gran cantidad de información, ejemplos y problemas resueltos.

- Es más fácil y accesible económicamente disponer de un dispositivo con Android, frente a otras alternativas como por ejemplo iOS.

- Experiencia anterior con Java, que es el lenguaje que Android utiliza para el desarrollo de aplicaciones, por lo que la curva de aprendizaje no sería tan alta.

La versión mínima requerida que se ha elegido para el correcto funcionamiento de la aplicación es la 4.0.3 Ice Cream Sandwich, lo que cubre cerca del 90% de los dispositivos que tienen Android como Sistema Operativo.

### **ENTORNO DE DESARROLLO**

El entorno de desarrollo elegido es Android Studio, el IDE oficial para el desarrollo de aplicaciones para Android. Tiene Licencia Apache 2.0 y está disponible para las plataformas Microsoft Windows, Mac OS X y GNU/Linux. Entre sus diversas características, ofrece: renderización en tiempo real, soporte para la construcción basada en Gradle, herramientas para detectar problemas de rendimiento, usabilidad y compatibilidad, entre otros.

La planificación del proyecto se ha realizado con la herramienta Microsoft Project 2013, que se ha utilizado en anteriores proyectos para este fin.

Los diagramas de la aplicación (domino, clases, de secuencia...) se han realizado con REM 1.2.2 y Astah Professional 6.7.0, ya que han sido manejados anteriormente en estas tareas.

Para la creación de las imágenes empleadas en la aplicación se ha utilizado Adobe Photoshop CC ya que ofrece una calidad muy alta, mayores opciones de redimensionado, modificaciones rápidas y aunque sea un programa complejo, para las tareas que han sido necesarias es de fácil manejo.

La documentación del proyecto se ha generado con Microsoft Office 2010 por familiaridad, experiencia de uso y disponibilidad de la herramienta.

# CAPITULO II PLANIFICACIÓN

# > ORGANIZACIÓN DEL PROYECTO

- > Roles y responsabilidades
- > Estimaciones de tiempos
- > Plan de proyecto
- > Calendario de proyecto
- > Recursos del proyecto
- > Análisis de riesgos
- > Planificación de fases
- > Estimación de costes
- > TIEMPO REAL DEL PROYECTO

# ORGANIZACIÓN DEL PROYECTO

El desarrollo del proyecto va a ser realizado sólo por una persona, Ángela Encabo de la Cruz, y por lo tanto será la encargada de todos los roles existentes en cada fase del trabajo, aunque cuenta con el apoyo del tutor Don Manuel Ángel González Delgado, profesor del Departamento de Física Aplicada.

| ROL                 | RESPONSABILIDADES                                                    | PERSONA ENCARGADA        |
|---------------------|----------------------------------------------------------------------|--------------------------|
| Jefe de<br>Proyecto | Planificar, dirigir y controlar el proyecto.                         | Ángela Encabo de la Cruz |
| Analista            | Estudiar las especificaciones del proyecto e identificar requisitos. | Ángela Encabo de la Cruz |
| Diseñador           | Diseñar una estructura sobre la que desarrollar la aplicación.       | Ángela Encabo de la Cruz |
| Desarrollador       | Implementar la aplicación y<br>corregir errores.                     | Ángela Encabo de la Cruz |
| Probador            | Realizar pruebas sobre el ejecutable final de la aplicación.         | Ángela Encabo de la Cruz |

### **ROLES Y RESPONSABILIDADES**

Tabla 1. Roles y responsabilidades

### **ESTIMACIONES DE TIEMPOS**

La estimación de tiempos se va a realizar basándose en experiencias anteriores de trabajos realizados durante los años de formación en la Universidad, en la información obtenida a partir de las memorias de otros proyectos parecidos y teniendo en cuenta la poca experiencia en el desarrollo Android, lo que puede incrementar los tiempos de implementación.

## PLAN DEL PROYECTO

La planificación del proyecto se va a realizar según el Proceso Unificado, que consta de las siguientes fases:

| FASE         | ITERACIONES | DURACIÓN   |
|--------------|-------------|------------|
| Inicio       | 1           | 3 semanas  |
| Elaboración  | 2           | 6 semanas  |
| Construcción | 2           | 10 semanas |
| Transición   | 1           | 3 semanas  |

Tabla 2. Fases e iteraciones del proyecto

Se definen cuatro hitos que marcarán el final de cada fase y que facilitarán el control del progreso del proyecto:

| FASE         | НІТО                                                                                                    |
|--------------|----------------------------------------------------------------------------------------------------|
| Inicio       | Se ha estudiado el problema y definido unos requisitos generales. Se ha obtenido un plan de fases y realizado una identificación inicial de los riesgos.                                                  |
| Elaboración  | Se han definido todos los requisitos de la aplicación e identificado todos los casos de uso. Se ha iniciado el desarrollo de la aplicación e implementado un prototipo inicial de funcionalidad limitada. |
| Construcción | Se han implementado todos los casos de uso. Se han realizado pruebas tanto de caja negra como de caja blanca y se han corregido los fallos. Se ha obtenido la versión final de la aplicación.             |
| Transición   | Se ha probado la aplicación en diferentes dispositivos para comprobar que el funcionamiento es correcto. Se ha finalizado la documentación y se ha entregado al usuario final junto con la aplicación.    |

### Tabla 3. Fases e hitos del proyecto

## **CALENDARIO DEL PROYECTO**

| Nombre de tarea       | Duración 👻 | Comienzo 👻   | Fin 👻        | Predecesoras 🛩 | Nombres de los recursos 🛛 👻 |
|-----------------------|------------|--------------|--------------|----------------|-----------------------------|
| Comienzo del Proyecto | 0 días     | lun 04/01/16 | lun 04/01/16 |                | Ángela Encabo de la Cruz    |
| ▲ Fase de Inicio      | 21 días    | lun 04/01/16 | dom 24/01/16 | 1              |                             |
| Iteración 1           | 21 días    | lun 04/01/16 | dom 24/01/16 | 1              | Ángela Encabo de la Cruz    |
| Fase de Elaboración   | 49 días    | lun 25/01/16 | dom 13/03/16 | 2              |                             |
| Iteración 1           | 24 días    | lun 25/01/16 | mié 17/02/16 | 3              | Ángela Encabo de la Cruz    |
| Iteración 2           | 25 días    | jue 18/02/16 | dom 13/03/16 | 5              | Ángela Encabo de la Cruz    |
| Fase de Construcción  | 77 días    | lun 14/03/16 | dom 29/05/16 | 4              |                             |
| Iteración 1           | 38 días    | lun 14/03/16 | mié 20/04/16 | 6              | Ángela Encabo de la Cruz    |
| Iteración 2           | 39 días    | jue 21/04/16 | dom 29/05/16 | 8              | Ángela Encabo de la Cruz    |
| Fase de Transición    | 21 días    | lun 30/05/16 | dom 19/06/16 | 7              |                             |
| Iteración 1           | 21 días    | lun 30/05/16 | dom 19/06/16 | 9              | Ángela Encabo de la Cruz    |
| Fin del Proyecto      | 0 días     | lun 20/06/16 | lun 20/06/16 | 10;11          |                             |

### Figura 3. Calendario del proyecto

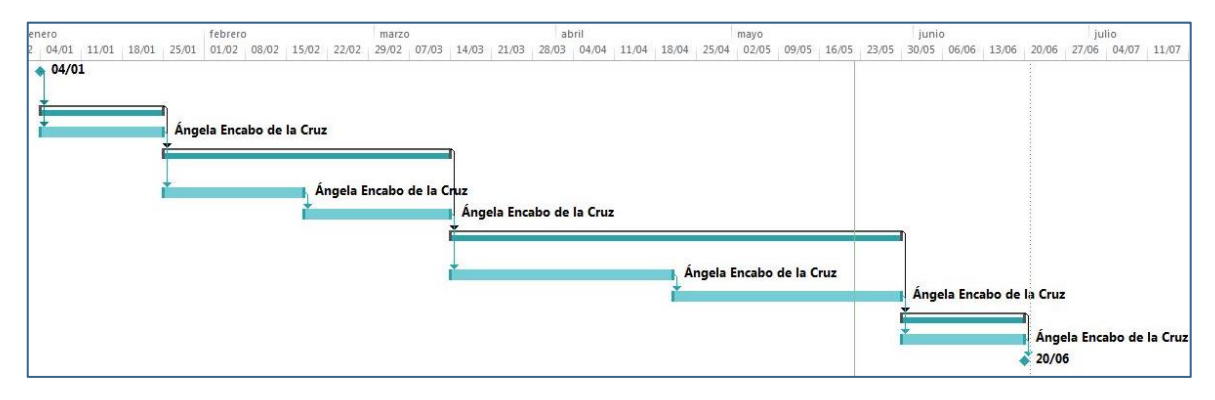

Figura 4. Diagrama de Gantt del proyecto

## **RECURSOS DEL PROYECTO**

| FASE         | RECURSOS<br>HUMANOS            | RECURSOS<br>HARDWARE                                                      | RECURSOS SOFTWARE                                                                                                |
|--------------|--------------------------------|---------------------------------------------------------------------------|----------------------------------------------------------------------------------------------------|
| Inicio       | Ángela<br>Encabo de<br>la Cruz | Ordenador de<br>desarrollo                                                | Microsoft Office 2010,<br>REM 1.2.2                                                                              |
| Elaboración  | Ángela<br>Encabo de<br>la Cruz | Ordenador de<br>desarrollo                                                | Microsoft Office 2010,<br>REM 1.2.2,<br>Astah Professional 6.7.0,<br>Android Studio 1.2.2                        |
| Construcción | Ángela<br>Encabo de<br>la Cruz | Ordenador de<br>desarrollo,<br>Nexus 4                                    | Microsoft Office 2010,<br>REM 1.2.2,<br>Astah Professional 6.7.0,<br>Android Studio 1.2.2,<br>Adobe Photoshop CC |
| Transición   | Ángela<br>Encabo de<br>la Cruz | Ordenador de<br>desarrollo,<br>Nexus 4,<br>Poli Orion,<br>MODECOM FreeTAB | Microsoft Office 2010,<br>REM 1.2.2,<br>Astah Professional 6.7.0,<br>Android Studio 1.2.2,<br>Adobe Photoshop CC |

Tabla 4. Recursos del proyecto

| ORDENADOR DE DESARROLLO |                                        |  |  |  |  |  |  |  |
|-------------------------|----------------------------------------|--|--|--|--|--|--|--|
| MODELO                  | Samsung R519                           |  |  |  |  |  |  |  |
| CPU                     | Intel Pentium Dual-Core T4200 @2.00GHz |  |  |  |  |  |  |  |
| GPU                     | Intel GMA 4500M                        |  |  |  |  |  |  |  |
| RAM                     | 4 GB DDR2                              |  |  |  |  |  |  |  |
| HDD                     | 250 GB                                 |  |  |  |  |  |  |  |
| OS                      | Windows 7 Professional N               |  |  |  |  |  |  |  |

Tabla 5. Características ordenador de desarrollo

| DISPOSITIVO DE PRUEBAS |                                               |  |  |  |  |  |  |
|------------------------|-----------------------------------------------|--|--|--|--|--|--|
| MODELO                 | Nexus 4                                       |  |  |  |  |  |  |
| CPU                    | quad-core Qualcomm Snapdragon APQ8064 1.5 GHz |  |  |  |  |  |  |
| GPU                    | Adreno 320                                    |  |  |  |  |  |  |
| RAM                    | 2 GB                                          |  |  |  |  |  |  |
| HDD                    | 8 GB                                          |  |  |  |  |  |  |
| OS                     | Android 5.0.1 lollipop                        |  |  |  |  |  |  |
| DISPLAY                | 768 x 1280 pixels, 4.7 pulgadas               |  |  |  |  |  |  |

Tabla 6. Características dispositivo de pruebas

# ANÁLISIS DE RIESGOS

| RIESGO-0001          | Aprendizaje de la tecnología empleada                                                                                   |
|----------------------|----------------------------------------------------------------------------------------------------|
| Descripción          | Aprender la tecnología con la que se implementará la                                                                    |
|                      | aplicación.                                                                                                    |
| Efecto               | Retraso en las fases del proyecto.                                                                                      |
| Frecuencia           | Alta.                                                                                                    |
| Gravedad             | Alta.                                                                                                    |
| Detección            | Alta.                                                                                                    |
| Acción correctora    | Realizar la planificación con margen previsto acorde                                                                    |
|                      | al desconocimiento de las tecnologías a emplear.                                                                        |
| Plan de contingencia | Aumentar las horas de trabajo para cumplir la                                                                           |
|                      | planificación.                                                                                                    |
|                      | Tabla 7. Riesgo-0001                                                                                                    |
| RIESGO-0002          | Planificación incorrecta                                                                                                |
| Descripción          | La planificación realizada no resulta viable para                                                                       |
| ·                    | cumplir con la entrega del provecto.                                                                                    |
| Efecto               | Retraso en el provecto.                                                                                                 |
| Frecuencia           | Alta.                                                                                                    |
| Gravedad             | Alta.                                                                                                    |
| Detección            | Alta                                                                                                    |
| Acción correctora    | Se realizará la planificación con amplios márgenes en                                                                   |
|                      | cada tarea del provecto.                                                                                                |
| Plan de contingencia | Trabajar días que se tomaban libres para cumplir los                                                                    |
|                      | nlazos finales                                                                                                    |
|                      | Tabla 8. Riesgo-0002                                                                                                    |
| RIESGO-0003          | Enfermedad o asunto familiar                                                                                            |
| Descripción          | No es posible trabajar temporalmente en el provecto                                                                     |
|                      | por causas de fuerza mayor.                                                                                             |
| Efecto               | Retraso en las fases del proyecto.                                                                                      |
| Frecuencia           | Media.                                                                                                    |
| Gravedad             | Media.                                                                                                    |
| Detección            | Alta.                                                                                                    |
| Acción correctora    | Realizar la planificación con márgenes teniendo en                                                                      |
|                      | cuenta que esta situación se pueda dar.                                                                                 |
| Plan de contingencia | Aumentar las horas de trabajo para recuperar el                                                                         |
|                      | retraso ocasionado.                                                                                                    |
|                      | Tabla 9. Riesgo-0003                                                                                                    |
| RIESGO-0004          | Cambio en las especificaciones                                                                                          |
| Descripción          | Cambios en las especificaciones del provecto una vez                                                                    |
|                      | ya está en desarrollo.                                                                                                  |
| Efecto               | Retraso en las tareas del proyecto.                                                                                     |
| Frecuencia           | Media.                                                                                                    |
| Gravedad             | Media.                                                                                                    |
| Detección            | Alta.                                                                                                    |
| Acción correctora    |                                                                                                    |
| ACCIONICONECCOLA     | Realizar la planificación con márgenes por si se diera                                                                  |
|                      | Realizar la planificación con márgenes por si se diera el caso.                                                         |
| Plan de contingencia | Realizar la planificación con márgenes por si se diera<br>el caso.<br>Aumentar la productividad de las horas de trabajo |

Tabla 10. Riesgo-0004

| RIESGO-0005          | Pérdida de información                                  |
|----------------------|---------------------------------------------------------|
| Descripción          | Pérdida total o parcial de algún recurso necesario      |
|                      | para la aplicación.                                     |
| Efecto               | Retraso en las tareas del proyecto.                     |
| Frecuencia           | Baja.                                                   |
| Gravedad             | Alta.                                                   |
| Detección            | Alta.                                                   |
| Acción correctora    | Realizar copias de seguridad frecuentemente de todos    |
|                      | los recursos del proyecto, y en alojamientos distintos. |
| Plan de contingencia | Trabajar días que se tomaban libres para cumplir los    |
|                      | plazos finales.                                         |
|                      | Tabla 11. Riesgo-0005                                   |
| RIESGO-0006          | Pérdida o deterioro de los dispositivos de trabajo      |

| RIESGO-0006          | Pérdida o deterioro de los dispositivos de trabajo                                                                |
|----------------------|----------------------------------------------------------------------------------------------------|
| Descripción          | Los dispositivos sobre los que se realiza el desarrollo                                                           |
|                      | o las pruebas se pierden o dejan de funcionar.                                                                    |
| Efecto               | Retraso en las tareas del proyecto.                                                                               |
| Frecuencia           | Baja.                                                                                                    |
| Gravedad             | Baja.                                                                                                    |
| Detección            | Alta.                                                                                                    |
| Acción correctora    | Disponer o poder obtener dispositivos de repuesto para continuar con el desarrollo sin retrasos.                  |
| Plan de contingencia | Obtener otro dispositivo para realizar el trabajo. El dispositivo de pruebas se puede reemplazar por un emulador. |

Tabla 12. Riesgo-0006

# **PLANIFICACIÓN DE FASES**

# > Planificación temporal de la fase de Inicio:

| Nombre de tarea 👻                               | Duración · | * | Comienzo     | Ŧ | Fin                        | * | Predecesoras 👻 | Nombres de los recursos 🛛 👻 |
|-------------------------------------------------|------------|---|--------------|---|----------------------------|---|----------------|-----------------------------|
| ▲ Fase de Inicio                                | 21 días    |   | lun 04/01/16 |   | dom 24/01/16               |   |                |                             |
| ▲ Iteración 1                                   | 21 días    |   | lun 04/01/16 |   | dom 24/01/16               |   |                |                             |
| Toma de decisiones                              | 2 días     |   | lun 04/01/16 |   | mar 05/01/16               |   |                | Ángela Encabo de la Cruz    |
| Organización del Proyecto                       | 2 días     |   | mié 06/01/16 |   | jue <mark>07/01/1</mark> 6 |   | 3              | Ángela Encabo de la Cruz    |
| Creación Calendario del Proyecto                | 2 días     |   | vie 08/01/16 |   | sáb 09/01/16               |   | 4              | Ángela Encabo de la Cruz    |
| Planificación Fase Inicio -<br>Iteración 1      | 2 días     |   | dom 10/01/16 |   | lun 11/01/16               |   | 5              | Ángela Encabo de la Cruz    |
| Creación Plan del Proyecto                      | 2 días     |   | mar 12/01/16 |   | mié 13/01/16               |   | 6              | Ángela Encabo de la Cruz    |
| Creación Plan de Riesgos                        | 2 días     |   | jue 14/01/16 |   | vie 15/01/16               |   | 7              | Ángela Encabo de la Cruz    |
| Identificación de Requisitos                    | 3 días     |   | sáb 16/01/16 |   | lun 18/01/16               |   | 8              | Ángela Encabo de la Cruz    |
| Identificación de Casos de Uso                  | 4 días     |   | mar 19/01/16 |   | vie 22/01/16               |   | 9              | Ángela Encabo de la Cruz    |
| Planificación Fase Elaboración -<br>Iteración 1 | 2 días     |   | sáb 23/01/16 |   | dom 24/01/16               |   | 10             | Ángela Encabo de la Cruz    |

### Figura 5. Calendario fase de Inicio

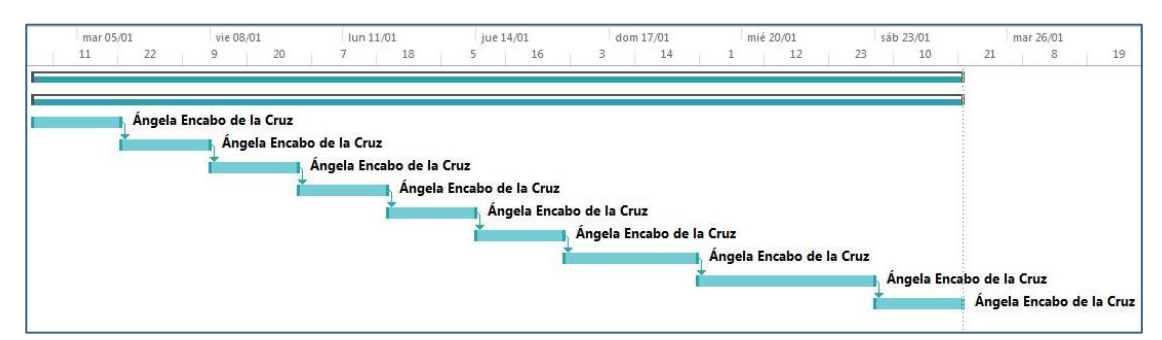

Figura 6. Diagrama de Gantt fase de Inicio

> Planificación temporal de la fase de Elaboración – Iteración 1:

| Nombre de tarea                                 | Duración 👻 | Comienzo 👻   | Fin 👻        | Predecesoras 👻 | Nombres de los recursos 👻 |
|-------------------------------------------------|------------|--------------|--------------|----------------|---------------------------|
| Fase de Elaboración                             | 49 días    | lun 25/01/16 | dom 13/03/16 |                |                           |
| ▲ Iteración 1                                   | 24 días    | lun 25/01/16 | mié 17/02/16 |                |                           |
| Creación del documento de<br>Análisis           | 4 días     | lun 25/01/16 | jue 28/01/16 |                | Ángela Encabo de la Cruz  |
| Creación de los Casos de Uso                    | 6 días     | vie 29/01/16 | mié 03/02/16 | 3              | Ángela Encabo de la Cruz  |
| Creación de los Diagramas de<br>Secuencia       | 9 días     | jue 04/02/16 | vie 12/02/16 | 4              | Ángela Encabo de la Cruz  |
| Descripción del Hardware y el<br>Software       | 3 días     | sáb 13/02/16 | lun 15/02/16 | 5              | Ángela Encabo de la Cruz  |
| Planificación Fase Elaboración -<br>Iteración 2 | 2 días     | mar 16/02/16 | mié 17/02/16 | 6              | Ángela Encabo de la Cruz  |

#### Figura 7. Calendario fase de Elaboración - Iteración 1

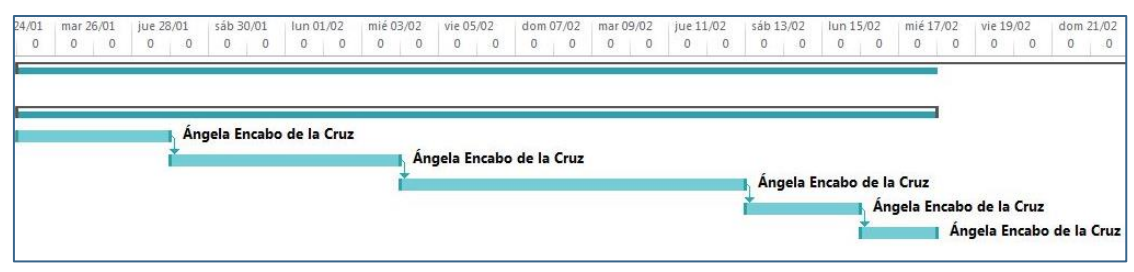

Figura 8. Diagrama de Gantt fase de Elaboración - Iteración 1

### > Planificación temporal de la fase de Elaboración – Iteración 2:

| Nombre de tarea 👻                                        | Duración 👻 | Comienzo 👻   | Fin          | Predecesoras 🗸 | Nombres de los recursos 👻 |
|----------------------------------------------------------|------------|--------------|--------------|----------------|---------------------------|
| Fase de Elaboración                                      | 49 días    | lun 25/01/16 | dom 13/03/16 |                |                           |
| ▲ Iteración 2                                            | 25 días    | jue 18/02/16 | dom 13/03/16 |                |                           |
| Revisión del documento de Análisis                       | 4 días     | jue 18/02/16 | dom 21/02/16 |                | Ángela Encabo de la Cruz  |
| Revisión de los Casos de Uso                             | 7 días     | lun 22/02/16 | dom 28/02/16 | 3              | Ángela Encabo de la Cruz  |
| Revisión de los Diagramas de<br>Secuencia                | 9 días     | lun 29/02/16 | mar 08/03/16 | 4              | Ángela Encabo de la Cruz  |
| Revisión de la descripción del<br>Hardware y el Software | 3 días     | mié 09/03/16 | vie 11/03/16 | 5              | Ángela Encabo de la Cruz  |
| Planificación Fase Construcción -<br>Iteración 1         | 2 días     | sáb 12/03/16 | dom 13/03/16 | 6              | Ángela Encabo de la Cruz  |

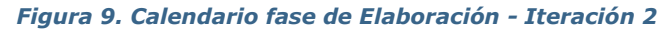

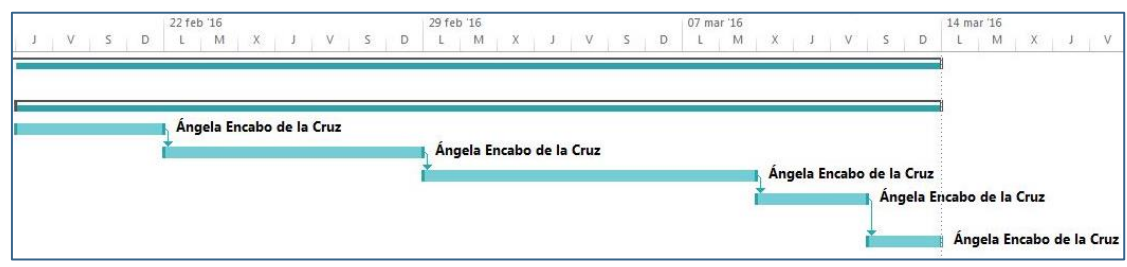

Figura 10. Diagrama de Gantt fase de Elaboración - Iteración 2

## > Planificación temporal de la fase de Construcción – Iteración 1:

| Nombre de tarea 🗸 🗸                     | Duración - | Comienzo -   | ▼ Fin        | ✓ Predecesoras | ✓ Nombres de los recursos ✓ |
|-----------------------------------------|------------|--------------|--------------|----------------|-----------------------------|
| Fase de Construcción                    | 77 días    | lun 14/03/16 | dom 29/05/16 |                |                             |
| ▲ Iteración 1                           | 38 días    | lun 14/03/16 | mié 20/04/16 |                |                             |
| Creación Diagrama de Clases             | 3 días     | lun 14/03/16 | mié 16/03/16 |                | Ángela Encabo de la Cruz    |
| Creación Diagramas de<br>Secuencia      | 4 días     | jue 17/03/16 | dom 20/03/16 | 3              | Ángela Encabo de la Cruz    |
| Creación Diagrama de la<br>Arquitectura | 3 días     | lun 21/03/16 | mié 23/03/16 | 4              | Ángela Encabo de la Cruz    |
| Implementación de la aplicación         | 26 días    | jue 24/03/16 | lun 18/04/16 | 5              | Ángela Encabo de la Cruz    |
| Planificación Fase Construcción         | 2 días     | mar 19/04/16 | mié 20/04/16 | 6              | Ángela Encabo de la Cruz    |

Figura 11. Calendario fase de Construcción - Iteración 1

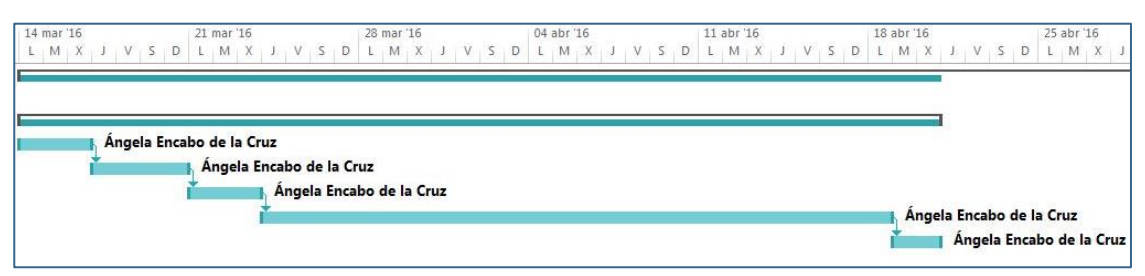

Figura 12. Diagrama de Gantt fase de Construcción - Iteración 1

### > Planificación temporal de la fase de Construcción – Iteración 2:

| Nombre de tarea 👻                              | Duración 👻 | Comienzo 👻   | Fin 🚽        | Predecesoras | Nombres de los recursos 👻              |  |  |
|------------------------------------------------|------------|--------------|--------------|--------------|----------------------------------------|--|--|
| Fase de Construcción                           | 77 días    | lun 14/03/16 | dom 29/05/16 |              |                                        |  |  |
| ▲ Iteración 2                                  | 39 días    | jue 21/04/16 | dom 29/05/16 |              |                                        |  |  |
| Implementación de la<br>aplicación             | 21 días    | jue 21/04/16 | mié 11/05/16 |              | Ángela Encabo de la Cruz               |  |  |
| Creación Manual de Usuario                     | 5 días     | jue 12/05/16 | lun 16/05/16 | 3            | Ángela Encabo de la Cruz               |  |  |
| Revisión Diagrama de Clases                    | 3 días     | mar 17/05/16 | jue 19/05/16 | 4            | Ángela Encabo de <mark>l</mark> a Cruz |  |  |
| Revisión Diagramas de<br>Secuencia             | 4 días     | vie 20/05/16 | lun 23/05/16 | 5            | Ángela Encabo de la Cruz               |  |  |
| Revisión Diagrama de la<br>Arquitectura        | 4 días     | mar 24/05/16 | vie 27/05/16 | 6            | Ángela Encabo de la Cruz               |  |  |
| Planificación Fase Transición -<br>Iteración 1 | 2 días     | sáb 28/05/16 | dom 29/05/16 | 7            | Ángela Encabo de la Cruz               |  |  |

### Figura 13. Calendario fase de Construcción - Iteración 2

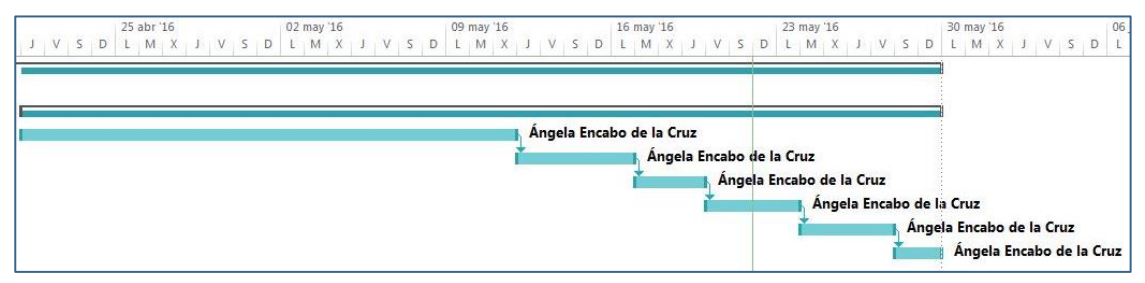

Figura 14. Diagrama de Gantt fase de Construcción - Iteración 2

> Planificación temporal de la fase de Transición:

| Nombre de tarea 🗸 👻          | Duración 👻 | Comienzo 👻   | Fin          | + | Predecesoras 👻 | Nombres de los recursos  |
|------------------------------|------------|--------------|--------------|---|----------------|--------------------------|
| ▲ Fase de Transición         | 21 días    | lun 30/05/16 | dom 19/06/16 |   |                |                          |
| ▲ Iteración 1                | 21 días    | lun 30/05/16 | dom 19/06/16 |   |                |                          |
| Depuración y pruebas         | 6 días     | lun 30/05/16 | sáb 04/06/16 |   |                | Ángela Encabo de la Cruz |
| Corrección de errores        | 10 días    | dom 05/06/16 | mar 14/06/16 |   | 3              | Ángela Encabo de la Cruz |
| Revisión de la documentación | 5 días     | mié 15/06/16 | dom 19/06/16 |   | 4              | Ángela Encabo de la Cruz |

Figura 15. Calendario fase de Transición

| /05<br>L | mar 31/05<br>M | Х | jue 02/06<br>J | V | sáb 04/0<br>S | 6<br>D | lun 06/06<br>L | 5<br>M  | mié 08/<br>X | D6<br>J | vie 10,<br>V | 06<br>S | dom 1<br>D | 2/06<br>L | mar 14/0<br>M | 06<br>X | jue 16/<br>J | 06<br>V  | sáb 18/0<br>S | 06<br>D | lun 20/0<br>L | 16<br>M  | mié 22/06<br>X |
|----------|----------------|---|----------------|---|---------------|--------|----------------|---------|--------------|---------|--------------|---------|------------|-----------|---------------|---------|--------------|----------|---------------|---------|---------------|----------|----------------|
|          |                |   |                |   |               | Ánge   | la Encabo      | o de la | Cruz         |         |              |         |            |           |               | ,       |              |          | -             |         |               |          |                |
|          |                |   |                |   |               |        |                |         |              |         |              |         |            |           |               | Ang     | ela Encal    | bo de la | Cruz          | -       | Ángel         | la Encal | bo de la Cru:  |

Figura 16. Diagrama de Gantt fase de Transición

### **ESTIMACIÓN DE COSTES**

El proyecto se ha realizado sin costes monetarios, ya que se disponía anteriormente tanto del hardware como del software empleado para su desarrollo, y las adquisiciones necesarias han sido gratuitas o prestadas.

# TIEMPO REAL DEL PROYECTO

La fase de construcción ha llevado más tiempo del planeado debido a la búsqueda de un algoritmo eficiente y correcto para resolver los circuitos dibujados, pero gracias a planificar los tiempos de cada fase con amplios márgenes, no se ha visto afectada la estimación del tiempo total del proyecto.

Las fases de inicio y transición se han realizado en 2 semanas cada una, y no en 3 como se planeó inicialmente, y la fase de elaboración se ha llevado a cabo en 5 semanas, también una semana menos de lo estimado. Por lo tanto se ha cubierto la planificación errónea de la fase de construcción, inicialmente de 10 semanas, con el margen de las otras etapas, y la duración total de esta fase ha sido de 13 semanas, lo que ha permitido entregar el proyecto en el tiempo estimado.

# CAPITULO III ANÁLISIS

# > PARTICIPANTES EN EL PROYECTO

## > OBJETIVOS DEL SISTEMA

- > **REQUISITOS DEL SISTEMA** 
  - > Requisitos funcionales
  - > Definición de actores
  - > Diagrama de casos de uso
  - > Casos de uso del sistema
  - > Requisitos no funcionales

## > MODELO DE DOMINIO

- > Descripción del modelo de dominio
- > DIAGRAMAS DE SECUENCIA
  - > Consultar fundamentos teóricos
  - > Realizar cuestionario de autoevaluación
  - > Calcular resistencia equivalente
  - > Consultar manual de ayuda

# PARTICIPANTES EN EL PROYECTO

| ORGANIZACIÓN - 0001 | Departamento de informática                           |
|---------------------|-------------------------------------------------------|
| Dirección           | E.T.S. Ingeniería Informática, Campus Miguel Delibes, |
|                     | Paseo de Belén, número 15, 47011 VALLADOLID           |
| Teléfono            | No consta                                             |
| Fax                 | No consta                                             |
| Comentarios         | Organización que desarrolla el sistema                |

Tabla 13. Organización - 0001

| ORGANIZACIÓN - 0002 | Departamento de Física aplicada                      |
|---------------------|------------------------------------------------------|
| Dirección           | E.T.S Ingeniería Informática, Campus Miguel Delibes, |
|                     | Paseo de Belén, número 15, 47011 VALLADOLID          |
| Teléfono            | No consta                                            |
| Fax                 | No consta                                            |
| Comentarios         | Organización para la que se desarrolla el sistema    |

Tabla 14. Organización - 0002

| PARTICIPANTE - 0001 | Ángela Encabo de la Cruz                                                                          |
|---------------------|---------------------------------------------------------------------------------------------------|
| Organización        | Departamento de Informática                                                                       |
| Rol                 | Jefe de proyecto, analista, diseñador, desarrollador, probador                                    |
| Es desarrollador    | Si                                                                                                |
| Es cliente          | No                                                                                                |
| Es usuario          | No                                                                                                |
| Comentarios         | Estudiante en la E.I.I. del Grado en Ingeniería<br>Informática, Mención en Ingeniería de Software |

Tabla 15. Participante - 0001

| PARTICIPANTE - 0002 | Manuel Ángel González Delgado                                                                                         |
|---------------------|----------------------------------------------------------------------------------------------------|
| Organización        | Departamento de Física aplicada                                                                                       |
| Rol                 | Tutor del proyecto                                                                                                    |
| Es desarrollador    | No                                                                                                    |
| Es cliente          | Si                                                                                                    |
| Es usuario          | Si                                                                                                    |
| Comentarios         | Profesor en la Universidad de Valladolid de la asignatura de Física en la E.I.I., para la que se realiza el proyecto. |

Tabla 16. Participante - 0002
# **OBJETIVOS DEL SISTEMA**

| OBJ - 0001                        | Aprender el cálculo de la Resistencia Equivalente en circuitos<br>de corriente continua |  |  |  |  |
|-----------------------------------|-----------------------------------------------------------------------------------------|--|--|--|--|
| Autores                           | Ángela Encabo de la Cruz                                                                |  |  |  |  |
| Fuentes                           | Manuel Ángel González Delgado                                                           |  |  |  |  |
| Descripción                       | El sistema deberá permitir al usuario el aprendizaje de los                             |  |  |  |  |
|                                   | fundamentos teóricos necesarios para el cálculo de la                                   |  |  |  |  |
|                                   | Resistencia Equivalente en circuitos de corriente continua.                             |  |  |  |  |
| Importancia                       | Vital                                                                                   |  |  |  |  |
| Urgencia<br>Estado<br>Estabilidad | Inmediatamente                                                                          |  |  |  |  |
|                                   | En construcción                                                                         |  |  |  |  |
|                                   | Ваја                                                                                    |  |  |  |  |

#### Tabla 17. Objetivo - 0001

| OBJ - 0002  | Autoevaluación de conocimientos                                                                                                    |  |  |
|-------------|----------------------------------------------------------------------------------------------------|--|--|
| Autores     | Ángela Encabo de la Cruz                                                                                                    |  |  |
| Fuentes     | Manuel Ángel González Delgado                                                                                                    |  |  |
| Descripción | El sistema deberá permitir al usuario la autoevaluación de los conocimientos adquiridos mediante un cuestionario tipo test, con retroalimentación de los resultados. |  |  |
| Importancia | Vital                                                                                                    |  |  |
| Urgencia    | Inmediatamente                                                                                                    |  |  |
| Estado      | En construcción                                                                                                    |  |  |
| Estabilidad | Baja                                                                                                    |  |  |

#### Tabla 18. Objetivo - 0002

| OBJ - 0003  | Calculo automático de la Resistencia Equivalente                                                                               |  |  |
|-------------|----------------------------------------------------------------------------------------------------|--|--|
| Autores     | Ángela Encabo de la Cruz                                                                                                    |  |  |
| Fuentes     | Manuel Ángel González Delgado                                                                                                  |  |  |
| Descripción | El sistema deberá permitir al usuario crear circuitos de corriente<br>continua de forma sencilla y calcular automáticamente su |  |  |
| <b>.</b>    |                                                                                                    |  |  |
| Importancia | Vital                                                                                                    |  |  |
| Urgencia    | Inmediatamente                                                                                                    |  |  |
| Estado      | En construcción                                                                                                    |  |  |
| Estabilidad | Baja                                                                                                    |  |  |

Tabla 19. Objetivo - 0003

# **REQUISITOS DEL SISTEMA**

#### **REQUISITOS FUNCIONALES**

| FRQ - 0001   | Consultar fundamentos teóricos                                                                                                    |  |  |
|--------------|----------------------------------------------------------------------------------------------------|--|--|
| Autores      | Ángela Encabo de la Cruz                                                                                                    |  |  |
| Fuentes      | Manuel Ángel González Delgado<br>Ninguno                                                                                                    |  |  |
| Dependencias |                                                                                                    |  |  |
| Descripción  | El sistema deberá permitir al usuario acceder a los<br>fundamentos teóricos que abordan la resolución de circuitos<br>de corriente continua y la obtención de su resistencia<br>equivalente. |  |  |
| Importancia  | Vital                                                                                                    |  |  |
| Urgencia     | Inmediatamente                                                                                                    |  |  |
| Estado       | En construcción                                                                                                    |  |  |
| Estabilidad  | Ваја                                                                                                    |  |  |

#### Tabla 20. Requisito funcional - 0001

| FRQ - 0002   | Realizar cuestionario de autoevaluación                                                                                                    |  |  |  |
|--------------|----------------------------------------------------------------------------------------------------|--|--|--|
| Autores      | Ángela Encabo de la Cruz                                                                                                    |  |  |  |
| Fuentes      | Manuel Ángel González Delgado                                                                                                    |  |  |  |
| Dependencias | Ninguno                                                                                                    |  |  |  |
| Descripción  | El sistema deberá permitir al usuario acceder al cuestionario<br>tipo test y mostrar los resultados obtenidos para evaluar sus<br>conocimientos sobre la resolución de circuitos de corriente<br>continua. |  |  |  |
| Importancia  | Vital                                                                                                    |  |  |  |
| Urgencia     | Inmediatamente                                                                                                    |  |  |  |
| Estado       | En construcción                                                                                                    |  |  |  |
| Estabilidad  | Ваја                                                                                                    |  |  |  |

Tabla 21. Requisito funcional - 0002

| FRQ - 0003   | Calcular resistencia equivalente                                                                                                    |  |  |
|--------------|----------------------------------------------------------------------------------------------------|--|--|
| Autores      | Ángela Encabo de la Cruz                                                                                                    |  |  |
| Fuentes      | Manuel Ángel González Delgado                                                                                                    |  |  |
| Dependencias | Ninguno                                                                                                    |  |  |
| Descripción  | El sistema deberá permitir al usuario la creación de circuitos de corriente continua y la obtención automática de su resistencia equivalente. |  |  |
| Importancia  | Vital                                                                                                    |  |  |
| Urgencia     | Inmediatamente                                                                                                    |  |  |
| Estado       | En construcción                                                                                                    |  |  |
| Estabilidad  | Ваја                                                                                                    |  |  |

Tabla 22. Requisito funcional - 0003

| FRQ - 0004   | Consultar manual de ayuda                                  |  |  |  |
|--------------|------------------------------------------------------------|--|--|--|
| Autores      | Ángela Encabo de la Cruz                                   |  |  |  |
| Fuentes      | Manuel Ángel González Delgado                              |  |  |  |
| Dependencias | Ninguno                                                    |  |  |  |
| Descripción  | El sistema deberá permitir al usuario acceder al manual de |  |  |  |
|              | ayuda para conocer el manejo de la aplicación.             |  |  |  |
| Importancia  | Vital                                                      |  |  |  |
| Urgencia     | Inmediatamente                                             |  |  |  |
| Estado       | En construcción                                            |  |  |  |
| Estabilidad  | Ваја                                                       |  |  |  |

#### Tabla 23. Requisito funcional - 0004

#### **DEFINICIÓN DE ACTORES**

| ACT - 0001  | Usuario                                                          |
|-------------|------------------------------------------------------------------|
| Autores     | Ángela Encabo de la Cruz                                         |
| Descripción | Este actor representa un usuario final de la aplicación.         |
| Comentarios | La aplicación está destinada principalmente a los alumnos de     |
|             | la asignatura de Física, pero cualquier persona interesada en el |
|             | cálculo de resistencias equivalentes puede ser un usuario final  |
|             | de la aplicación.                                                |

*Tabla 24. Actor - 0001* 

#### DIAGRAMA DE CASOS DE USO

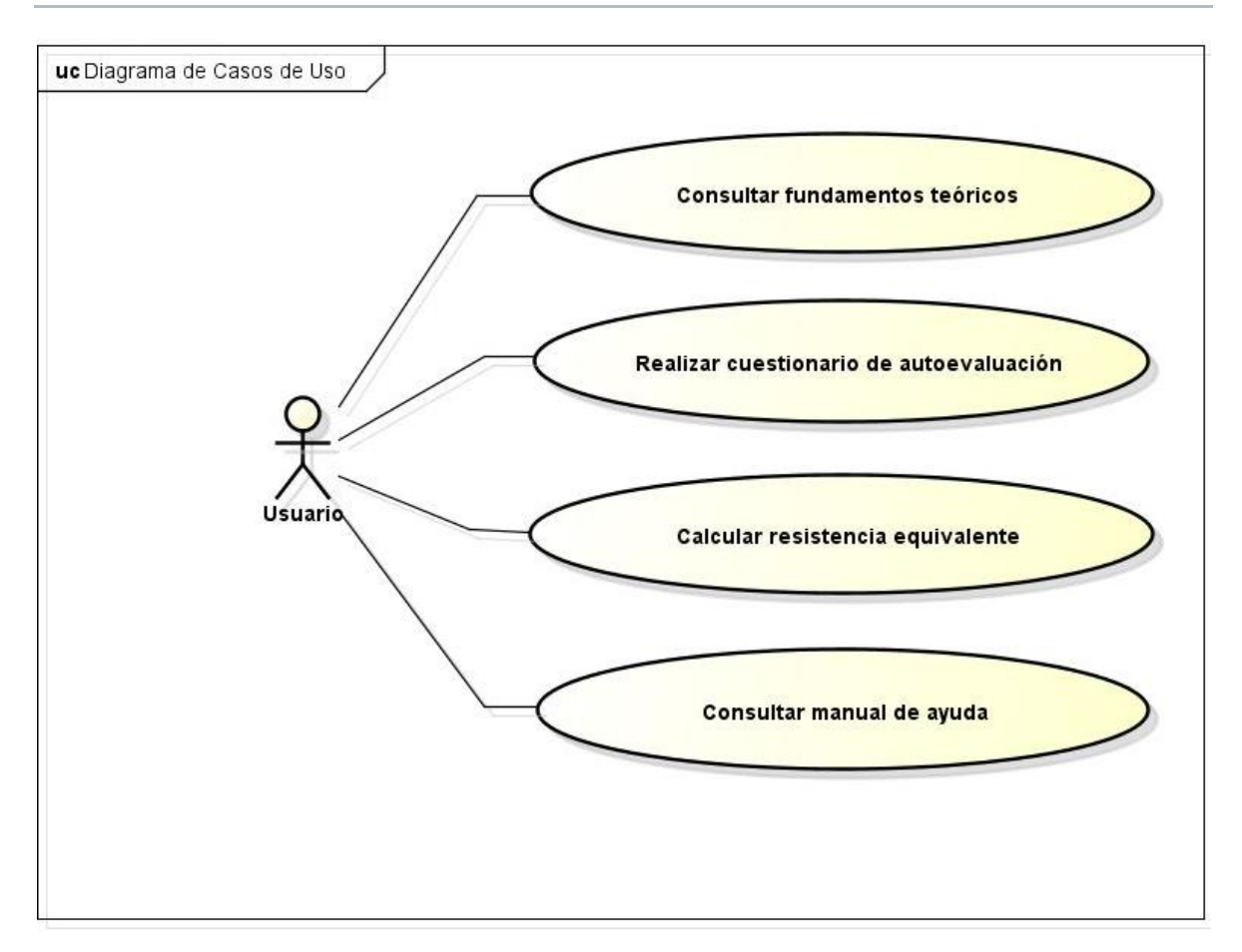

Figura 17. Diagrama de Casos de Uso

#### CASOS DE USO DEL SISTEMA

| UC - 0001    | Consultar fundamentos teóricos                                                                                                    |                                                                               |  |
|--------------|----------------------------------------------------------------------------------------------------|-------------------------------------------------------------------------------|--|
| Autores      | Ángela Encabo de la Cruz                                                                                                    |                                                                               |  |
| Fuentes      | Manuel Ángel González Delgado                                                                                                    |                                                                               |  |
| Dependencias | Ninguno                                                                                                    |                                                                               |  |
| Descripción  | El sistema deberá comportarse tal como se describe en el siguiente caso de uso cuando el Usuario desee consultar los fundamentos teóricos sobre los que se sustenta la aplicación. |                                                                               |  |
| Precondición | Ninguno                                                                                                    |                                                                               |  |
| Secuencia    | Paso                                                                                                    | Acción                                                                        |  |
| normal       | 1                                                                                                    | El actor Usuario (ACT-0001) selecciona en el menú principal la opción Teoría. |  |
|              | 2                                                                                                    | El sistema muestra la pantalla que contiene los fundamentos teóricos.         |  |
| Excepciones  | Ninguno                                                                                                    |                                                                               |  |
| Importancia  | Vital                                                                                                    |                                                                               |  |
| Urgencia     | Inmediatamente                                                                                                    |                                                                               |  |
| Estado       | Completado                                                                                                    |                                                                               |  |
| Estabilidad  | Alta                                                                                                    |                                                                               |  |

Tabla 25. Caso de uso - 0001

| UC - 0002    | Realizar cuestionario de autoevaluación |                                                    |  |
|--------------|-----------------------------------------|----------------------------------------------------|--|
| Autores      | Ángela Encabo de la Cruz                |                                                    |  |
| Fuentes      | Manuel Ángel González Delgado           |                                                    |  |
| Dependencias | Ninguno                                 |                                                    |  |
| Descripción  | El sisten                               | na deberá comportarse tal como se describe en el   |  |
|              | siguiente                               | caso de uso cuando el Usuario desee realizar el    |  |
|              | cuestiona                               | ario de autoevaluación.                            |  |
| Precondición | Ninguno                                 |                                                    |  |
| Secuencia    | Paso                                    | Acción                                             |  |
| normal       | 1                                       | El actor Usuario (ACT-0001) selecciona en el menú  |  |
|              |                                         | principal la opción Test.                          |  |
|              | 2                                       | El sistema muestra la pantalla que contiene el     |  |
|              |                                         | cuestionario de evaluación.                        |  |
|              | 3                                       | El actor Usuario (ACT-0001) responde las           |  |
|              |                                         | preguntas y selecciona la opcion Finalizar Test.   |  |
|              | 4                                       | El sistema comprueba las preguntas y muestra por   |  |
| <b>_</b> .   |                                         | pantalla los resultados.                           |  |
| Excepciones  | Paso                                    | Accion                                             |  |
|              | 4                                       | Si no se han respondido todas las preguntas, el    |  |
|              |                                         | sistema informa al usuario del error mediante un   |  |
|              |                                         | mensaje por pantalla y a continuación este caso de |  |
| <b>-</b>     |                                         | uso continua (paso 3).                             |  |
| Importancia  | Vital                                   |                                                    |  |
| Urgencia     | Inmediatamente                          |                                                    |  |
| Estado       | Completado                              |                                                    |  |
| Estabilidad  | Alta                                    |                                                    |  |

| UC - 0003      | Calcular resistencia equivalente |                                                                                                    |  |
|----------------|----------------------------------|----------------------------------------------------------------------------------------------------|--|
| Autores        | Ángela Encabo de la Cruz         |                                                                                                    |  |
| Fuentes        | Manuel Áng                       | jel González Delgado                                                                                                    |  |
| Dependencias   | Ninguno                          |                                                                                                    |  |
| Descripción    | El sistema                       | deberá comportarse tal como se describe en el                                                                                                    |  |
|                | siguiente ca                     | aso de uso cuando el Usuario desee crear un circuito                                                                                                    |  |
| Due eeu dieiźu | de corriente                     | e continua y calcular su resistencia equivalente                                                                                                    |  |
| Precondicion   | Ninguno                          | A •/                                                                                                    |  |
| Secuencia      | Paso                             |                                                                                                    |  |
| normal         | 1                                | principal la opción Calculadora.                                                                                                    |  |
|                | 2                                | El sistema muestra la pantalla que contiene la Calculadora de la aplicación.                                                                                                    |  |
|                | 3                                | El actor Usuario (ACT-0001) añade una resistencia<br>al circuito, conecta dos componentes,<br>modifica/elimina un componente, selecciona una<br>plantilla o elimina el circuito completo |  |
|                | 4                                | El sistema lleva a cabo las acciones realizadas por el usuario.                                                                                                    |  |
|                | 5                                | Si el actor Usuario (ACT-0001) desea realizar otra acción, a continuación este caso de uso continúa (paso 3). Si pulsa el botón para calcular, el caso de uso continúa (paso 6).         |  |
|                | 6                                | El sistema calcula la resistencia equivalente del circuito creado y la muestra en un mensaje por pantalla al usuario.                                                                    |  |
| Excepciones    | Paso                             | Acción                                                                                                    |  |
|                | 6                                | Si el circuito creado no es correcto, el sistema<br>informa al usuario del error mediante un mensaje<br>por pantalla y a continuación este caso de uso<br>continúa (paso 3).             |  |
| Importancia    | Vital                            |                                                                                                    |  |
| Urgencia       | Inmediatamente                   |                                                                                                    |  |
| Estado         | Completado                       |                                                                                                    |  |
| Estabilidad    | Alta                             |                                                                                                    |  |

Tabla 27. Caso de uso - 0003

| UC - 0004    | Consultar manual de ayuda                                                                                                    |                                                                                  |  |  |
|--------------|----------------------------------------------------------------------------------------------------|----------------------------------------------------------------------------------|--|--|
| Autores      | Ángela Encabo de la Cruz                                                                                                    |                                                                                  |  |  |
| Fuentes      | Manuel Ángel González Delgado                                                                                                    |                                                                                  |  |  |
| Dependencias | Ninguno                                                                                                    |                                                                                  |  |  |
| Descripción  | El sistema deberá comportarse tal como se describe en<br>siguiente caso de uso cuando el Usuario desee consulta<br>manual de avuda de la aplicación |                                                                                  |  |  |
| Precondición | Ninguno                                                                                                    |                                                                                  |  |  |
| Secuencia    | Paso                                                                                                    | Acción                                                                           |  |  |
| normal       | 1                                                                                                    | El actor Usuario (ACT-0001) selecciona en el menú principal la opción Ayuda.     |  |  |
|              | 2                                                                                                    | El sistema muestra la pantalla que contiene el manual de ayuda de la aplicación. |  |  |
| Excepciones  | Ninguno                                                                                                    |                                                                                  |  |  |
| Importancia  | Vital                                                                                                    |                                                                                  |  |  |
| Urgencia     | Inmediatamente                                                                                                    |                                                                                  |  |  |
| Estado       | Completado                                                                                                    |                                                                                  |  |  |
| Estabilidad  | Alta                                                                                                    |                                                                                  |  |  |

Tabla 28. Caso de uso - 0004

#### **REQUISITOS NO FUNCIONALES**

| NFR - 0001   | Cargar preguntas de una Base de Datos                                                   |
|--------------|-----------------------------------------------------------------------------------------|
| Autores      | Ángela Encabo de la Cruz                                                                |
| Fuentes      | Manuel Ángel González Delgado                                                           |
| Dependencias | Ninguno                                                                                 |
| Descripción  | El sistema deberá cargar las preguntas mostradas en el                                  |
|              | cuestionario test de una base de datos que contiene la aplicación creada para este fin. |
| Importancia  | Vital                                                                                   |
| Urgencia     | Inmediatamente                                                                          |
| Estado       | En construcción                                                                         |
| Estabilidad  | Ваја                                                                                    |

#### Tabla 29. Requisito no funcional – 0001

| NFR - 0002   | Compatibilidad con diversos dispositivos                                                                                                    |
|--------------|----------------------------------------------------------------------------------------------------|
| Autores      | Ángela Encabo de la Cruz                                                                                                    |
| Fuentes      | Manuel Ángel González Delgado                                                                                                    |
| Dependencias | Ninguno                                                                                                    |
| Descripción  | El sistema deberá ser compatible con dispositivos de diversas características hardware y software siempre que cumplan con las características mínimas exigidas por la aplicación. |
| Importancia  | Vital                                                                                                    |
| Urgencia     | Inmediatamente                                                                                                    |
| Estado       | En construcción                                                                                                    |
| Estabilidad  | Ваја                                                                                                    |

Tabla 30. Requisito no funcional – 0002

| NFR - 0003   | Facilidad de uso                                                                                                    |
|--------------|----------------------------------------------------------------------------------------------------|
| Autores      | Ángela Encabo de la Cruz                                                                                               |
| Fuentes      | Manuel Ángel González Delgado                                                                                          |
| Dependencias | Ninguno                                                                                                    |
| Descripción  | El sistema deberá proporcionar una interfaz sencilla e intuitiva que facilite su uso y contará con un manual de ayuda. |
| Importancia  | Vital                                                                                                    |
| Urgencia     | Inmediatamente                                                                                                    |
| Estado       | En construcción                                                                                                    |
| Estabilidad  | Ваја                                                                                                    |

Tabla 31. Requisito no funcional - 0003

# MODELO DE DOMINIO

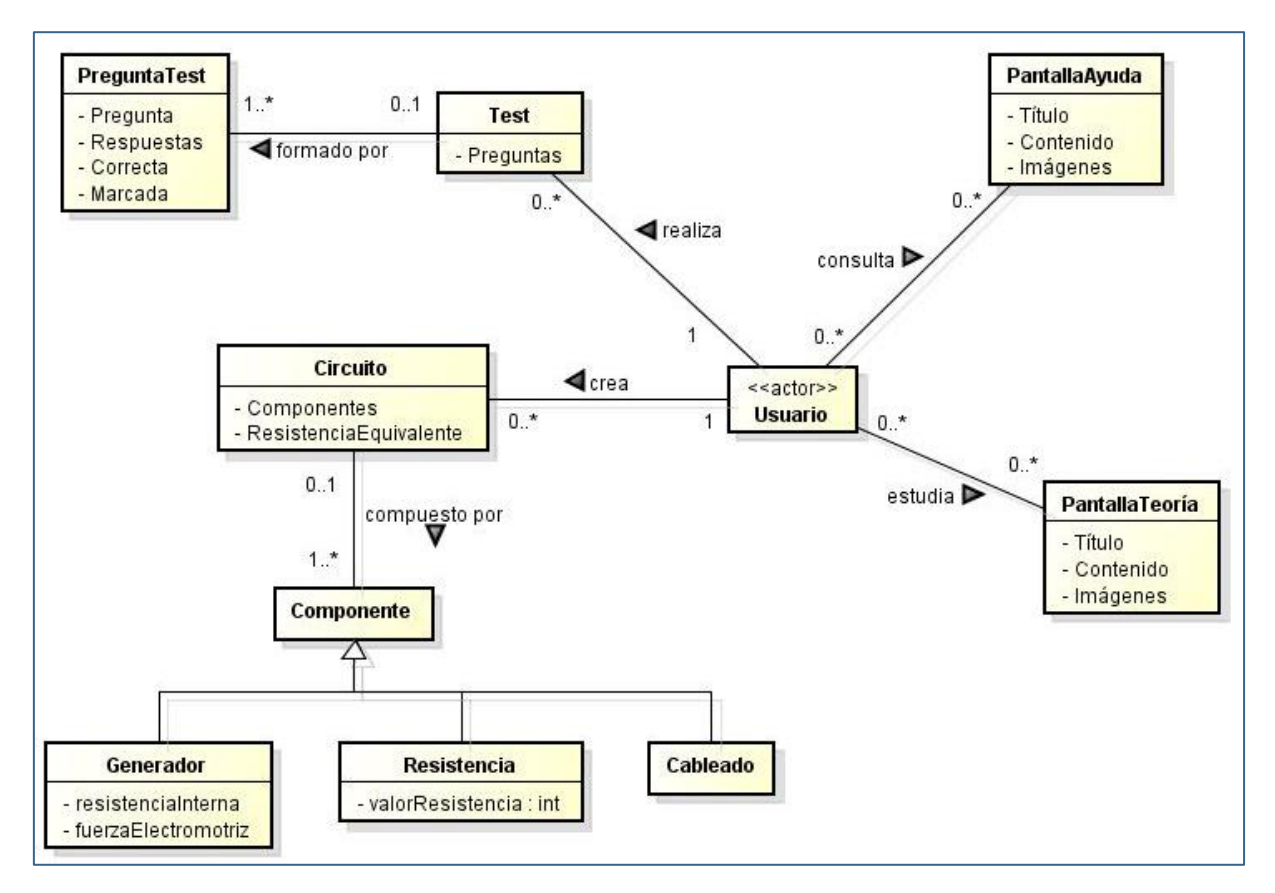

Figura 18. Modelo de dominio

#### DESCRIPCIÓN DEL MODELO DE DOMINO

- > **Usuario**: representa a un usuario final de la aplicación.
- PantallaTeoría: representa una pantalla del contenido de fundamentos teóricos. Contiene título, contenido en formato texto y un posible conjunto de imágenes.
- > PantallaAyuda: representa una pantalla del manual de ayuda. Contiene título, contenido en formato texto y un posible conjunto de imágenes.
- > Test: representa un cuestionario tipo test de autoevaluación. Está formado por un conjunto de preguntas [3][4][5].
- > PreguntaTest: representa una pregunta test del cuestionario. Contiene el enunciado de la pregunta, las posibles respuestas, la única respuesta correcta y la respuesta marcada por el usuario.
- > Circuito: representa un circuito de corriente continua. Está formado por un conjunto de componentes.
- > Componente: representa un componente genérico de un circuito de corriente continua.
- > Generador: representa un generador de corriente continua. Contiene una resistencia interna medida en ohmios y una fuerza electromotriz medida en voltios.
- > Resistencia: representa una resistencia eléctrica. Su valor se mide en ohmios.
- > Cableado: representa una sección de cable. Es el componente que conecta el resto de componentes del circuito.

## DIAGRAMAS DE SECUENCIA

#### **CONSULTAR FUNDAMENTOS TEÓRICOS**

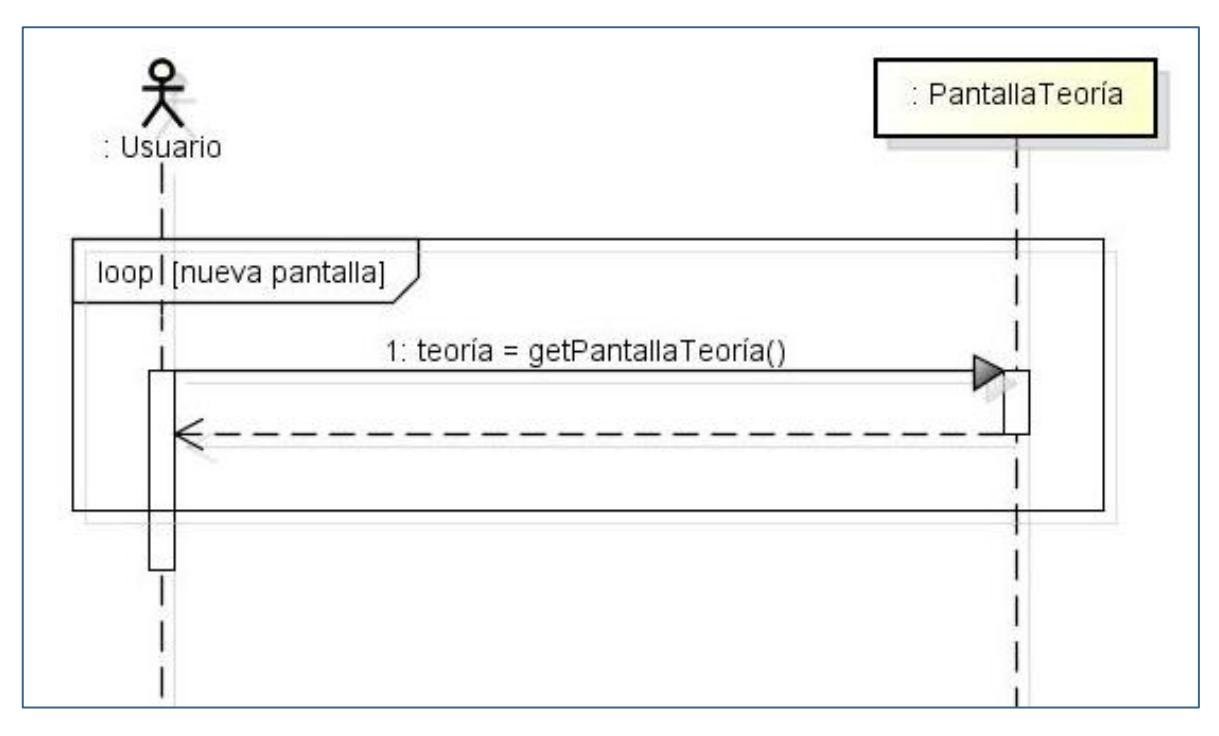

Figura 19. Diagrama de secuencia Consultar Fundamentos Teóricos

#### **REALIZAR CUESTIONARIO DE AUTOEVALUACIÓN**

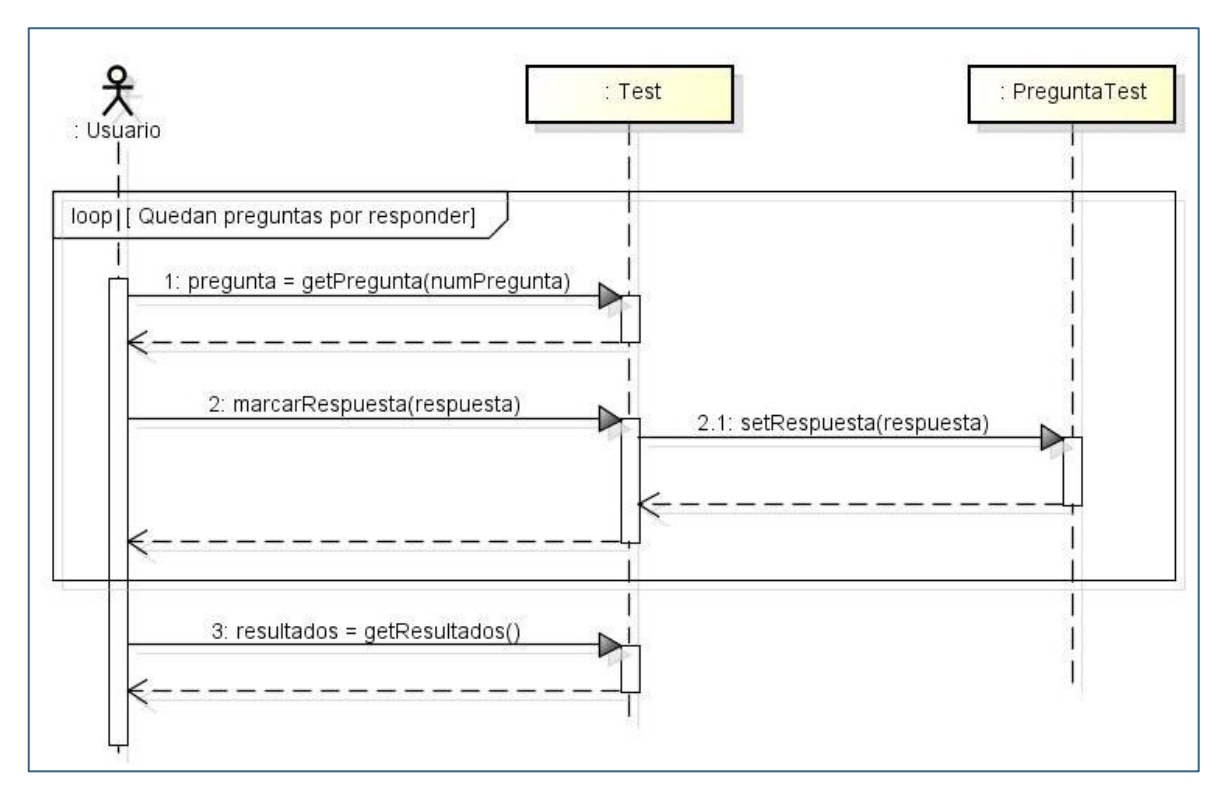

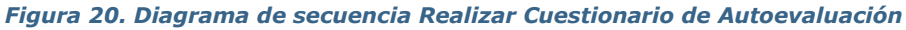

#### CALCULAR RESISTENCIA EQUIVALENTE

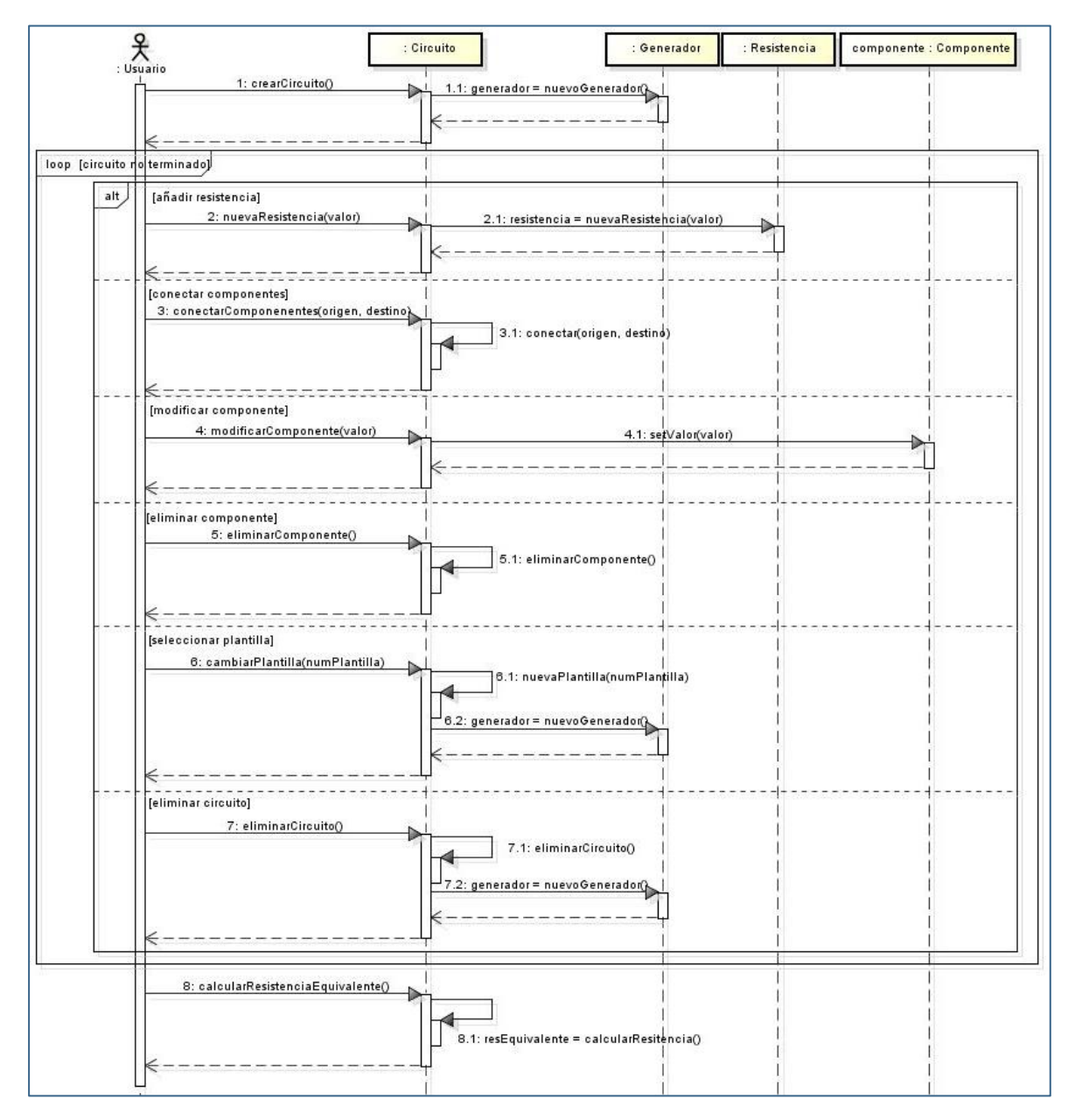

Figura 21. Diagrama de secuencia Calcular Resistencia Equivalente

#### CONSULTAR MANUAL DE AYUDA

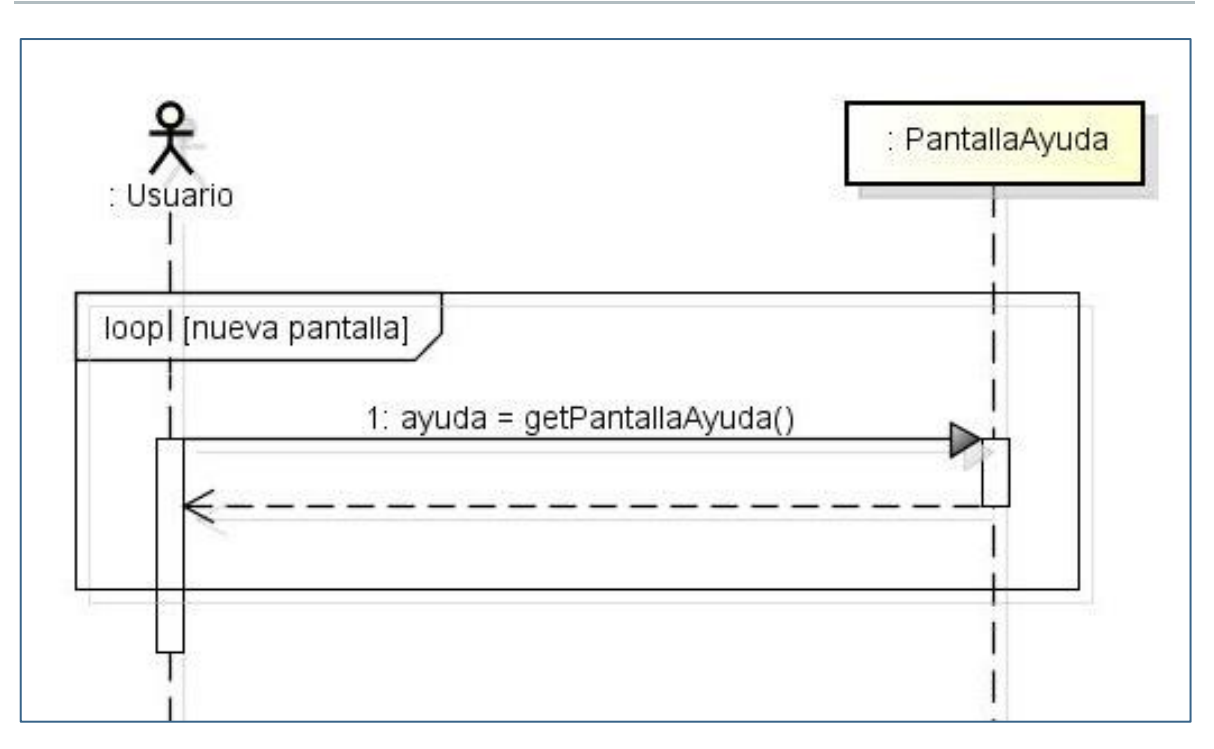

Figura 22. Diagrama de secuencia Consultar Manual de Ayuda

# CAPITULO IV DISEÑO

#### > DIAGRAMAS DE CLASES

- > Menú principal
- > Teoría
- > Cuestionario Test
- > Resultados Test
- > Calculadora
- > Ayuda
- > Diagrama de clases completo

#### > DIAGRAMAS DE SECUENCIA

- > Menú principal
- > Teoría
- > Cuestionario Test
- > Resultados Test
- > Calculadora
- > Ayuda

# DIAGRAMAS DE CLASES

#### **MENÚ PRINCIPAL**

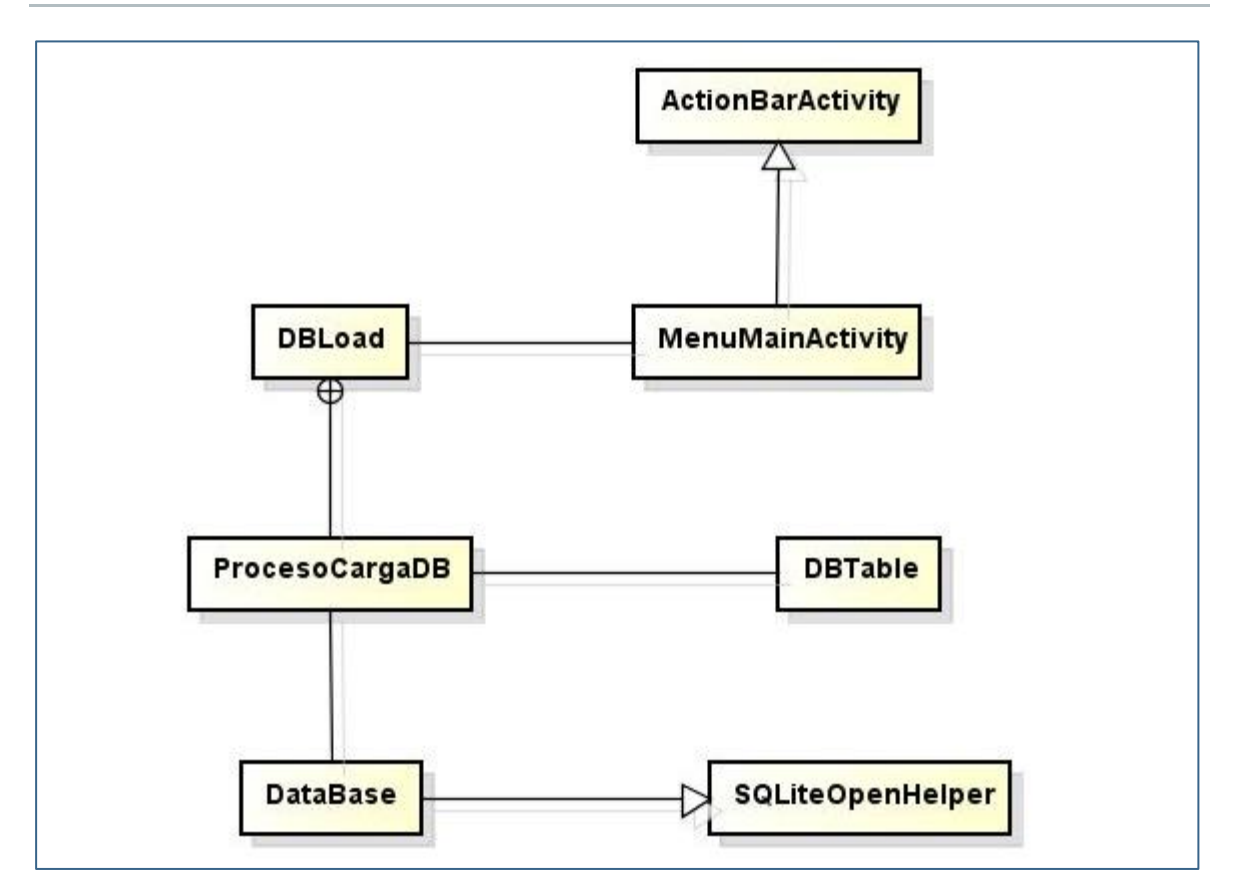

Figura 23. Diagrama de clases Menú principal

#### TEORÍA

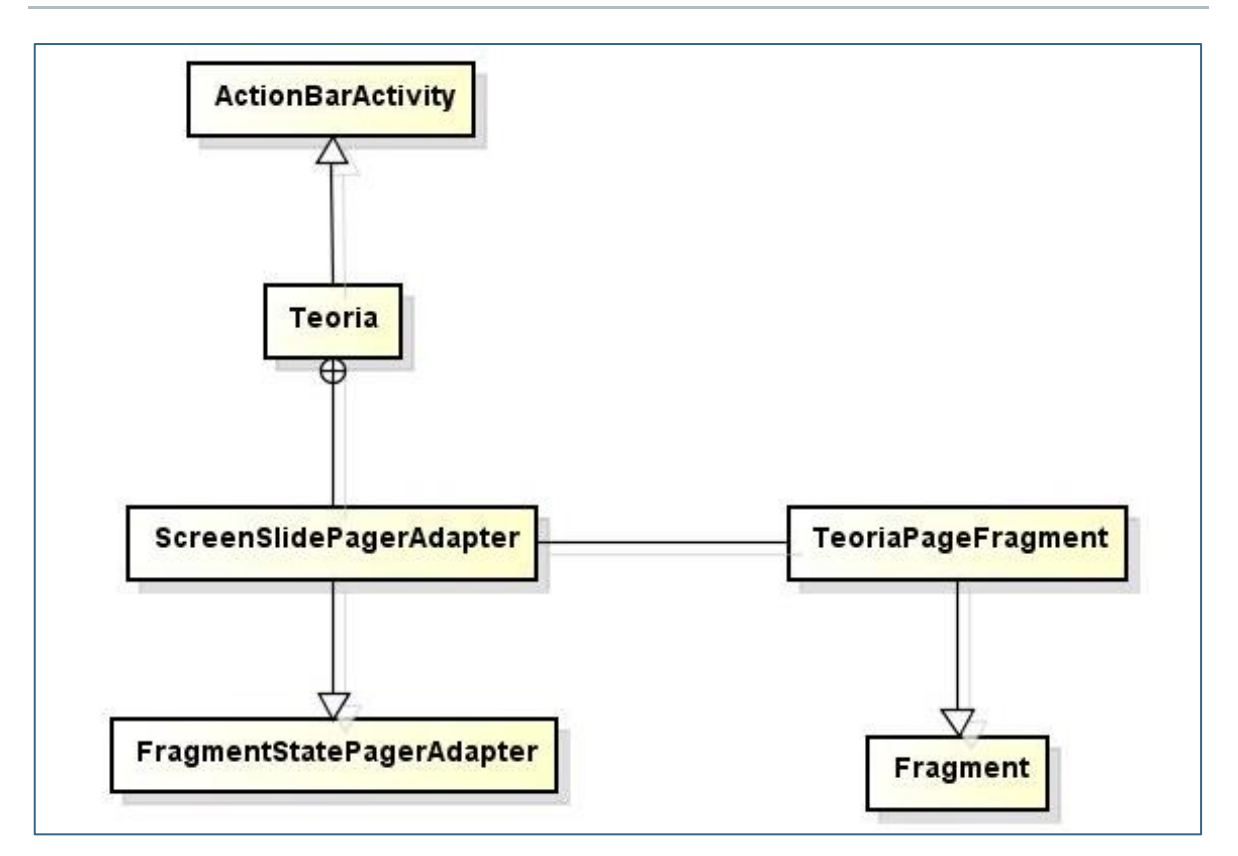

Figura 24. Diagrama de clases Teoría

#### **CUESTIONARIO TEST**

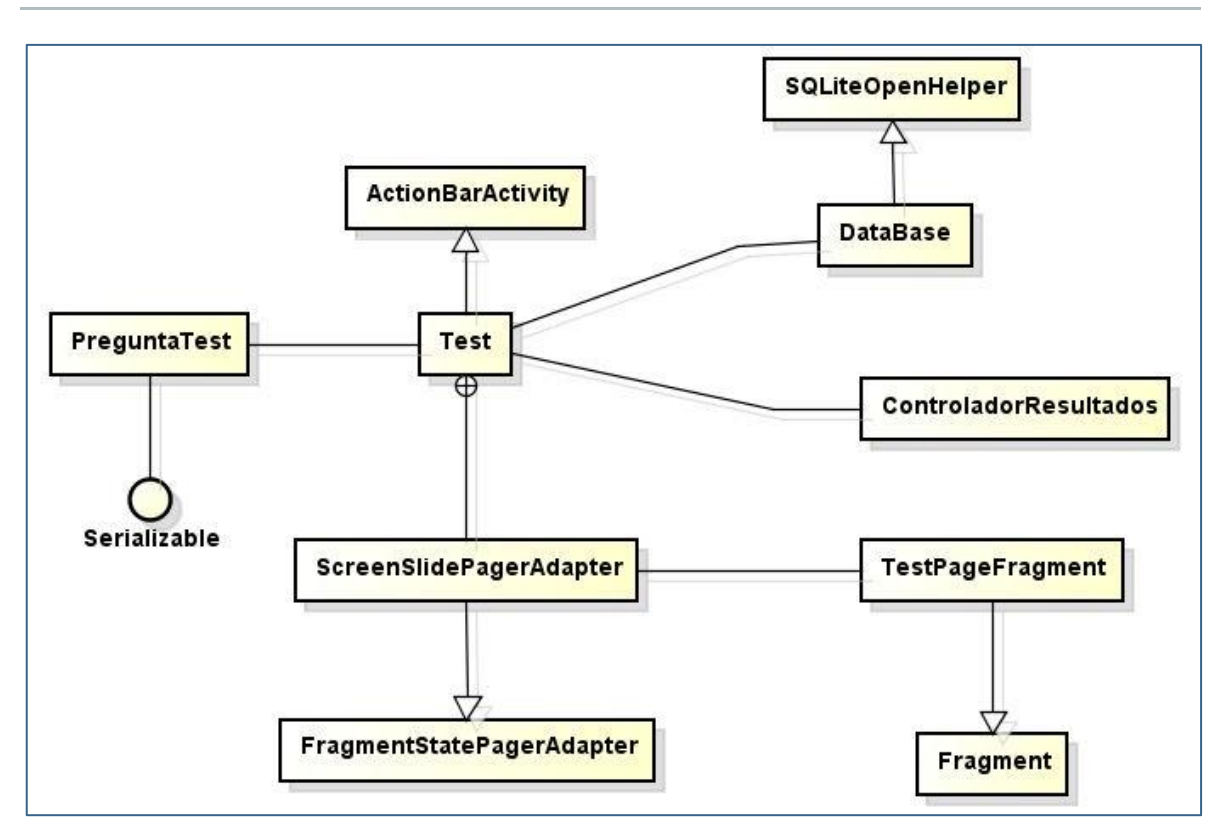

Figura 25. Diagrama de clases Cuestionario test

#### **RESULTADOS TEST**

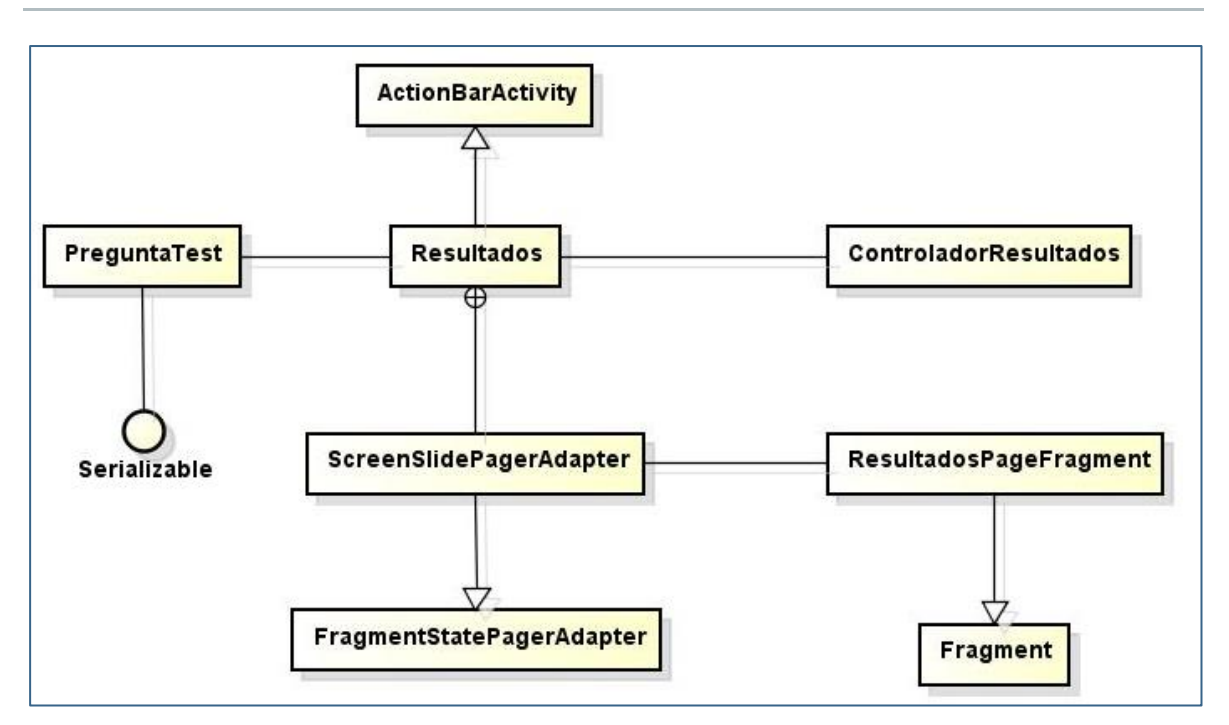

Figura 26. Diagrama de clases Resultados test

#### CALCULADORA

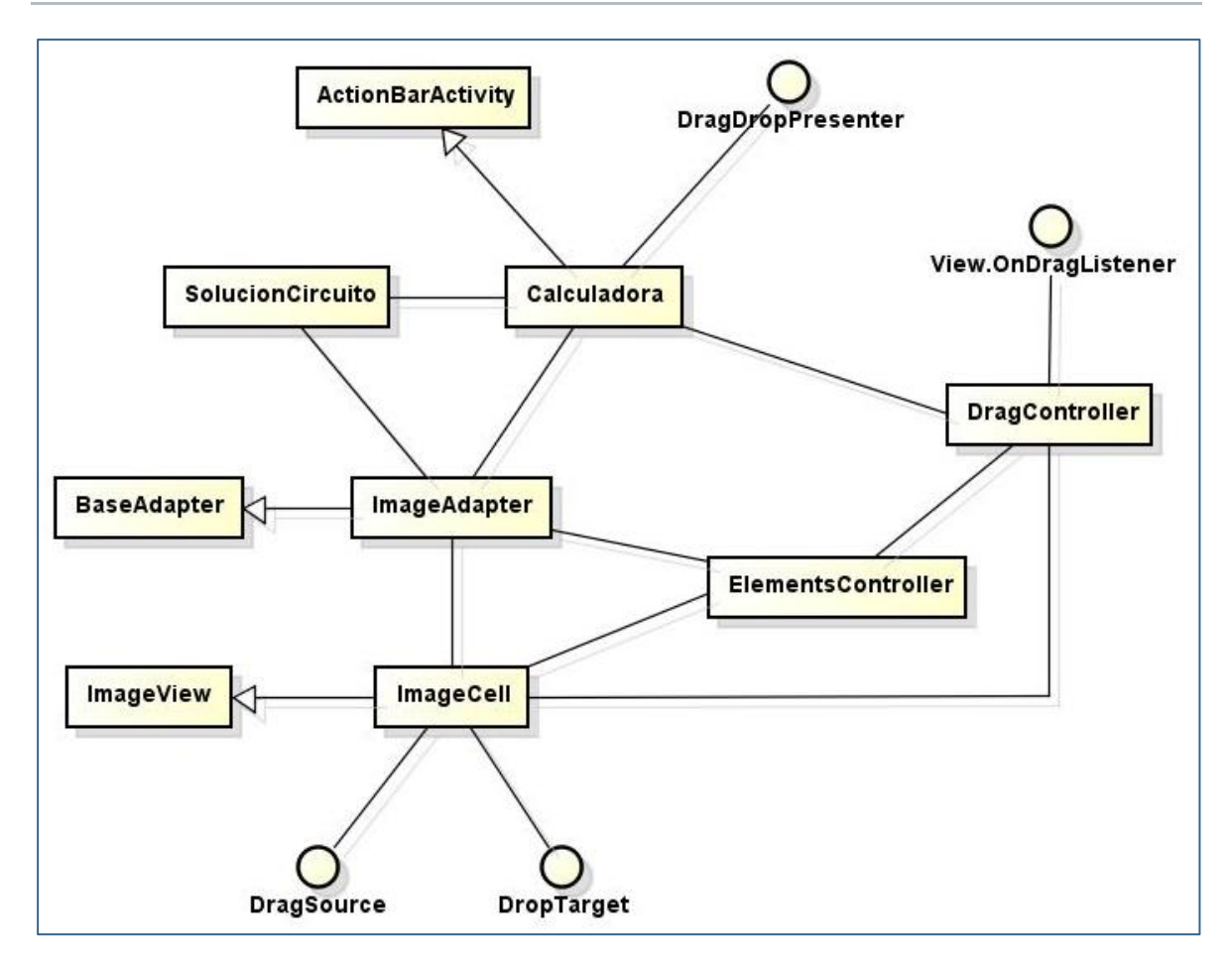

Figura 27. Diagrama de clases Calculadora

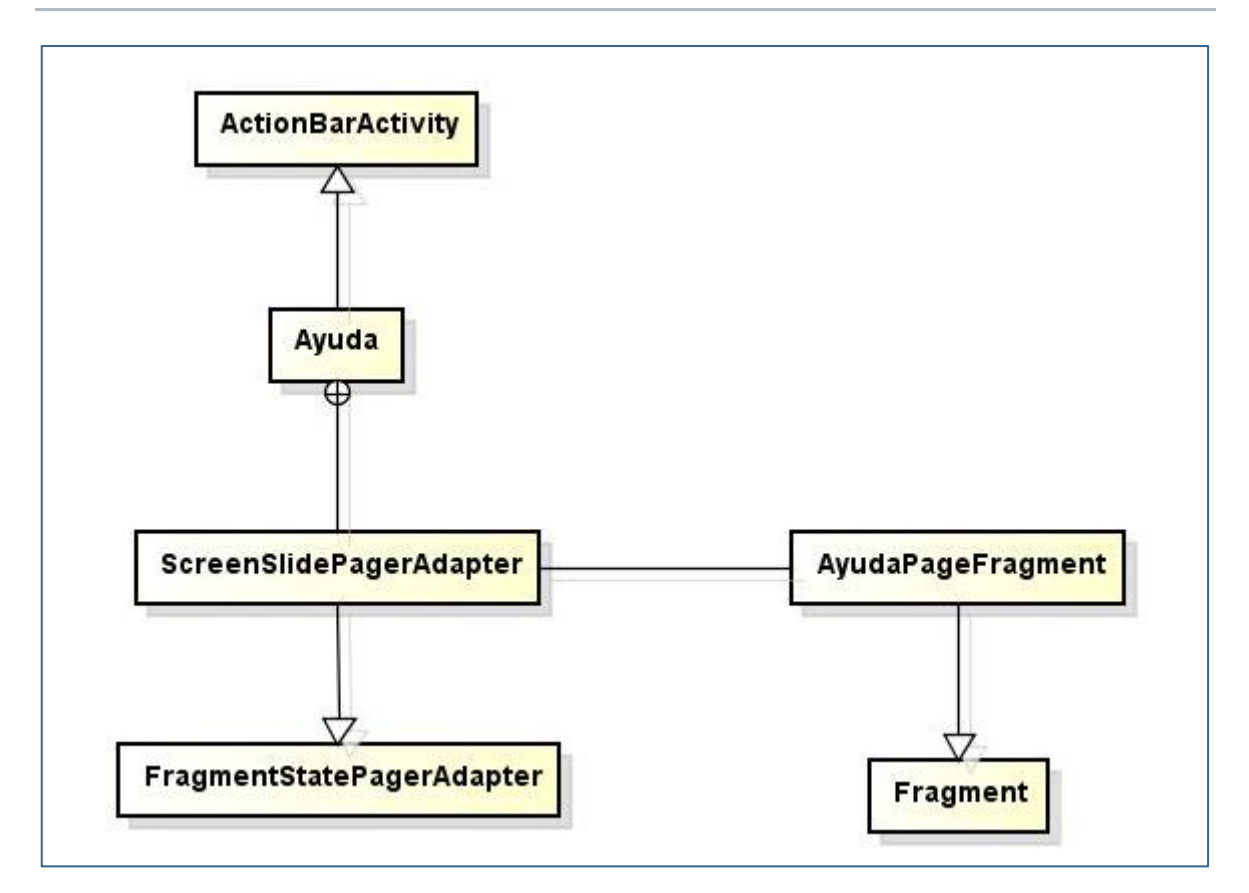

Figura 28. Diagrama de clases Ayuda

#### **DIAGRAMA DE CLASES COMPLETO**

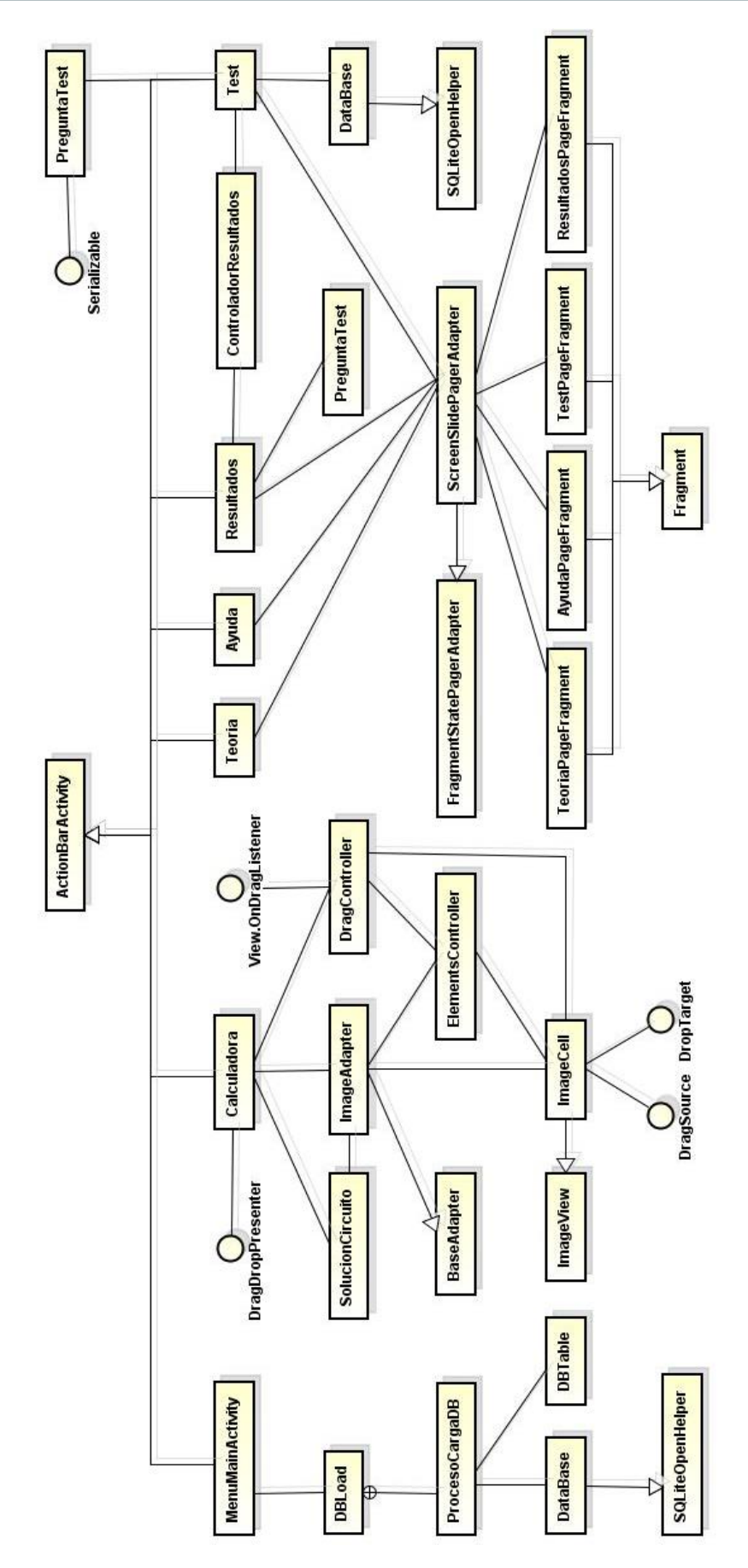

Figura 29. Diagrama de clases completo

> MenuMainActivity: clase que extiende ActionBarActivity. Es la pantalla principal de la aplicación y a través de ella se accede al resto de actividades. Crea y carga la Base de Datos.

| MenuMainActivity                            |     |
|---------------------------------------------|-----|
| tablet : boolean                            |     |
| # onCreate(savedInstanceState : Bundle) : v | bid |
| + lanzarTeoria(view : View) : void          |     |
| + lanzarTest(view : View) : void            |     |
| + lanzarCalculadora(view : View) : void     |     |
| + lanzarAyuda(view : View) : void           |     |

Figura 30. Clase MenuMainActivity

> DBLoad: clase que carga los datos en la Base de Datos de la aplicación, si no se habían cargado antes.

|       | DBLoad                                    |
|-------|-------------------------------------------|
| - coi | ntext : Context                           |
| - isD | )BLoad : boolean                          |
| + DE  | BLoad(context : Context)                  |
| - car | rgarPreferencias() : void                 |
| - gu  | ardarPreferencias(valor : boolean) : void |

Figura 31. Clase DBLoad

> ProcesoCargaDB: clase que crea los datos a guardar en la Base de Datos.

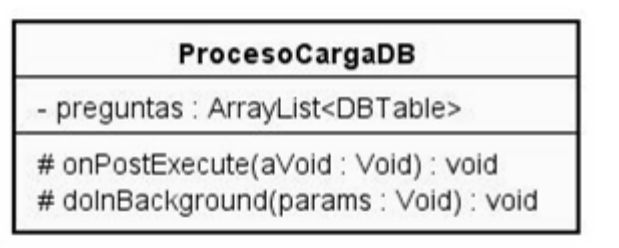

Figura 32. Clase ProcesoCargaDB

| DBTable                                                                                          |
|--------------------------------------------------------------------------------------------------|
| + TABLE NAME : String                                                                            |
| + FIELD ID : String                                                                              |
| + FIELD PREGUNTA : String                                                                        |
| + FIELD A1 : String                                                                              |
| + FIELD A2 : String                                                                              |
| + FIELD A3 : String                                                                              |
| + FIELD A4 : String                                                                              |
| + CORRECTO : String                                                                              |
| + CREATE_DB_TABLE : String                                                                       |
| - id : int                                                                                       |
| - pregunta : String                                                                              |
| - a1 : String                                                                                    |
| - a2 : String                                                                                    |
| - a3 : String                                                                                    |
| - a4 : String                                                                                    |
| - correcto : String                                                                              |
| + DBTable(pregunta : String, a1 : String, a2 : String, a3 : String, a4 : String, correcto : int) |
| + DBTable()                                                                                      |
| + getId() : int                                                                                  |
| + setId(id : int) : void                                                                         |
| + getPregunta() : String                                                                         |
| + setPregunta(pregunta : String) : void                                                          |
| + getA1() : String                                                                               |
| + setA1(a1 : String) : void                                                                      |
| + getA2() : String                                                                               |
| + setA2(a2 : String) : void                                                                      |
| + getA3() : String                                                                               |
| + setA3(a3 : String) : void                                                                      |
| + getA4() : String                                                                               |
| + setA4(a4 : String) : void                                                                      |
| + getCorrecto() : int                                                                            |
| + setCorrecto(correcto : int) : void                                                             |

#### Figura 33. Clase DBTable

> **DataBase:** clase que extiende SQLiteOpenHelper. Implementa la creación e inserción de los valores en la Base de Datos.

| DataBase                                                                                                    |
|----------------------------------------------------------------------------------------------------|
| - DB_NAME : String<br>- SCHEME_VERSION : int<br>- db : SQLiteDatabase                                                                                                    |
| + DataBase(context : Context)<br>- generarValores(preguntas : DBTable) : ContentValues<br>+ insertarPreguntas(preguntas : DBTable) : void<br>+ getPreguntas() : ArrayList <dbtable><br/>+ onCreate(db : SQLiteDatabase) : void<br/>+ onUpgrade(db : SQLiteDatabase, oldVersion : int, newVersion : int) : void</dbtable> |

Figura 34. Clase DataBase

> **Teoria:** clase que extiende ActionBarActivity. Muestra los fundamentos teóricos de la aplicación mediante un paso de pantallas.

|            | Teoria                                |
|------------|---------------------------------------|
| - NUM_PA   | GES : int                             |
| - mPager   | : ViewPager                           |
| - mPager/  | Adapter : PagerAdapter                |
| - nextScre | en : ImageButton                      |
| - beforeS  | creen : ImageButton                   |
| # onCreat  | e(savedInstanceState : Bundle) : void |
| + setNexts | Screen(v: View): void                 |
| + setBefor | reScreen(v: View); void               |

Figura 35. Clase Teoría

> **TeoriaPageFragment:** clase que extiende Fragment. Implementa una pantalla de los fundamentos teóricos de la aplicación.

| TeoriaPageFragment                                                                                                    |
|----------------------------------------------------------------------------------------------------|
| <u>+ ARG_PAGE : String</u><br>- mPageNumber : int                                                                                                    |
| <pre>+ create(pageNumber : int) : TeoriaPageFragment<br/>+ TeoriaPageFragment()<br/>+ onCreate(savedInstanceState : Bundle) : void<br/>+ onCreate\view(inflater : LayoutInflater, container : ViewGroup, savedInstanceState : Bundle) : View<br/>+ getPageNumber() : int<br/>+ initiateWeb\view(w : Web\view, formula : String) : void<br/>+ cargarBase(w : Web\view) : void<br/>- loadUrlKitKat(w : Web\view, param : String) : void</pre> |

Figura 36. Clase TeoriaPageFragment

> **Test:** clase que extiende ActionBarActivity. Implementa el cuestionario de autoevaluación del usuario [16].

| Test                                                                                                    |
|----------------------------------------------------------------------------------------------------|
| <ul> <li><u>NUM_PAGES : int</u></li> <li><u>mPager : ViewPager</u></li> <li><u>mPagerAdapter : PagerAdapter</u></li> <li>nextScreen : ImageButton</li> <li>beforeScreen : ImageButton</li> <li><u>preguntasTest : ArrayList<preguntatest></preguntatest></u></li> <li>context : Context</li> <li><u>tablet : boolean</u></li> <li><u>TIME_INTERVAL : int</u></li> <li>mBackPressed : long</li> </ul> |
| <pre># onCreate(savedInstanceState : Bundle) : void<br/>+ crearPreguntaTest(preguntaDB : DBTable) : PreguntaTest<br/>- generarAleatorio(valor : int) : int<br/>+ resolverTest() : void<br/><u>+ setNextScreen(v : View) : void</u><br/>+ setBeforeScreen(v : View) : void<br/>+ describeContents() : int<br/>+ writeToParcel(out : Parcel, flags : int) : void<br/>+ onBackPressed() : void</pre>    |

Figura 37. Clase Test

> **TestPageFragment:** clase que extiende Fragment. Implementa una pantalla del cuestionario de autoevaluación de la aplicación.

| TestPageFragment                                                                                                    |
|----------------------------------------------------------------------------------------------------|
| + ARG_PAGE : String<br>+ PREGUNTA : String<br>- mPageNumber : int<br>- pregunta : PreguntaTest<br>- controlador : Test                                                                                                    |
| + create(pageNumber : int, pregunta : PreguntaTest, controller : Test) : TestPageFragment<br>+ create(pageNumber : int, controller : Test) : TestPageFragment<br>+ TestPageFragment()<br>+ onCreate(savedInstanceState : Bundle) : void<br>+ onCreateView(inflater : LayoutInflater, container : ViewGroup, savedInstanceState : Bundle) : View<br>+ getPageNumber() : int |

Figura 38. Clase TestPageFragment

> **PreguntaTest:** clase que implementa Serializable. Define la estructura de una pregunta del cuestionario de autoevaluación.

| PreguntaTest                                                                                                    |
|----------------------------------------------------------------------------------------------------|
| <ul> <li><u>serialVersionUID : long</u></li> <li>pregunta : String</li> <li>respuestas : String[]</li> <li>correcta : int</li> <li>marcada : int</li> </ul>                                                                                                    |
| <pre>+ PreguntaTest(pregunta : String, respuestas : String[], correcta : int) + esCorrecta() : boolean + getPregunta() : String + setPregunta(pregunta : String) : void + setRespuestas(respuestas : String[]) : void + setCorrecta(correcta : int) : void + getRespuestas() : String[] + getCorrecta() : int + getMarcada() : int + setMarcada(marcada : int) : void</pre> |

Figura 39. Clase PreguntaTest

> Resultados: clase que extiende ActionBarActivity. Implementa la retroalimentación al usuario de los resultados obtenidos en el cuestionario de autoevaluación.

| Resultados                                                                                                    |
|----------------------------------------------------------------------------------------------------|
| <u>- NUM_PAGES : int</u><br><u>- mPager : ViewPager</u><br><u>- mPagerAdapter : PagerAdapter</u><br>- nextScreen : ImageButton<br>- beforeScreen : ImageButton<br><u>- preguntasTest : ArrayList<preguntatest></preguntatest></u><br><u>- aciertos : int</u><br><u>- TIME_INTERVAL : int</u><br>- mBackPressed : long |
| <pre># onCreate(savedInstanceState : Bundle) : void + setNextScreen(v : View) : void + onBackPressed() : void + setBeforeScreen(v : View) : void</pre>                                                                                                    |

Figura 40. Clase Resultados

> ResultadosPageFragment: clase que extiende Fragment. Implementa una pantalla de los resultados obtenidos en el test de autoevaluación.

| ResultadosPageFragment                                                                                                    |
|----------------------------------------------------------------------------------------------------|
| + ARG_PAGE : String<br>+ PREGUNTA : String<br>+ NUM_PREG : String<br>+ ACIERTOS : String<br>- mPageNumber : int<br>- pregunta : PreguntaTest<br>- numPreguntas : int<br>- aciertos : int                                                                                                    |
| <u>+ create(pageNumber : int, pregunta : PreguntaTest, numPreguntas : int, aciertos : int) : ResultadosPageFragment</u><br>+ ResultadosPageFragment()<br>+ onCreate(savedInstanceState : Bundle) : void<br>+ onCreateView(inflater : LayoutInflater, container : ViewGroup, savedInstanceState : Bundle) : View<br>+ getPageNumber() : int |

Figura 41. Clase ResultadosPageFragment

> ControladorResultados: clase que facilita la corrección del cuestionario de autoevaluación.

| ControladorResultados                                                                                                    |
|----------------------------------------------------------------------------------------------------|
| - preguntas : ArrayList <preguntatest></preguntatest>                                                                                                    |
| <u>+ setPreguntas(preguntasTest : ArrayList<preguntatest>) : void</preguntatest></u><br><u>+ getPreguntas() : ArrayList<preguntatest></preguntatest></u><br><u>+ getAciertos() : int</u> |

| Figura | 42. | Clase | ControladorResultados |
|--------|-----|-------|-----------------------|
|        |     |       |                       |

> **ImageAdapter:** clase que extiende BaseAdapter. Adapta las vistas de cada celda que componen el GridView, donde se dibuja el circuito.

| ImageAdapter                                                                                                    |  |  |  |
|----------------------------------------------------------------------------------------------------|--|--|--|
| <ul> <li>controller : ElementsController</li> <li>mContext : Context</li> <li>imagesCell : ImageCell[]</li> <li>POS_GENERADOR : int</li> <li>+ mParentView : ViewGroup</li> <li>- mDragListener : View.OnDragListener</li> </ul>                                                                                                    |  |  |  |
| <pre>+ ImageAdapter(controller : ElementsController)<br/>+ getView(position : int, convertView : View, parent : ViewGroup) : View<br/>+ getCount() : int<br/>+ getItem(position : int) : Object<br/>+ getItemId(position : int) : long<br/>+ pintarDrawables(posGenerador : int, numCells : int) : void<br/>+ setImage(position : int, idImage : int, vacio : boolean) : void<br/>+ getCountNoEmpty() : int<br/>+ getCountNoEmpty() : int<br/>+ getImageCellByPosition(position : int) : ImageCell<br/>+ setResistencia(position : int) : void</pre> |  |  |  |

> Calculadora: clase que extiende ActionBarActivity. Implementa la resolución de circuitos de corriente continua.

| Calculadora                                                                                                    |
|----------------------------------------------------------------------------------------------------|
| <ul> <li>mPresenter : int</li> <li>elementsController : ElementsController</li> <li>imageAdapter : ImageAdapter</li> <li>myController : DragController</li> <li>gridView : GridView</li> <li>NUM_COLUMNS : int</li> <li>POS_GENERADOR : int</li> <li>isTablet : boolean</li> <li>resHorizontal : ImageButton</li> <li>resVertical : ImageButton</li> <li>posicionesResistencias : ArrayList<integer></integer></li> <li>valoresResistencias : ArrayList<double></double></li> <li>isResHorizontal : int</li> <li>idMenu : int</li> <li>feGenerador : double</li> <li>visa : View</li> <li>resistencia : ImageView</li> <li>dialog : AlertDialog</li> <li>dialog : AlertDialog</li> <li>borrar : MenuItem</li> <li>recorridosCircuito : ArrayList<arraylist<integer>&gt;</arraylist<integer></li> <li>TIME_INTERVAL : int</li> </ul>                                                                                                    |
| <pre># onCreate(savedInstanceState : Bundle) : void<br/>+ onBackPressed() : void<br/>+ showPopupBorrar(v : View) : void<br/>+ resolverCircuito() : void<br/>+ borrarCircuito() : void<br/>+ comprobarCircuitoCorrecto() : boolean<br/>+ onCreateOptionsMenu(menu : Menu) : boolean<br/>+ pintarCuadriculaGrid() : void<br/>+ opcionesMenu() : void<br/>+ startDrag(v : View) : boolean<br/>+ getRecorridosCircuito() : ArrayList<arraylist<integer>&gt;<br/>+ getPosicionesResistencias() : ArrayList<integer><br/>+ getPosGenerador() : int<br/>+ getFeGenerador() : int<br/>+ getFeGenerador() : int<br/>+ getPosRecorridoPorExtremos(extremo1 : int, extremo2 : int) : int<br/>+ getRecorridoPorPosicion(posRecorrido : int) : ArrayList<integer><br/>+ eliminarRecorridoPorPosicion(posRecorrido : int) : void<br/>+ getPosRecorridoPorPosicion(posRecorrido : int) : void<br/>+ getPosRecorridoPorPosicion(posRecorrido : int) : void<br/>+ getPosRecorridoPorPosicion(posRecorrido : int) : void<br/>+ getPosRecorridoPorPosicion(posRecorrido : int) : void<br/>+ getPosRecorridoSContienen(pos : int) : ArrayList<integer><br/>+ eliminarRecorridoPorPosicion(posRecorrido : int) : void<br/>+ getPosRecorridoSContienen(pos : int) : ArrayList<integer><br/>+ modificarConexion(posT : int) : void</integer></integer></integer></integer></arraylist<integer></pre> |

Figura 44. Clase Calculadora

ImageCell: clase que extiende ImageView e implementa DragSource y DropTarget. Define cada celda del GridView donde se dibuja el circuito.  $\overline{}$ 

| ImageCell                                                                                                    |
|----------------------------------------------------------------------------------------------------|
| + grid : Grid/New<br>+ main : Drawable<br>+ onDrag : Drawable<br>+ onDrag : Drawable<br>+ enpty : boolean<br>+ entory : boolean<br>+ esterciar : boolean<br>+ esterciar : boolean<br>+ esterciar : boolean<br>+ esterciar : boolean<br>+ esterciar : boolean<br>+ esterciar : th<br>+ escridor : int<br>+ escridor : int<br>+ escridor : int                                                                                                    |
| <ul> <li>HmageCell(context : Context)</li> <li>HmageCell(context : Context, escala : int)</li> <li>HmageCell(context : Context, escala : int)</li> <li>setExtremoRecorrido(posExtremo : int) : void</li> <li>invertinOrdenRecorrido(recorrido : ArrayList<integer> <ul> <li>InmageCell(context : Context, escala : int)</li> <li>setExtremoRecorrido(recorrido; ArrayList<integer> <li>InmentinOrdenRecorrido(recorrido; Presenter : DragDropPresenter, adapter : ImageAdapter, elementsController : ElementsController) : void</li> <li>eliminarRecorridos() : boolean, mPresenter : DragDropPresenter : adapter : ImageAdapter, elementsController : ElementsController) : void</li> <li>enambiarRecorridos() : boolean</li> <li>tieneRecorridos() : boolean</li> <li>tieneRecorridos() : boolean</li> <li>tieneRecorridos() : boolean</li> <li>tieneRecorridos() : boolean</li> <li>tieneRecorridos() : boolean</li> <li>tieneRecorridos() : boolean</li> <li>tieneRecorridos() : boolean</li> <li>tieneRecorridos() : boolean</li> <li>tieneRecorridos() : boolean</li> <li>tieneRecorridos() : boolean</li> <li>enambiarRecorridos() : boolean</li> <li>tieneRecorridos() : boolean</li> <li>tieneRecorridos() : boolean</li> <li>tieneRecorridos() : boolean</li> <li>tieneRecorridos() : boolean</li> <li>tieneRecorridos() : boolean</li> <li>tieneRecorridos() : boolean</li> <li>tieneRecorridos() : boolean</li> <li>tieneRecorridos() : boolean</li> <li>tieneRecorridos() : boolean</li> <li>tieneRecorridos() : boolean</li> <li>enbOrag() : boolean</li> <li>enbOrag() : boolean</li> <li>enbOrag() : boolean</li> <li>enbOrag() : boolean</li> <li>enbOrag() : boolean</li> <li>en</li></integer></li></ul></integer></li></ul> |
| Figura 45. Clase ImageCell                                                                                                    |
| > DragSource: interfaz que define un objeto donde se originan las operaciones de Drag-Drop.                                                                                                    |
| + allowDrag() : boolean<br>+ clipDataForDragDrop() : ClipData<br>+ onDronCompland Armat - success - honlaan - second - Amart interDentralier - ElementsController - pintados - Amart internets - Elementari - void                                                                                                    |

# Figura 46. Interfaz DragSource

> ElementsController: clase que define las imágenes del GridView.
 Controla los elementos del GridView y las operaciones Drag-Drop.

| ElementsController                                                                                                    |
|----------------------------------------------------------------------------------------------------|
| <ul> <li>cuadro : Drawable</li> <li>generador : Drawable</li> <li>resH : Drawable</li> <li>resV : Drawable</li> <li>lineaH : Drawable</li> <li>lineaV : Drawable</li> <li>cuadroAzul : Drawable</li> <li>resHAzul : Drawable</li> <li>resHAzul : Drawable</li> <li>resHAzul : Drawable</li> <li>lineaVAzul : Drawable</li> <li>seqLop : Drawable</li> <li>esqLtop / Drawable</li> <li>esqLtop / Drawable</li> <li>esqLdown : Drawable</li> <li>esqRdown / Drawable</li> <li>esqRdownAzul : Drawable</li> <li>esqRdownAzul : Drawable</li> <li>esqRdown : Drawable</li> <li>esqRdown : Drawable</li> <li>esqRdown / Drawable</li> <li>esqRdownAzul : Drawable</li> <li>esqRdownAzul : Drawable</li> <li>esqRdownAzul : Drawable</li> <li>esqRdownAzul : Drawable</li> <li>esqRdownAzul : Drawable</li> <li>teft : Drawable</li> <li>tteft : Drawable</li> <li>ttop : Drawable</li> <li>ttop : Drawable</li> <li>ttop : Drawable</li> <li>ttop : Drawable</li> <li>top : Drawable</li> <li>top : Drawabl</li></ul> |
| + ElementsController(contexto : Context)<br>+ targetCorrecto(source : ImageCell, target : ImageCell) : boolean<br>+ recorridoCorrecto(recorrido : ArrayList <droptarget>) : boolean<br/>+ crearEsquinas(A : ImageCell, B : ImageCell, C : ImageCell) : Drawable []<br/>+ conectarTarget(t : ImageCell, beforeT : ImageCell) : Drawable []<br/>+ crearDrawables(escala : int, numColumns : int) : void<br/>- getDrawableByld(id : int) : Drawable<br/>- escalarImagen(idImagen : int) : Drawable<br/>+ getDrawableByldImage(idImage : int) : Drawable<br/>+ getDrawableByldImage(idImage : int) : Drawable<br/>+ getDrawableByldImage(idImage : int) : Drawable<br/>+ isConexionT(conex : Drawable) : boolean<br/>+ isConexionPlus(conex : Drawable) : boolean<br/>+ cambiarConexion(punto : ImageCell, anterior : ImageCell) : void<br/>+ getContext() : Context<br/>+ getEscala() : int<br/>+ getCuadro() : Drawable<br/>+ getCuadroAzul() : Drawable<br/>+ getGenerador() : Drawable<br/>+ getGenerador() : Drawable<br/>+ getGenerador() : Drawable</droptarget>                                                                                                    |

Figura 47. Clase ElementsController

> DragDropPresenter: interfaz que define un objeto que implementa una operación Drag-Drop.

# <<interface>> DragDropPresenter

- + guardarRecorrido(posicionesRecorrido : ArrayList<Integer>) : void
- + getPosRecorridoPorExtremos(extremo1 : int, extremo2 : int) : int
- + getRecorridoPorPosicion(posRecorrido : int) : ArrayList<Integer>
- + eliminarRecorridoPorPosicion(posRecorrido : int) : void
- + getPosRecorridosContienen(pos : int) : ArrayList<Integer>
- + modificarConexion(posT : int) : void

#### Figura 48. Interfaz DragDropPresenter

> DropTarget: interfaz que define una vista que acepta objetos de una operación drag-drop.

<<interface>>
DropTarget
+ allowDrop(source : DragSource) : boolean

+ onDragEnter(source : DragSource) : void

#### Figura 49. Interfaz DropTarget

> DragController: clase que implementa View.OnDragListener. Es la encargada de los eventos generados durante una operación Drag-Drop.

| DragController                                                                                                    |        |
|----------------------------------------------------------------------------------------------------|--------|
| mPresenter : DragDropPresenter<br>elementsController : ElementsController<br>mDragging : boolean<br>mDropSuccess : boolean<br>mDragSource : boolean<br>mDragSource : DragSource<br>mDropTarget : DropTarget<br>recorrido : ArrayList <droptarget><br/>pintados : ArrayList<droptarget></droptarget></droptarget> |        |
| DragController(presenter : DragDropPresenter, elementsController : ElementsContro<br>onDrag(v : View, event : DragEvent) : boolean<br>startDrag(v : View) : boolean<br>contieneTarget(recorrido : ArrayList <droptarget>, celda : int) : boolean</droptarget>                                                    | iller) |

Figura 50. Clase DragController

SolucionCircuito: clase que calcula y muestra la resistencia equivalente de un circuito de corriente continua.

| SolucionCircuito                                                                                                    |
|----------------------------------------------------------------------------------------------------|
| <ul> <li>calculadora : Calculadora</li> <li>imageAdapter : ImageAdapter</li> <li>ramasCircuito : ArrayList<arraylist<integer>&gt;</arraylist<integer></li> <li>nodos : ArrayList<integer></integer></li> <li>nodosCiclos : ArrayList<arraylist<integer>&gt;</arraylist<integer></li> <li>matricesCiclos : ArrayList<int[][]></int[][]></li> <li>N : int</li> <li>adyacencia : int[][]</li> <li>resistencia : double[][]</li> <li>tension : double[][]</li> <li>intensidadCiclos : double[]</li> <li>isSingular : boolean</li> </ul>                                                                                                    |
| <ul> <li>+ SolucionCircuito(calculadora : Calculadora, imageAdapter : ImageAdapter)</li> <li>- crearRamasCircuito() : void</li> <li>- crearMallasCircuito() : void</li> <li>- obtenerIntensidadesCircuito() : void</li> <li>- calcularResistenciaEquivalente() : void</li> <li>- construirArbol(b : int[][], c : int[]) : int[]</li> <li>- getCicloPorRama(inicio : int, nodo1 : int, nodo2 : int) : int</li> <li>- orientarCiclo(d : int[][]) : int[][]</li> <li>- podarArbol(d : int[][]) : int[][]</li> <li>- contieneOtroCiclo(uniones : ArrayList<integer>) : int</integer></li> <li>- tieneEsquina(recorrido : ArrayList<integer>) : boolean</integer></li> <li>- getPosRecorridoConElemento(elemento : int, recorridoActual : int) : int</li> <li>- ordenInverso(recorrido : ArrayList<integer>) : ArrayList<integer></integer></integer></li> <li>- completo(c : int[]) : boolean</li> </ul> |

#### Figura 51. Clase SolucionCircuito

ScreenSlidePagerAdapter: clase extiende FragmentStatePagerAdapter. Gestiona cada una de las pantallas y se encarga de mostrar la correcta de cada TeoriaPageFragment, TestPageFragment, ResultadosPageFragment y AyudaPageFragment [12].

| ScreenSlidePagerAdapter |  |
|-------------------------|--|
|-------------------------|--|

- + ScreenSlidePagerAdapter(fm : FragmentManager)
- + getItem(position : int) : Fragment
- + getCount() : int

> Ayuda: clase que extiende ActionBarActivity. Muestra el manual de ayuda de la aplicación [17].

#### AyudaPageFragment

+ ARG\_PAGE : String

- mPageNumber : int

+ create(pageNumber : int) : AyudaPageFragment

+ AyudaPageFragment()

+ onCreate(savedInstanceState : Bundle) : void

+ onCreateView(inflater : LayoutInflater, container : ViewGroup, savedInstanceState : Bundle) : View + getPageNumber() : int

#### Figura 53. Clase Ayuda

> **AyudaPageFragment:** clase que extiende Fragment. Implementa una pantalla que muestra los contenidos del manual de Ayuda de la aplicación.

#### AyudaPageFragment

+ ARG\_PAGE : String

- mPageNumber : int

+ create(pageNumber : int) : AyudaPageFragment

+ AyudaPageFragment()

+ onCreate(savedInstanceState : Bundle) : void

+ onCreateView(inflater : LayoutInflater, container : ViewGroup, savedInstanceState : Bundle) : View

+ getPageNumber() : int

Figura 54. Clase AyudaPageFragment

### DIAGRAMAS DE SECUENCIA

Los diagramas de secuencia que se muestran en este apartado se corresponden con cada una de las actividades de la aplicación. Para facilitar su comprensión se han resumido evitando detallas ya que se trata de un código complejo; se proporciona el comportamiento completo en el código fuente que se incluye en el CD junto a la memoria.

#### MENÚ PRINCIPAL

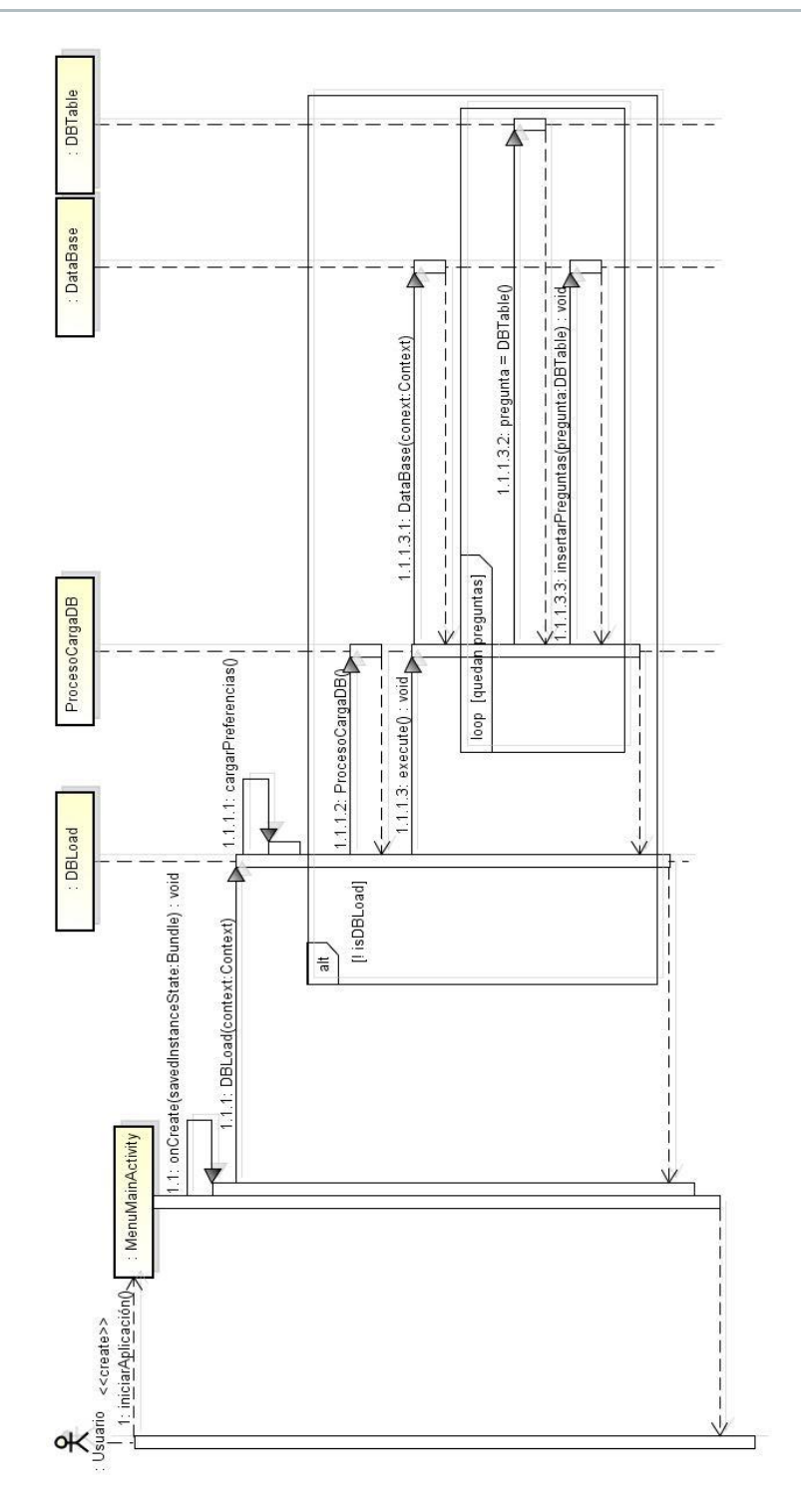

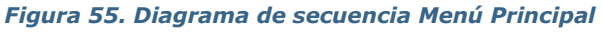

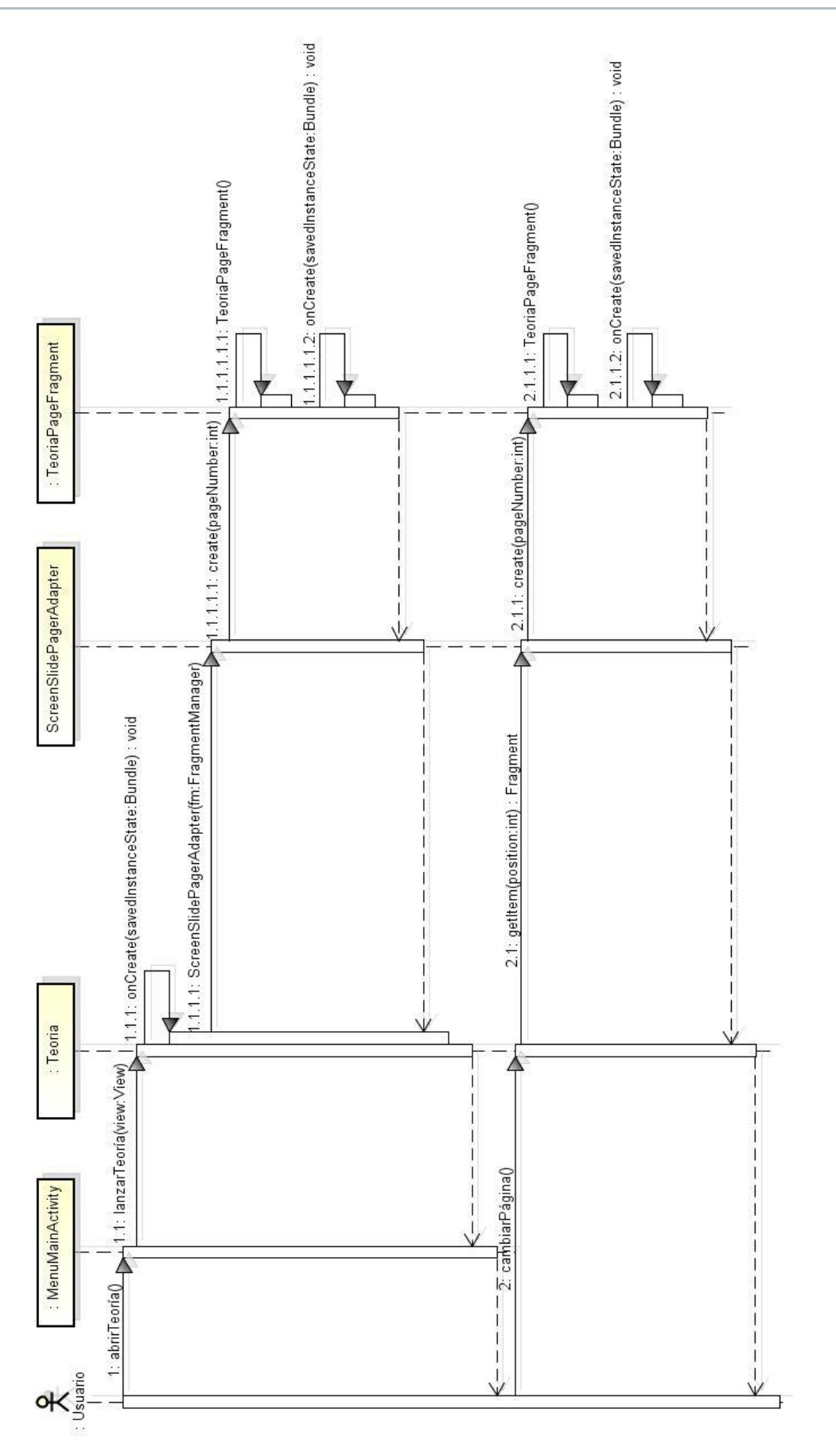

Figura 56. Diagrama de secuencia Teoría

#### **CUESTIONARIO TEST**

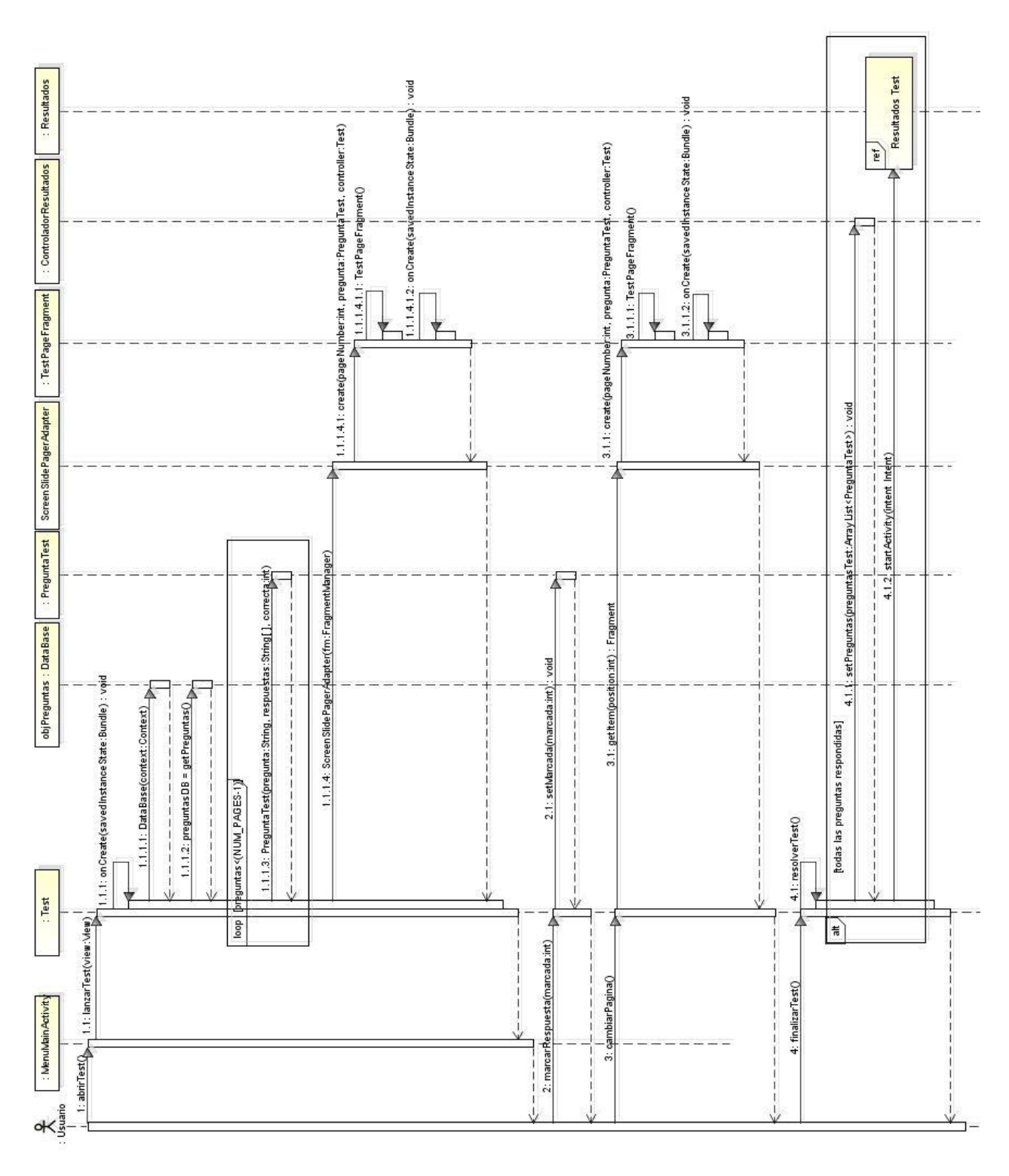

Figura 57. Diagrama de secuencia Cuestionario Test

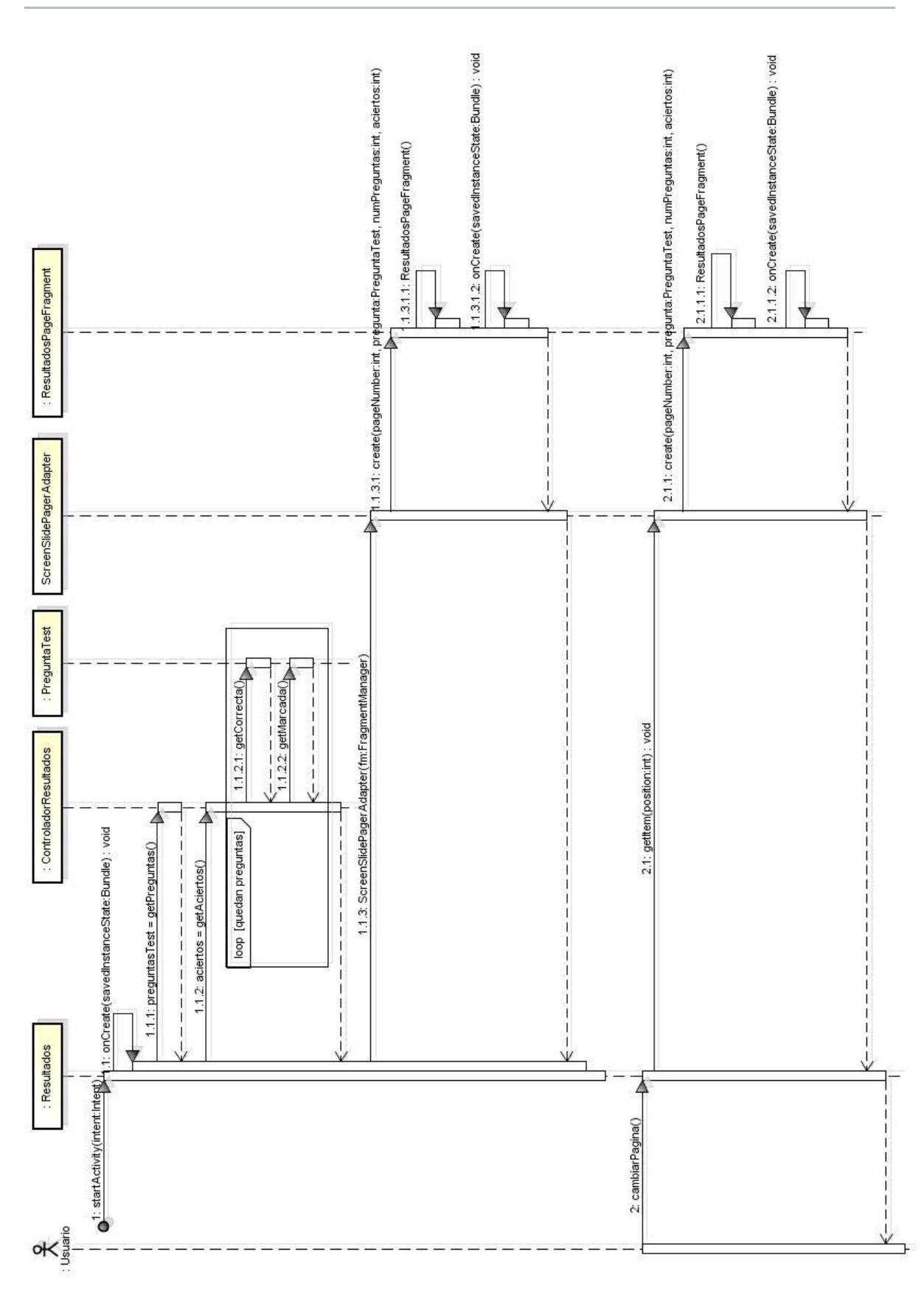

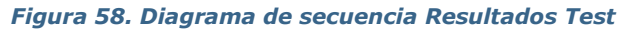

#### **RESULTADOS TEST**

#### CALCULADORA

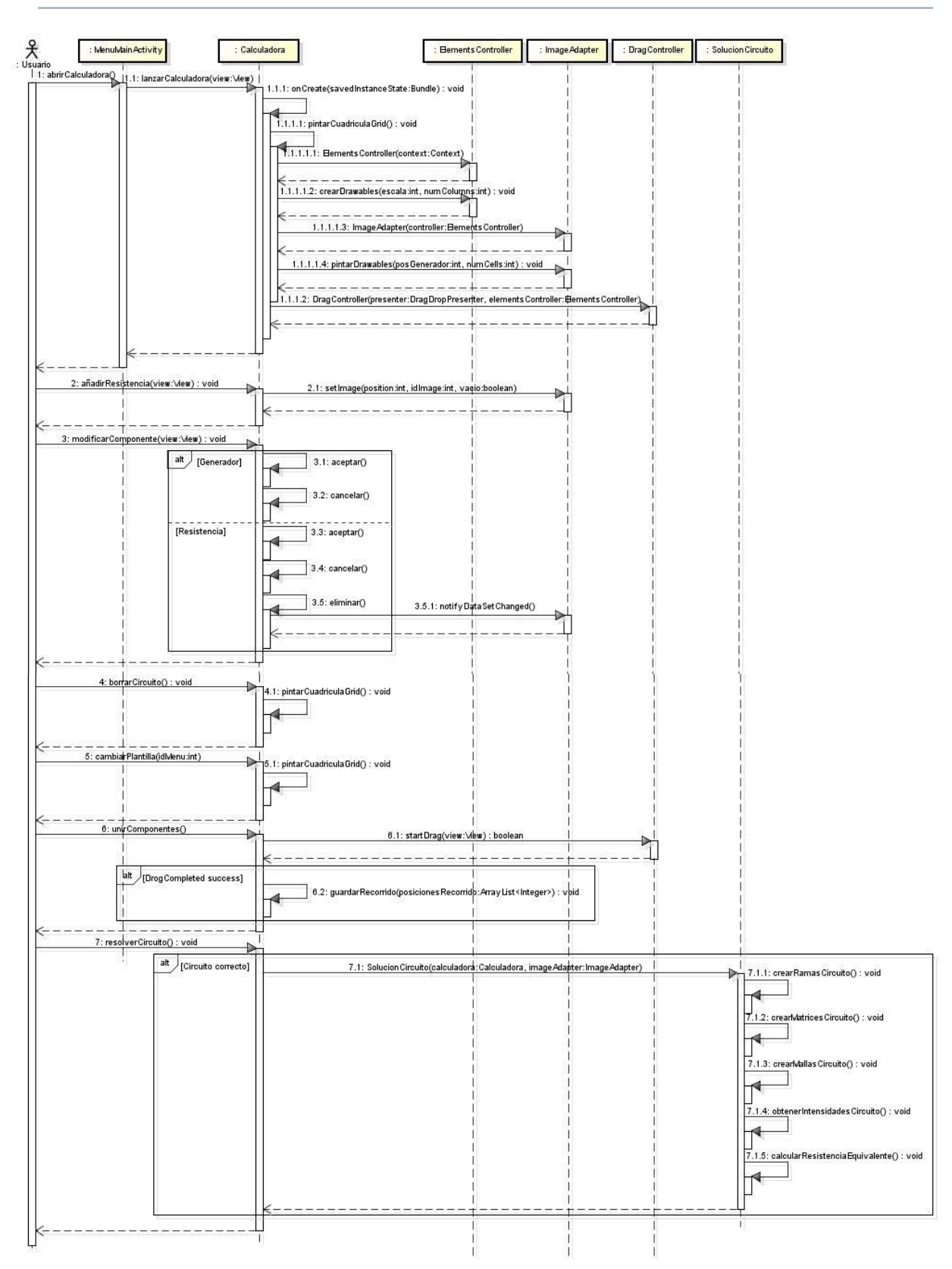

Figura 59. Diagrama de secuencia Calculadora

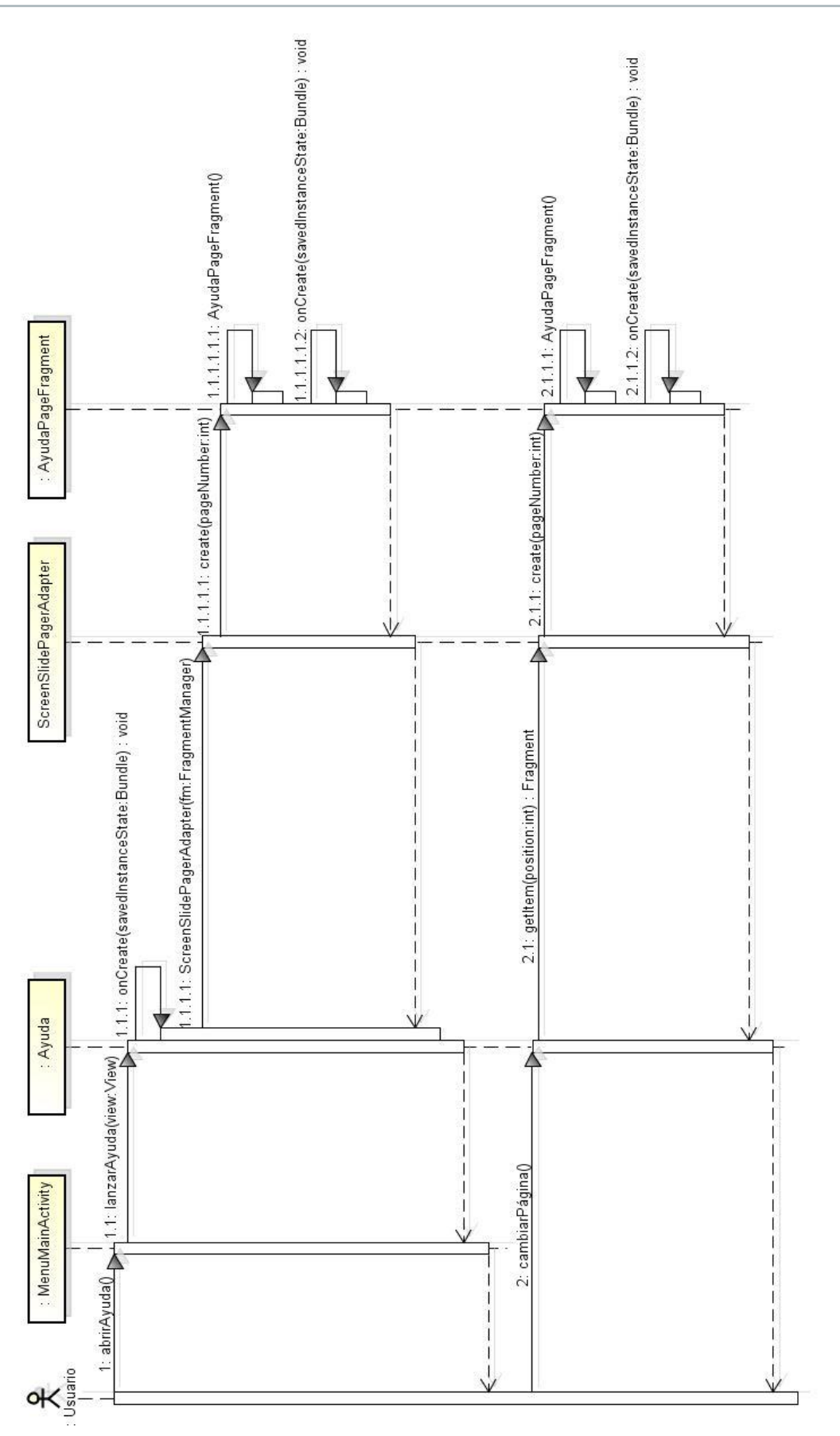

Figura 60. Diagrama de secuencia Ayuda
# CAPITULO V Implementación

#### > DECISIONES DE IMPLEMENTACIÓN

- > Estilo visual
- > Construcción de circuitos
- > ALGORITMO DE RESOLUCIÓN DEL CIRCUITO
  - > LIBRERÍAS UTILIZADAS

## DECISIONES DE IMPLEMENTACIÓN

#### **ESTILO VISUAL**

Se ha planteado una interfaz con estilo sencillo y monocromático para facilitar la interacción del usuario con la aplicación y centrar su atención en las tareas principales, y se han suavizado las formas de los botones para crear un aspecto más sutil.

Para su realización se han seguido algunas pautas de Material Design [18], la nueva tendencia en el diseño de Android. En este estilo, la profundidad, las sombras y los colores juegan un papel principal, por ello se han diseñado los botones de la aplicación con relieve proporcionando un comportamiento más real, y cada tarea a realizar en la aplicación va acompañada de algún tono que indica la acción del usuario.

También se ha implementado uno de los componentes más característico de este diseño como es el Floating Action Button, un botón circular que representa la acción primaria de la aplicación. En este caso el objetivo principal es obtener la resistencia equivalente de un circuito, y por tanto se ha incluido este componente en la actividad Calculadora como el botón que resuelve el circuito dibujado.

#### **CONSTRUCCIÓN DE CIRCUITOS**

Para facilitar la construcción de los circuitos al usuario, se ha empleado un GridView que proporciona una cuadrícula compuesta por celdas. De esta forma el usuario sólo tendrá que situar cada elemento del circuito en una de estas celdas y despreocuparse del orden o de la superposición de elementos.

La unión de estos componentes se realizará mediante Drag & Drop [8][9], es decir, con deslizar el dedo de un elemento a otro por el camino que se quiera seguir, se mostrará automáticamente el cableado de la asociación.

Para adaptarse a las necesidades del usuario, se proporcionan tres tamaños distintos de plantilla [7], con más o menos celdas según se requiera. También se proporciona en todo momento la posibilidad de borrar lo dibujado hasta ahora con el icono de una papelera [11], o eliminar individualmente cada resistencia del circuito y sus conexiones pinchando en el propio componente [10].

Antes de resolver el circuito primero se comprueba si es correcto, es decir, si todos los componentes están conectados. En caso negativo se informa al usuario, en caso positivo se lleva a cabo el algoritmo que se explica a continuación.

Este algoritmo está basado en un estudio realizado por el Departamento de Física de la Universidad de Trieste en Italia [2], que relaciona las reglas de Kirchhoff y la teoría de grafos para automatizar la resolución de circuitos eléctricos. Combina múltiples disciplinas, como son: matemática discreta, álgebra, física aplicada y programación.

Para comenzar, se interpreta el circuito dibujado por el usuario como un árbol no dirigido cuyos nodos son las esquinas del circuito y los puntos donde se conectan varios cables, y cuyas aristas son las ramas que unen esas conexiones.

Este árbol se representa computacionalmente por su matriz de adyacencia (contiene un 1 en la posición  $a_{ij}$  si el nodo i está conectado con el nodo j) y por la matriz de resistencias (si contiene un valor distinto de 0 en su posición  $a_{ij}$  corresponde al valor de la resistencia que se encuentra en la rama que une los nodos ij).

A continuación se construye un árbol generador del árbol inicial, es decir, un árbol que contiene todos los vértices pero no necesariamente contiene todas las aristas. Éste árbol generador se caracteriza porque no contiene ciclos. Si se han descartado aristas, se van a añadir una cada vez y se va a podar ese nuevo árbol, de modo que por cada arista que se añade se obtiene un ciclo independiente al final del proceso.

Una vez tenemos todos los ciclos independientes asignamos a sus intensidades un orden arbitrario, obteniendo árboles dirigidos. Ahora ya se puede construir el sistema lineal de ecuaciones del circuito según el método de Kirchhoff y lo resolveremos mediante factorización LU con la ayuda de la librería Apache Commons Math [5].

Tras resolver las ecuaciones obtenemos el valor de la intensidad de cada ciclo independiente, y por tanto la intensidad total del circuito (la que pasa por la rama que contiene el generador). Como disponemos del voltaje total del circuito, se puede calcular inmediatamente el valor de la resistencia total o resistencia equivalente:

$$R = \frac{V}{I}$$

# LIBRERÍAS UTILIZADAS

- > commons-math3-3.6.1: librería utilizada para resolver el sistema lineal de ecuaciones del circuito mediante factorización LU.
- MathJax-2.1: librería utilizada para visualizar los fundamentos teóricos de la aplicación, ya que muestra fórmulas de forma muy eficiente y proporciona una calidad muy alta del contenido incluso con zoom. [13][14][15]
- > Appcompat-v7-22.2.0: librería de compatibilidad que utiliza Android para permitir usar las funcionalidades de las últimas versiones de Android en versiones anteriores. Depende de la librería suppport-v4-22.2.0.
- > Support-v4-22.2.0: librería de compatibilidad de Android, necesaria para usar la librería Appcompat-v7-22-2-0.

# CAPITULO VI PRUEBAS

> PRUEBAS DEL DOMINIO DE LA APLICACIÓN

> PRUEBAS DE LA INTERFAZ GRÁFICA

## PRUEBAS DEL DOMINIO DE LA APLICACIÓN

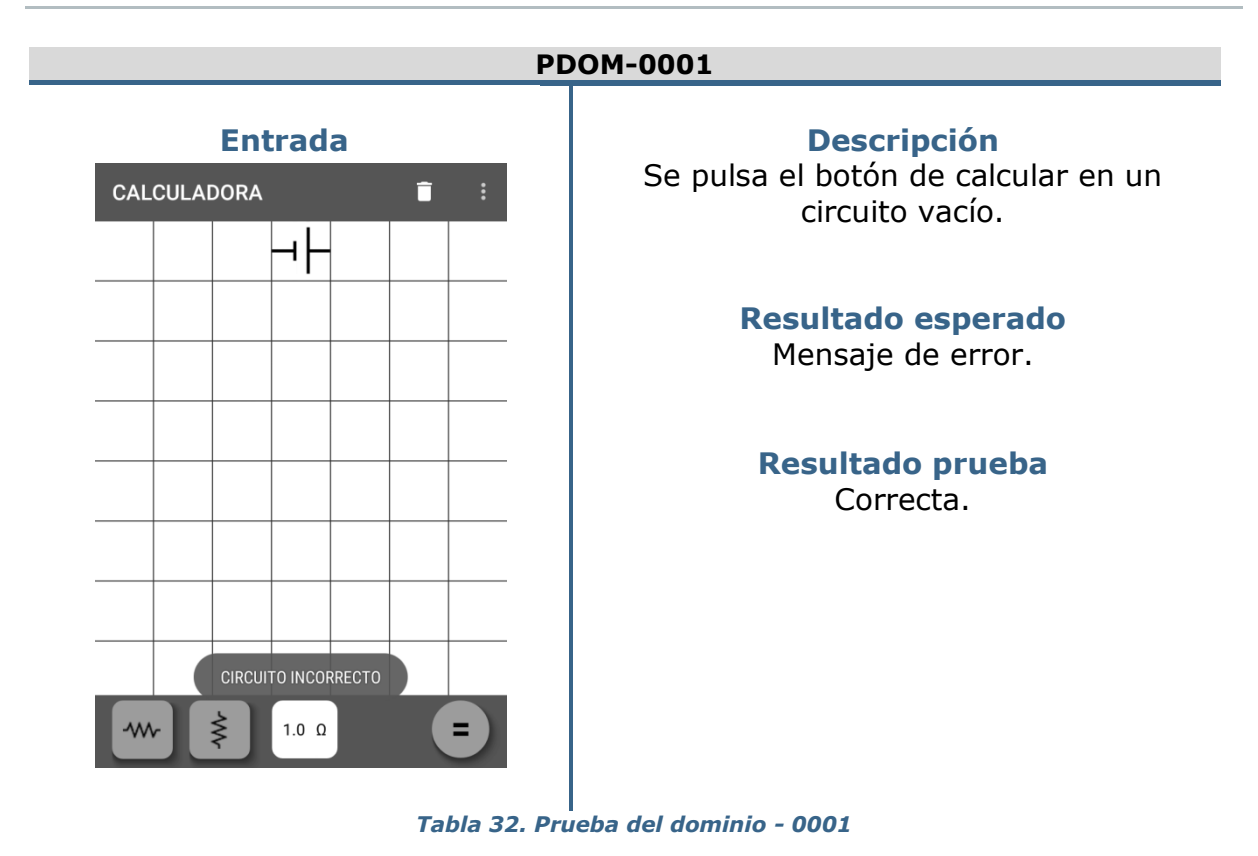

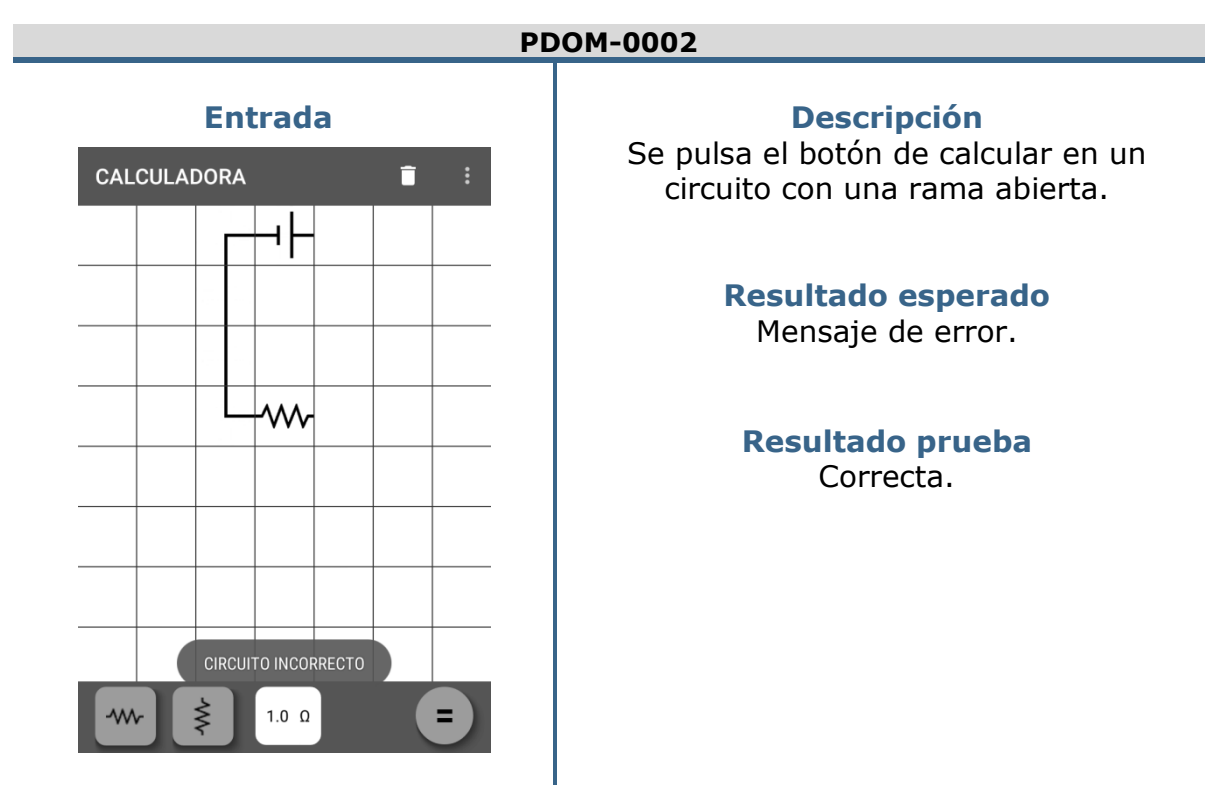

Tabla 33. Prueba del dominio - 0002

#### PDOM-0003

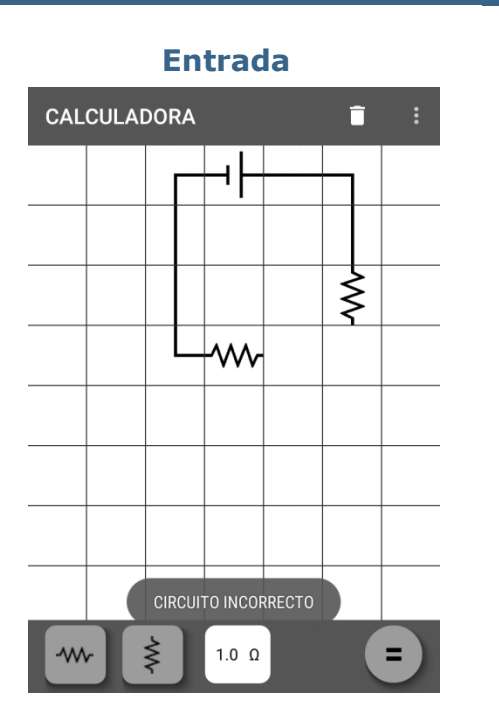

#### Descripción

Se pulsa el botón de calcular en un circuito con dos ramas abiertas.

Resultado esperado Mensaje de error.

Resultado prueba Correcta.

Tabla 34. Prueba del dominio - 0003

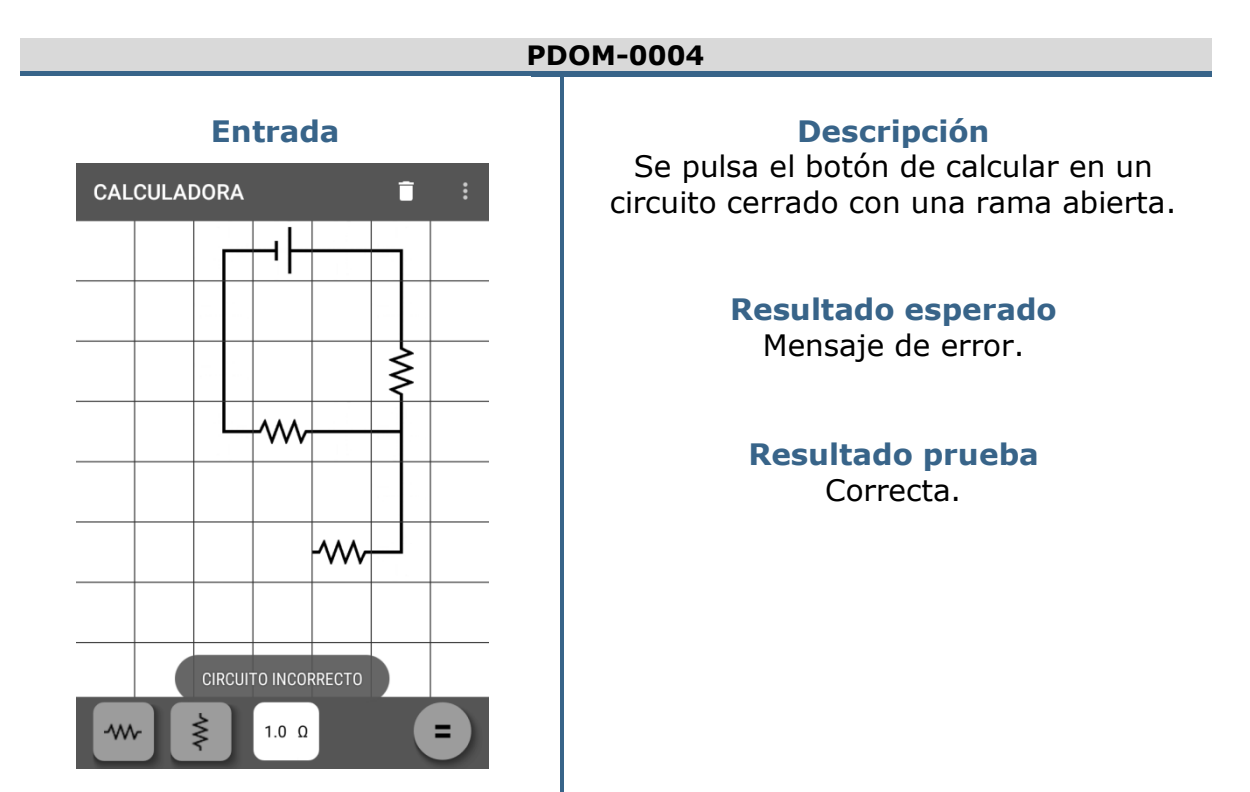

Tabla 35. Prueba del dominio - 0004

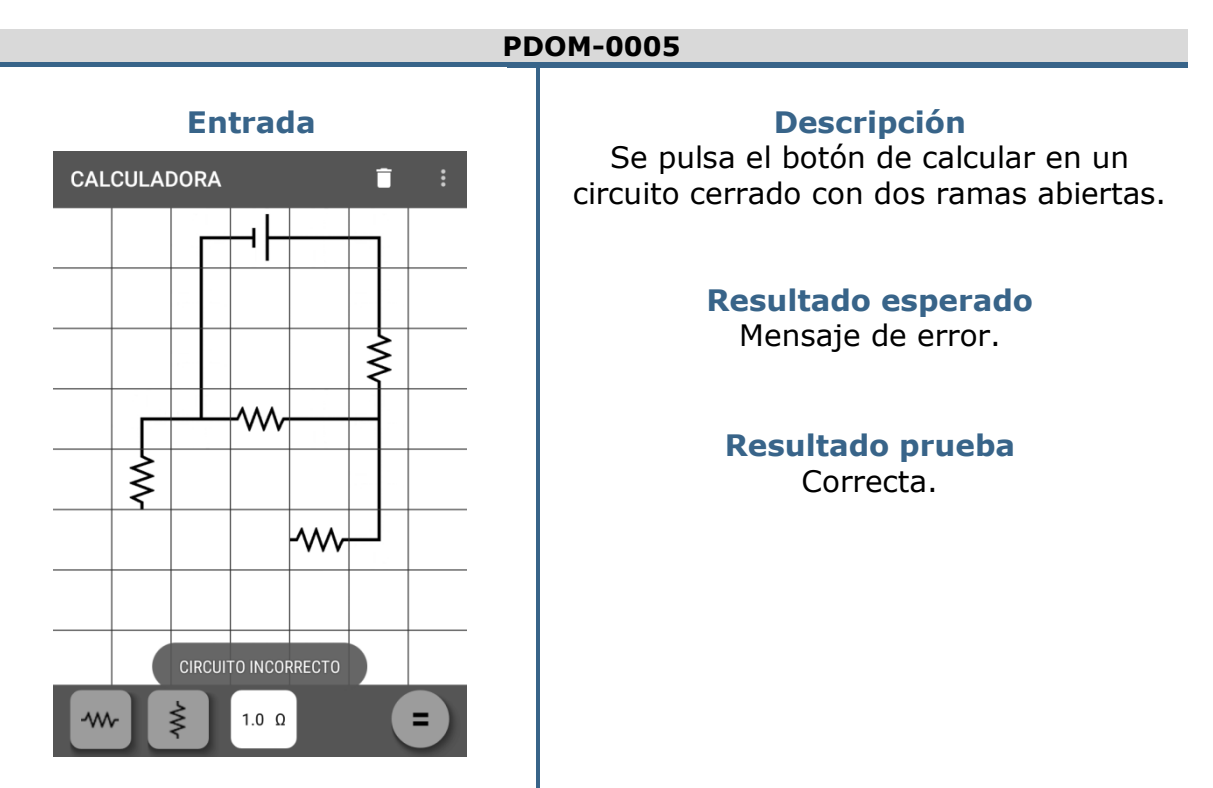

Tabla 36. Prueba del dominio - 0005

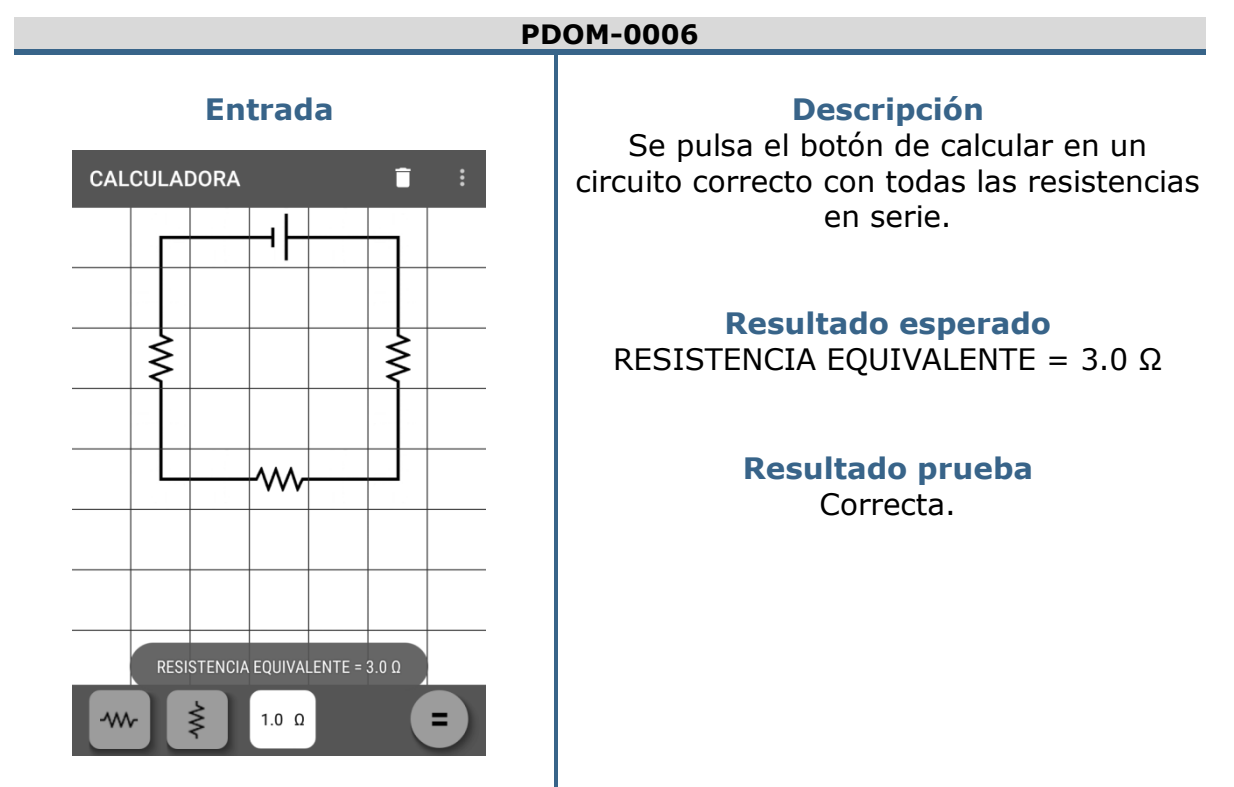

Tabla 37. Prueba del dominio - 0006

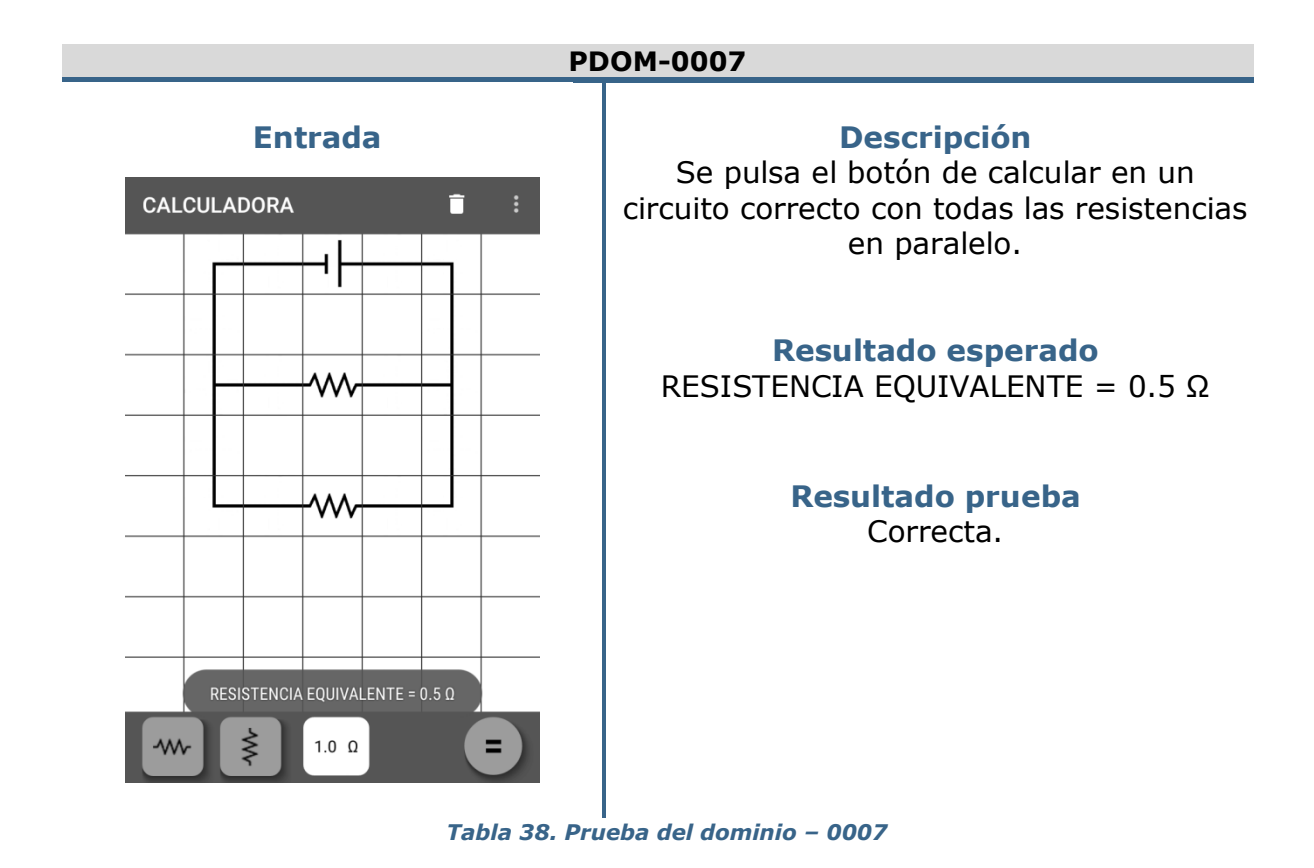

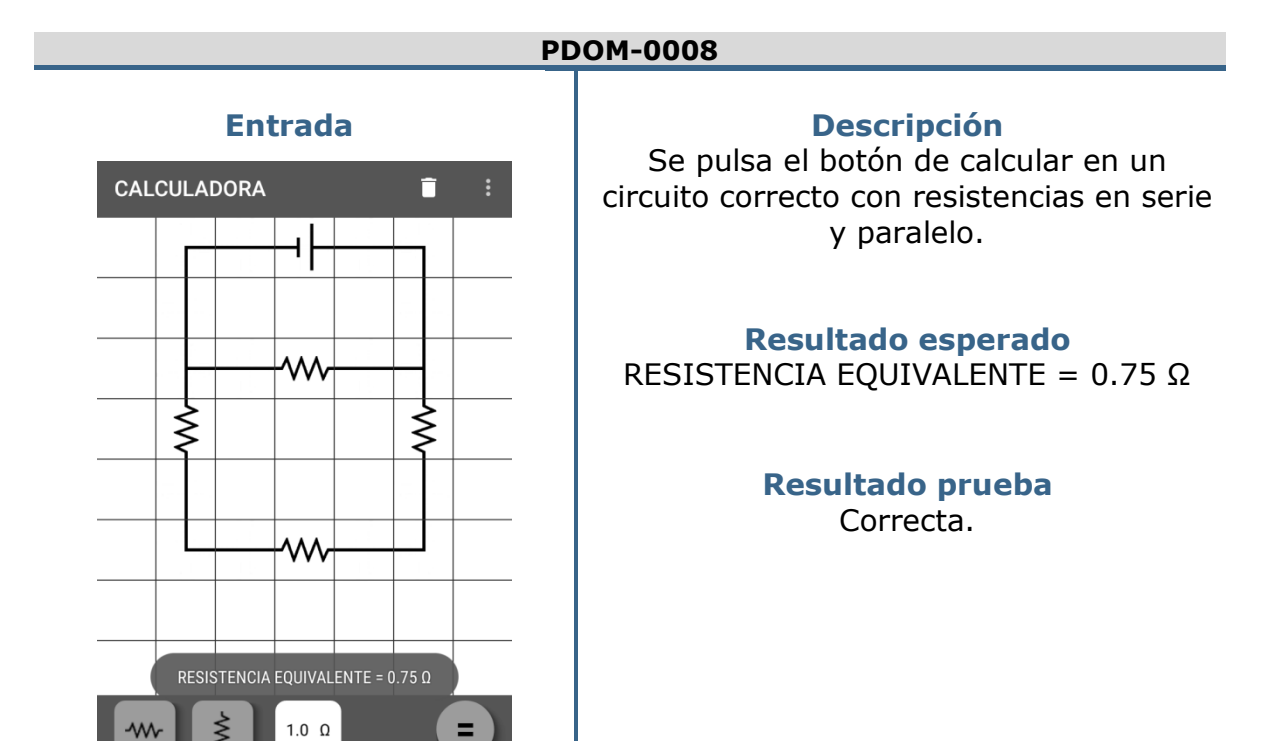

Tabla 39. Prueba del dominio - 0008

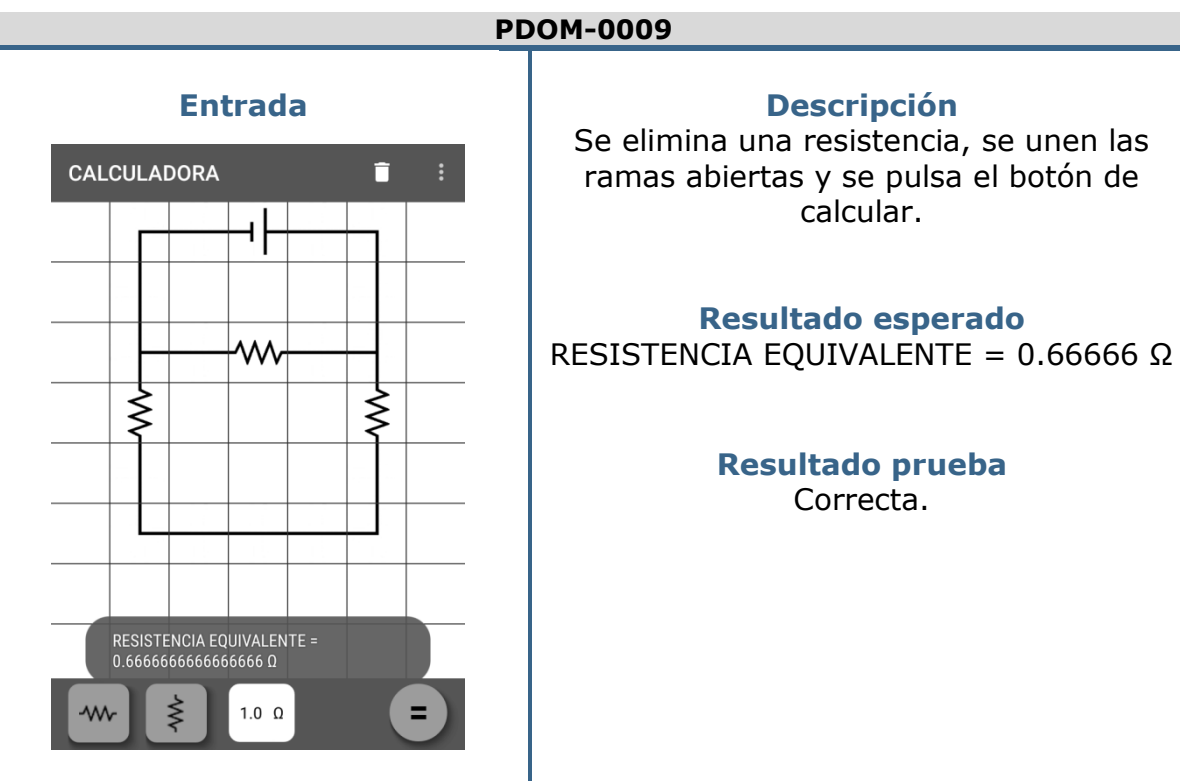

Tabla 40. Prueba del dominio – 0009

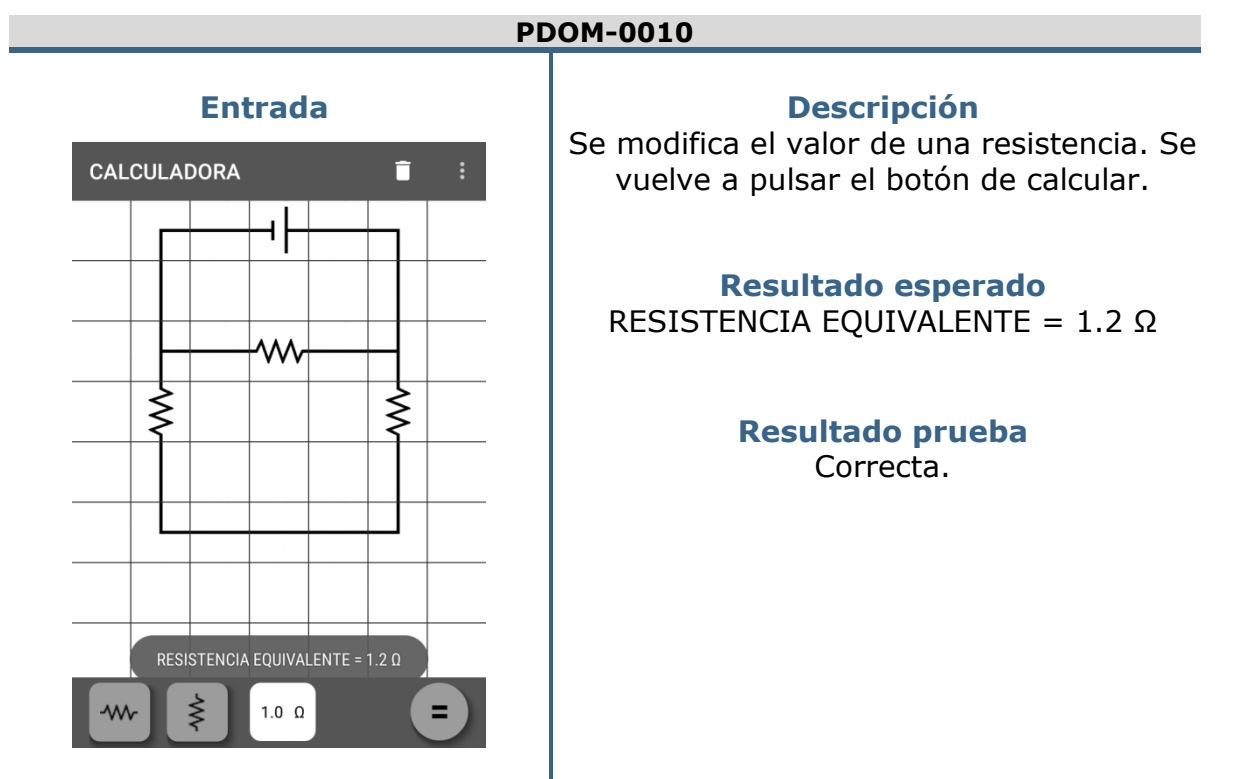

Tabla 41. Prueba del dominio - 0010

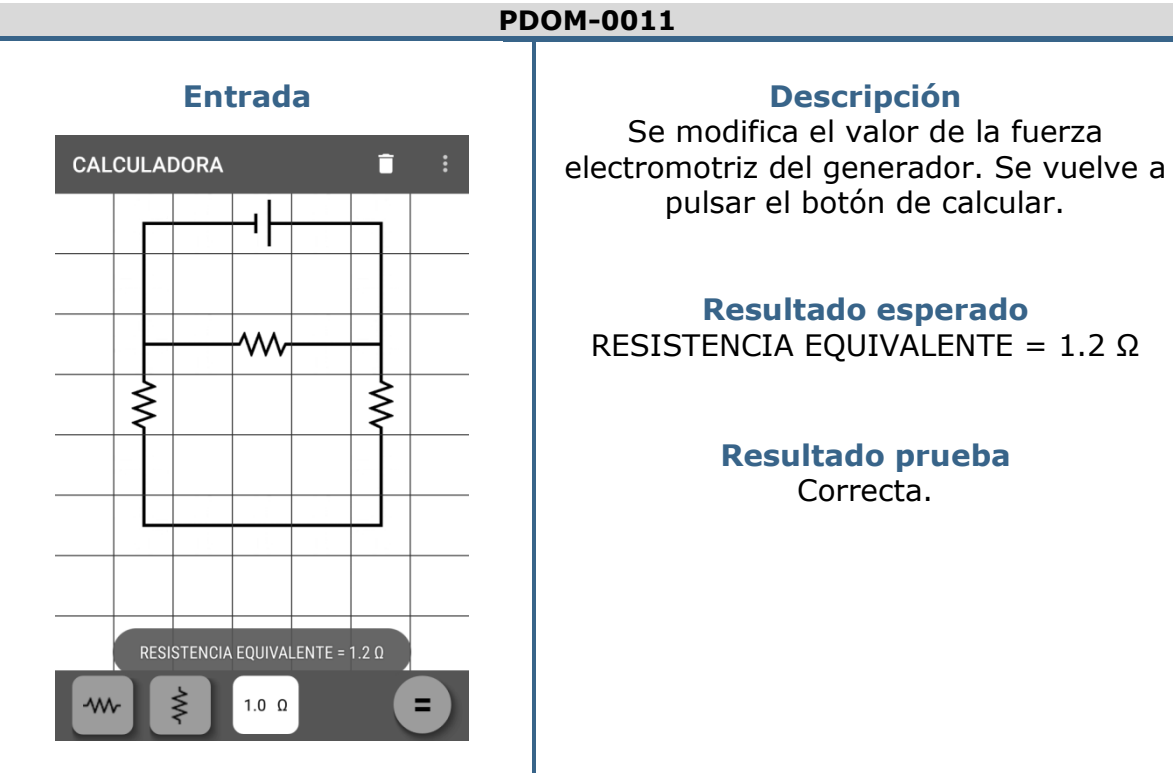

Tabla 42. Prueba del dominio – 0011

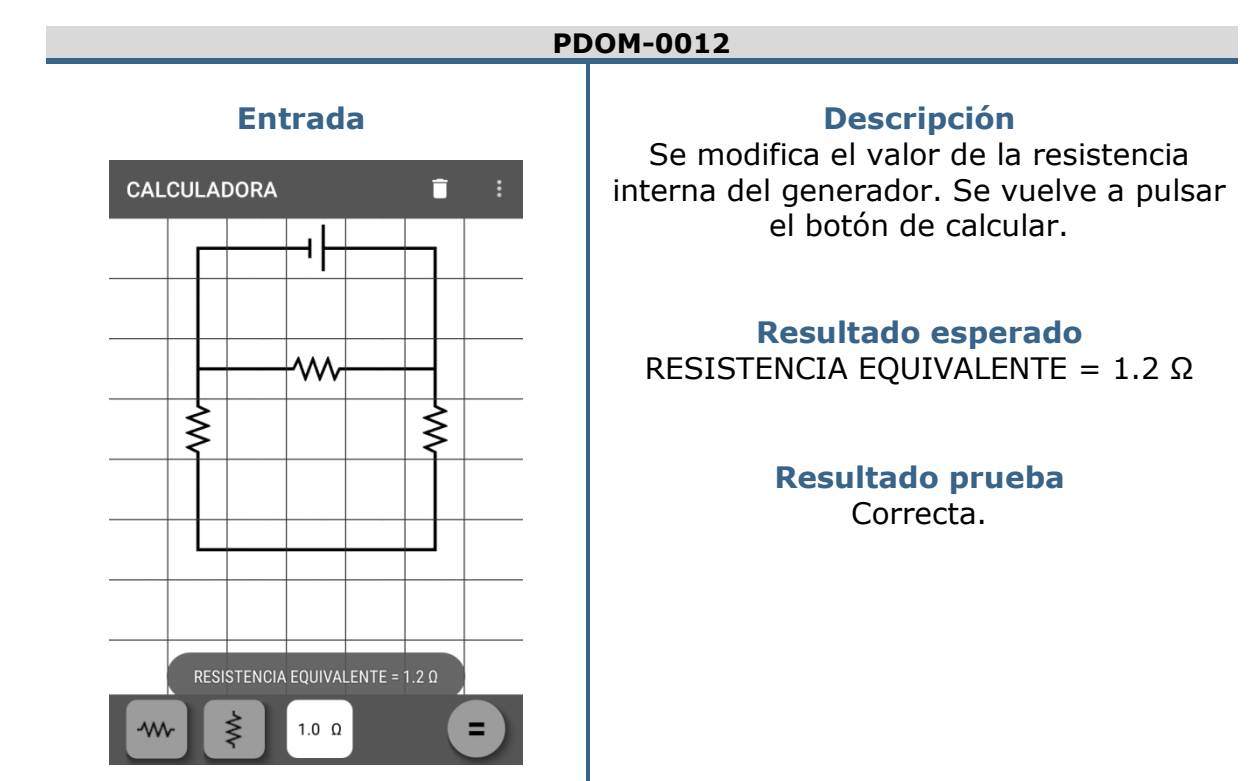

Tabla 43. Prueba del dominio - 0012

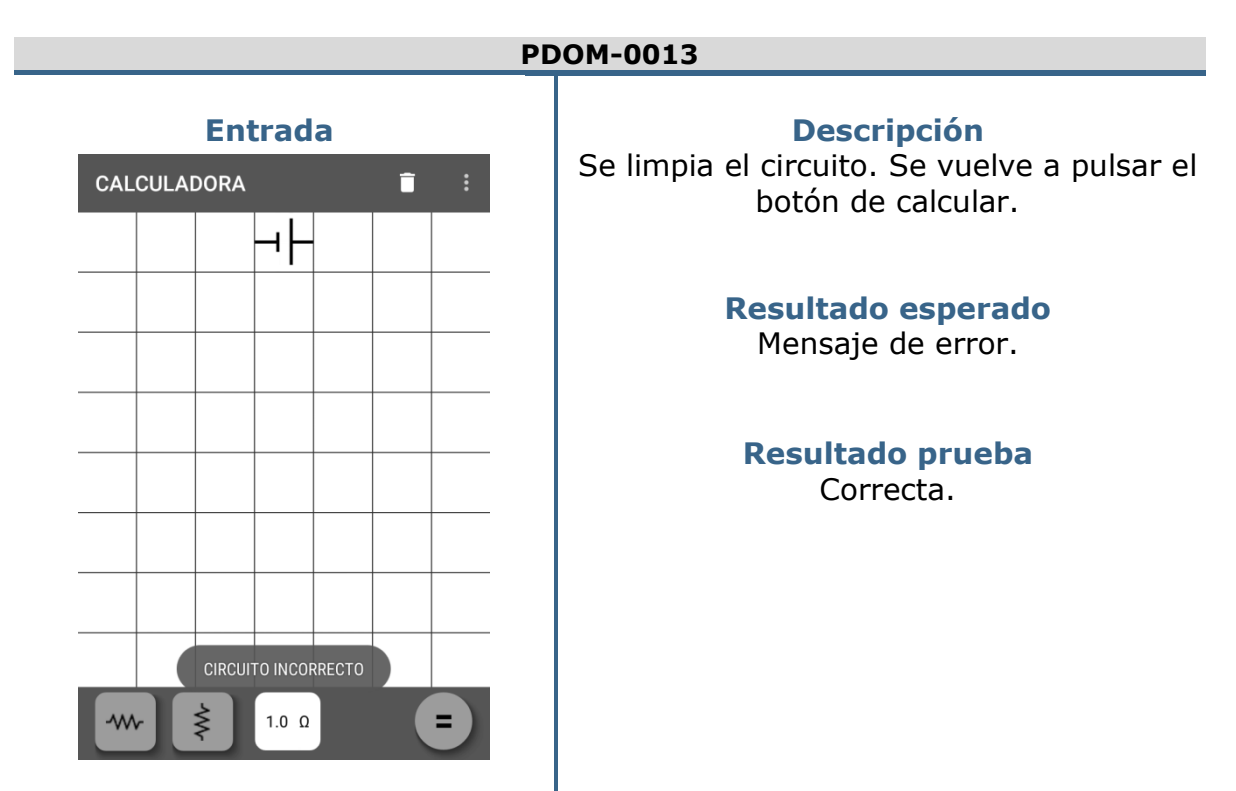

Tabla 44. Prueba del dominio – 0013

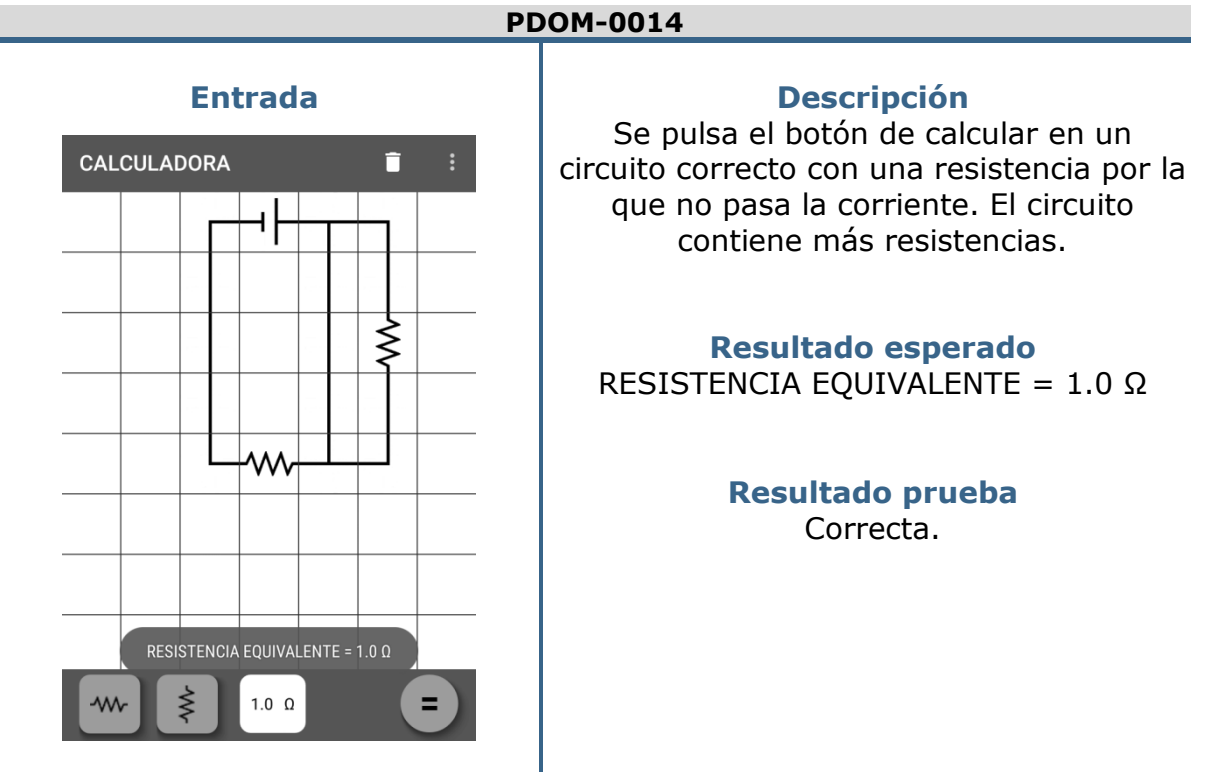

Tabla 45. Prueba del dominio - 0014

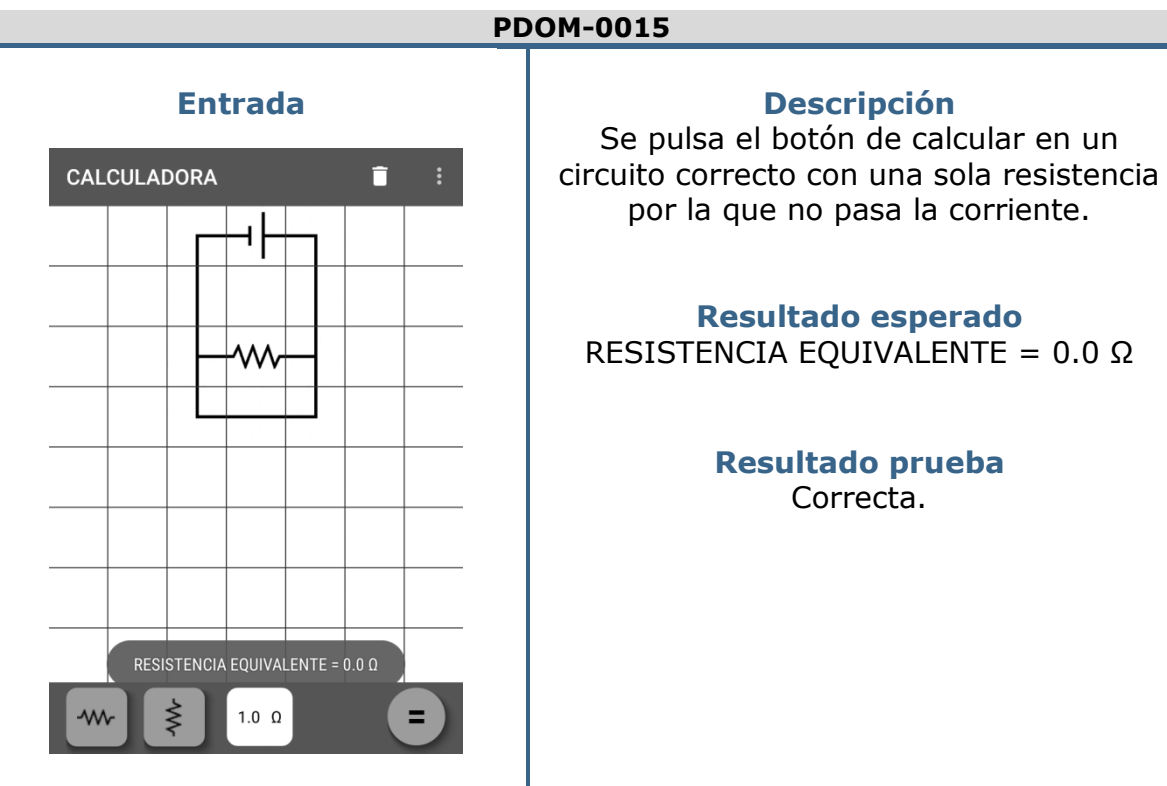

Tabla 46. Prueba del dominio – 0015

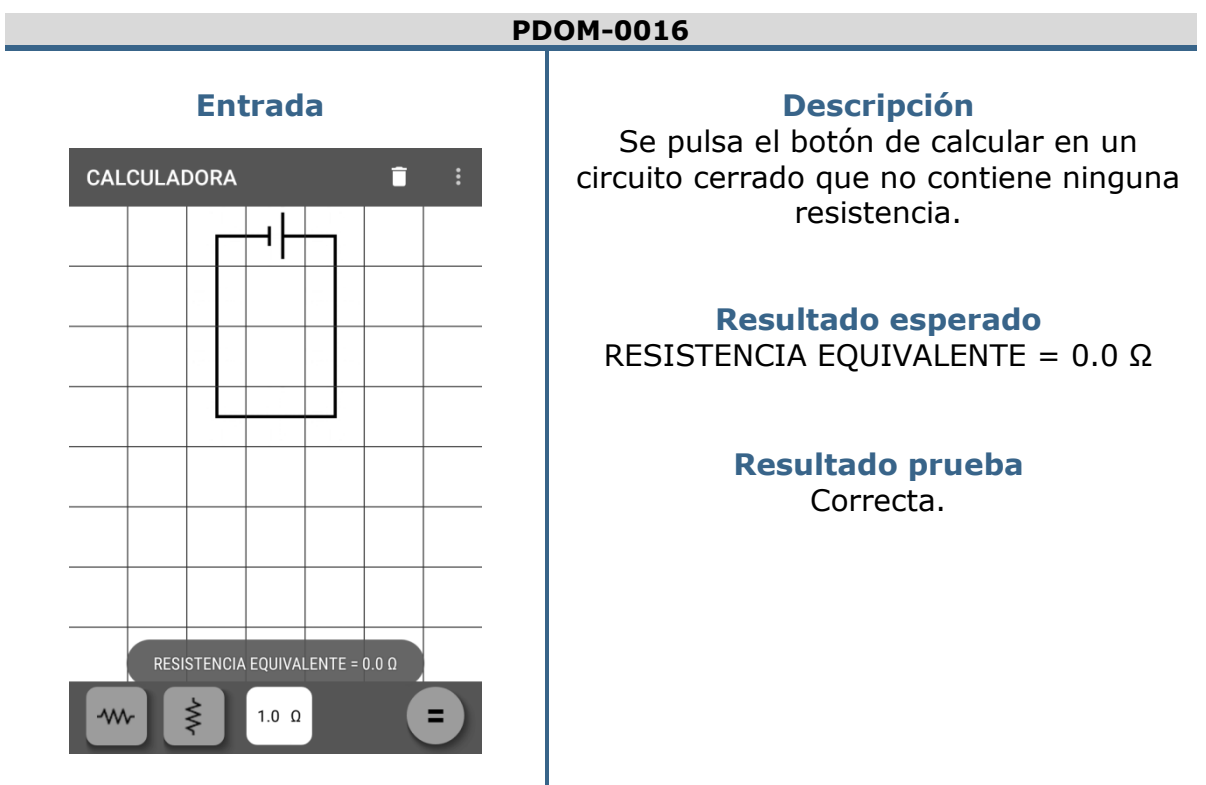

Tabla 47. Prueba del dominio - 0016

| PDOM-0017                                                          |                                                                                                 |
|--------------------------------------------------------------------|-------------------------------------------------------------------------------------------------|
| Entrada<br>TEST K                                                  | <b>Descripción</b><br>Se finaliza el cuestionario de test sin<br>responder todas las preguntas. |
| <b>Finalizar Test</b><br>Pulsa el botón para finalizar el test.    | Resultado esperado                                                                              |
| Se debe responder todas las preguntas para obtener los resultados. | Mensaje de error.                                                                               |
| FINALIZAR TEST                                                     | Resultado prueba<br>Correcta.                                                                   |
| No se han respondido todas las preguntas                           |                                                                                                 |
| Tabla 48. Pru                                                      | l<br>Jeba del dominio - 0017                                                                    |

# PRUEBAS DE LA INTERFAZ GRÁFICA

| PGUI - 0001        |                                                |
|--------------------|------------------------------------------------|
| Descripción        | Se pulsa el botón Teoría del Menú principal.   |
| Entrada            | Pulsación en el botón.                         |
| Resultado esperado | Se muestra la pantalla que contiene la Teoría. |
| Resultado prueba   | Correcta.                                      |

Tabla 49. Prueba de la interfaz gráfica - 0001

| PGUI – 0002        |                                              |
|--------------------|----------------------------------------------|
| Descripción        | Se pulsa el botón Test del Menú principal.   |
| Entrada            | Pulsación en el botón.                       |
| Resultado esperado | Se muestra la pantalla que contiene el Test. |
| Resultado prueba   | Correcta.                                    |

Tabla 50. Prueba de la interfaz gráfica - 0002

| PGUI - 0003        |                                                     |
|--------------------|-----------------------------------------------------|
| Descripción        | Se pulsa el botón Calculadora del Menú principal.   |
| Entrada            | Pulsación en el botón.                              |
| Resultado esperado | Se muestra la pantalla que contiene la Calculadora. |
| Resultado prueba   | Correcta.                                           |

Tabla 51. Prueba de la interfaz gráfica - 0003

| PGUI - 0004        |                                                         |
|--------------------|---------------------------------------------------------|
| Descripción        | Se pulsa el botón Ayuda del Menú principal.             |
| Entrada            | Pulsación en el botón.                                  |
| Resultado esperado | Se muestra la pantalla que contiene el Manual de ayuda. |
| Resultado prueba   | Correcta.                                               |

Tabla 52. Prueba de la interfaz gráfica - 0004

| PGUI | - 0005 |
|------|--------|
| FUOT | - 0005 |

| Descripción        | La navegación entre las pantallas de Teoría se realiza<br>correctamente. En la primera página no se permite<br>navegar hacia atrás y en la última página no se<br>permite navegar hacia adelante. |
|--------------------|----------------------------------------------------------------------------------------------------|
| Entrada            | Navegación entre páginas.                                                                                                    |
| Resultado esperado | Se navega correctamente y se restringe la navegación en la página inicial y la página final.                                                                                                    |
| Resultado prueba   | Correcta                                                                                                    |

Tabla 53. Prueba de la interfaz gráfica - 0005

| PGUI - 0006        |                                                                                                    |
|--------------------|----------------------------------------------------------------------------------------------------|
| Descripción        | La navegación entre las pantallas de Test se realiza<br>correctamente. En la primera página no se permite<br>navegar hacia atrás y en la última página no se<br>permite navegar hacia adelante. |
| Entrada            | Navegación entre páginas.                                                                                                    |
| Resultado esperado | Se navega correctamente y se restringe la navegación en la página inicial y la página final.                                                                                                    |
| Resultado prueba   | Correcta                                                                                                    |

Tabla 54. Prueba de la interfaz gráfica - 0006

| PGUI - 0007        |                                                                                                    |
|--------------------|----------------------------------------------------------------------------------------------------|
| Descripción        | La navegación entre las pantallas de Resultados se<br>realiza correctamente. En la primera página no se<br>permite navegar hacia atrás y en la última página no<br>se permite navegar hacia adelante. |
| Entrada            | Navegación entre páginas.                                                                                                    |
| Resultado esperado | Se navega correctamente y se restringe la navegación en la página inicial y la página final.                                                                                                    |
| Resultado prueba   | Correcta                                                                                                    |

Tabla 55. Prueba de la interfaz gráfica - 0007

| PGUI - 0008        |                                                                                                    |
|--------------------|----------------------------------------------------------------------------------------------------|
| Descripción        | La navegación entre las pantallas de Ayuda se realiza<br>correctamente. En la primera página no se permite<br>navegar hacia atrás y en la última página no se<br>permite navegar hacia adelante. |
| Entrada            | Navegación entre páginas.                                                                                                    |
| Resultado esperado | Se navega correctamente y se restringe la navegación en la página inicial y la página final.                                                                                                    |
| Resultado prueba   | Correcta                                                                                                    |

Tabla 56. Prueba de la interfaz gráfica - 0008

| PGUI - 0009        |                                                                   |  |
|--------------------|-------------------------------------------------------------------|--|
| Descripción        | Se pulsa el botón Ir Atrás del dispositivo en la pantalla Teoría. |  |
| Entrada            | Pulsación en el botón.                                            |  |
| Resultado esperado | Se vuelve a la pantalla del Menú principal.                       |  |
| Resultado prueba   | Correcta                                                          |  |

Tabla 57. Prueba de la interfaz gráfica - 0009

| PGUI - 0010        |                                                                  |  |
|--------------------|------------------------------------------------------------------|--|
| Descripción        | Se pulsa el botón Ir Atrás del dispositivo en la pantalla Ayuda. |  |
| Entrada            | Pulsación en el botón.                                           |  |
| Resultado esperado | Se vuelve a la pantalla del Menú principal.                      |  |
| Resultado prueba   | Correcta                                                         |  |

Tabla 58. Prueba de la interfaz gráfica - 0010

| PGUI - 0011        |                                                                                               |
|--------------------|-----------------------------------------------------------------------------------------------|
| Descripción        | Se pulsa el botón Ir Atrás del dispositivo en la pantalla Calculadora con la plantilla vacía. |
| Entrada            | Pulsación en el botón.                                                                        |
| Resultado esperado | Se vuelve a la pantalla del Menú principal.                                                   |
| Resultado prueba   | Correcta                                                                                      |

Tabla 59. Prueba de la interfaz gráfica - 0011

| PGUI - 0012        |                                                                                                    |
|--------------------|----------------------------------------------------------------------------------------------------|
| Descripción        | Se pulsa una vez el botón Ir Atrás del dispositivo en la pantalla Calculadora con elementos en la plantilla. |
| Entrada            | Pulsación en el botón.                                                                                       |
| Resultado esperado | Se muestra un mensaje para no perder el circuito por error.                                                  |
| Resultado prueba   | Correcta                                                                                                    |

Tabla 60. Prueba de la interfaz gráfica - 0012

### PGUI - 0013

| Descripción        | Se pulsa dos veces seguidas el botón Ir Atrás del dispositivo en la pantalla Calculadora con elementos en la plantilla. |
|--------------------|----------------------------------------------------------------------------------------------------|
| Entrada            | Dos pulsaciones seguidas en el botón.                                                                                   |
| Resultado esperado | Se vuelve a la pantalla del Menú principal.                                                                             |
| Resultado prueba   | Correcta                                                                                                    |

#### Tabla 61. Prueba de la interfaz gráfica - 0013

| PGUI - 0014        |                                                                        |
|--------------------|------------------------------------------------------------------------|
| Descripción        | Se pulsa una vez el botón Ir Atrás del dispositivo en                  |
|                    | la pantalla Test.                                                      |
| Entrada            | Pulsación en el botón.                                                 |
| Resultado esperado | Se muestra un mensaje para no perder las preguntas actuales por error. |
| Resultado prueba   | Correcta                                                               |

Tabla 62. Prueba de la interfaz gráfica - 0014

| PGUI - 0015        |                                                                                    |
|--------------------|------------------------------------------------------------------------------------|
| Descripción        | Se pulsa dos veces seguidas el botón Ir Atrás del dispositivo en la pantalla Test. |
| Entrada            | Dos pulsaciones seguidas en el botón.                                              |
| Resultado esperado | Se vuelve a la pantalla del Menú principal.                                        |
| Resultado prueba   | Correcta                                                                           |

Tabla 63. Prueba de la interfaz gráfica - 0015

| PGUI - 0016        |                                                       |  |
|--------------------|-------------------------------------------------------|--|
| Descripción        | Se pulsa una vez el botón Ir Atrás del dispositivo en |  |
|                    | la pantalla Resultados.                               |  |
| Entrada            | Pulsación en el botón.                                |  |
| Resultado esperado | Se muestra un mensaje para no perder los resultados   |  |
|                    | obtenidos por error.                                  |  |
| Resultado prueba   | Correcta                                              |  |

Tabla 64. Prueba de la interfaz gráfica - 0016

| PGUI - 0017        |                                                   |
|--------------------|---------------------------------------------------|
| Descripción        | Se pulsa dos veces seguidas el botón Ir Atrás del |
|                    | dispositivo en la pantalla Resultados.            |
| Entrada            | Dos pulsaciones seguidas en el botón.             |
| Resultado esperado | Se vuelve a la pantalla del Menú principal.       |
| Resultado prueba   | Correcta                                          |

Tabla 65. Prueba de la interfaz gráfica - 0017

| PGUI - 0018        |                                                                                          |
|--------------------|------------------------------------------------------------------------------------------|
| Descripción        | Se realiza la acción de ampliar zoom con dos dedos en la pantalla Teoría.                |
| Entrada            | Movimiento de dos dedos tocando la pantalla del dispositivo desde un punto hacia afuera. |
| Resultado esperado | Se amplía el contenido de la pantalla y se ve más grande.                                |
| Resultado prueba   | Correcta                                                                                 |

Tabla 66. Prueba de la interfaz gráfica - 0018

| PGUI - 0019        |                                                                                                    |
|--------------------|----------------------------------------------------------------------------------------------------|
| Descripción        | Se realiza la acción de minimizar zoom con dos dedos<br>en la pantalla Teoría, si se ha realizado antes la<br>acción de ampliar. |
| Entrada            | Movimiento de dos dedos tocando la pantalla del dispositivo desde dos puntos separados a un punto central.                       |
| Resultado esperado | Se minimiza el contenido de la pantalla y se ve más pequeño.                                                                     |
| Resultado prueba   | Correcta                                                                                                    |

Tabla 67. Prueba de la interfaz gráfica - 0019

| PGUI - 0020        |                                                                                                    |
|--------------------|----------------------------------------------------------------------------------------------------|
| Descripción        | Se pulsa sobre una respuesta de la pantalla Test, sin haber marcado antes otra de la misma pregunta. |
| Entrada            | Pulsación sobre una respuesta del Test.                                                              |
| Resultado esperado | Se marca la respuesta seleccionada.                                                                  |
| Resultado prueba   | Correcta                                                                                             |

Tabla 68. Prueba de la interfaz gráfica - 0020

| PGUI - 0021        |                                                                                                    |
|--------------------|----------------------------------------------------------------------------------------------------|
| Descripción        | Se pulsa sobre una respuesta de la pantalla Test, habiendo marcado antes otra de la misma pregunta. |
| Entrada            | Pulsación sobre una respuesta del Test.                                                             |
| Resultado esperado | Se marca la nueva respuesta seleccionada y se desmarca la respuesta seleccionada antes.             |
| Resultado prueba   | Correcta                                                                                            |

Tabla 69. Prueba de la interfaz gráfica - 0021

| PGUI - 0022        |                                                                                              |
|--------------------|----------------------------------------------------------------------------------------------|
| Descripción        | Se pulsa el botón Finalizar Test de la última pantalla de Test.                              |
| Entrada            | Pulsación en el botón.                                                                       |
| Resultado esperado | Se muestra un mensaje de error o la pantalla que contiene los Resultados del Test realizado. |
| Resultado prueba   | Correcta                                                                                     |

Tabla 70. Prueba de la interfaz gráfica - 0022

| PGUI - 0023        |                                                                |  |
|--------------------|----------------------------------------------------------------|--|
| Descripción        | Se pulsa sobre la imagen Ver Tutorial de la pantalla de Ayuda. |  |
| Entrada            | Pulsación en la imagen.                                        |  |
| Resultado esperado | Se muestra una secuencia de imágenes en movimiento.            |  |
| Resultado prueba   | Correcta                                                       |  |

#### Tabla 71. Prueba de la interfaz gráfica - 0023

| PGUI - 0024        |                                                                                                    |
|--------------------|----------------------------------------------------------------------------------------------------|
| Descripción        | Se pulsa el botón Resistencia Horizontal de la pantalla                                                                                     |
|                    | Calculadora sin estar seleccionado.                                                                                                    |
| Entrada            | Pulsación en el botón.                                                                                                    |
| Resultado esperado | Se selecciona la Resistencia Horizontal y se muestra<br>en color blanco. Si la Resistencia Vertical estaba<br>seleccionada se deselecciona. |
| Resultado prueba   | Correcta                                                                                                    |

Tabla 72. Prueba de la interfaz gráfica - 0024

| PGUI - 0025        |                                                                                              |  |
|--------------------|----------------------------------------------------------------------------------------------|--|
| Descripción        | Se pulsa el botón Resistencia Horizontal de la pantalla<br>Calculadora estando seleccionado. |  |
| Entrada            | Pulsación en el botón.                                                                       |  |
| Resultado esperado | Se deselecciona la Resistencia Horizontal y se muestra en color negro.                       |  |
| Resultado prueba   | Correcta                                                                                     |  |

Tabla 73. Prueba de la interfaz gráfica - 0025

| PGUI - 0026                                    |                                                                                                    |
|------------------------------------------------|----------------------------------------------------------------------------------------------------|
| Descripción                                    | Se pulsa el botón Resistencia Vertical de la pantalla                                                                                 |
|                                                | Calculadora sin estar seleccionado.                                                                                                   |
| Entrada                                        | Pulsación en el botón.                                                                                                    |
| Resultado esperado                             | Se selecciona la Resistencia Vertical y se muestra en color blanco. Si la Resistencia Horizontal estaba seleccionada se deselecciona. |
| Resultado prueba                               | Correcta                                                                                                    |
| Tabla 74. Prueba de la interfaz gráfica - 0026 |                                                                                                    |
| PGUI - 0027                                    |                                                                                                    |
| Descrinción                                    | Se nulsa el botón Resistencia Vertical de la pantalla                                                                                 |

| Descripción        | Se pulsa el botón Resistencia Vertical de la pantalla<br>Calculadora estando seleccionado. |
|--------------------|--------------------------------------------------------------------------------------------|
| Entrada            | Pulsación en el botón.                                                                     |
| Resultado esperado | Se deselecciona la Resistencia Vertical y se muestra                                       |
|                    | en color negro.                                                                            |
| Resultado prueba   | Correcta                                                                                   |

Tabla 75. Prueba de la interfaz gráfica - 0027

| PGUI - 0028        |                                                               |  |  |
|--------------------|---------------------------------------------------------------|--|--|
| Descripción        | Se pulsa sobre una celda vacía de la pantalla<br>Calculadora. |  |  |
| Entrada            | Pulsación sobre una celda de la plantilla.                    |  |  |
| Resultado esperado | No hacer nada.                                                |  |  |
| Resultado prueba   | Correcta                                                      |  |  |

Tabla 76. Prueba de la interfaz gráfica - 0028

| PGUI - 0029        |                                                                                                    |
|--------------------|----------------------------------------------------------------------------------------------------|
| Descripción        | Se pulsa sobre una celda vacía de la pantalla Calculadora con la resistencia horizontal seleccionada.     |
| Entrada            | Pulsación sobre una celda de la plantilla.                                                                |
| Resultado esperado | Se pinta la resistencia horizontal en la celda pulsada y se deselecciona el botón Resistencia Horizontal. |
| Resultado prueba   | Correcta                                                                                                  |

Tabla 77. Prueba de la interfaz gráfica - 0029

| PGUI – 0030        |                                                                                                    |
|--------------------|----------------------------------------------------------------------------------------------------|
| Descripción        | Se pulsa sobre una celda vacía de la pantalla                                                            |
| -                  | Calculadora con la resistencia vertical seleccionada.                                                    |
| Entrada            | Pulsación sobre una celda de la plantilla.                                                               |
| Resultado esperado | Se pinta la resistencia vertical en la celda pulsada y<br>se deselecciona el botón Resistencia Vertical. |
| Resultado prueba   | Correcta                                                                                                 |

Tabla 78. Prueba de la interfaz gráfica - 0030

| PGUI - 0031        |                                                         |
|--------------------|---------------------------------------------------------|
| Descripción        | Se pulsa sobre una celda ocupada de la pantalla         |
|                    | Calculadora con la resistencia horizontal seleccionada. |
| Entrada            | Pulsación sobre una celda de la plantilla.              |
| Resultado esperado | Mensaje de error.                                       |
| Resultado prueba   | Correcta                                                |

Tabla 79. Prueba de la interfaz gráfica - 0031

| PGUI - 0032        |                                                                                                    |
|--------------------|----------------------------------------------------------------------------------------------------|
| Descripción        | Se pulsa sobre una celda ocupada de la pantalla<br>Calculadora con la resistencia vertical seleccionada. |
| Entrada            | Pulsación sobre una celda de la plantilla.                                                               |
| Resultado esperado | Mensaje de error.                                                                                        |
| Resultado prueba   | Correcta                                                                                                 |

Tabla 80. Prueba de la interfaz gráfica - 0032

# PGUI - 0033DescripciónSe pulsa sobre una celda ocupada de la pantalla<br/>Calculadora que no contenga una resistencia ni el<br/>generador.EntradaPulsación sobre una celda de la plantilla.Resultado esperado<br/>Resultado pruebaNo hacer nada.CorrectaCorrecta

 Tabla 81. Prueba de la interfaz gráfica - 0033

| PGUI - 0034        |                                                                                   |
|--------------------|-----------------------------------------------------------------------------------|
| Descripción        | Se pulsa sobre una celda de la pantalla Calculadora que contenga una resistencia. |
| Entrada            | Pulsación sobre una celda de la plantilla.                                        |
| Resultado esperado | Se muestra un cuadro de diálogo para configurar la resistencia.                   |
| Resultado prueba   | Correcta                                                                          |

Tabla 82. Prueba de la interfaz gráfica - 0034

| PGUI - 0035        |                                                                               |
|--------------------|-------------------------------------------------------------------------------|
| Descripción        | Se pulsa sobre la celda de la pantalla Calculadora que contiene el generador. |
| Entrada            | Pulsación sobre una celda de la plantilla.                                    |
| Resultado esperado | Se muestra un cuadro de diálogo para configurar el generador.                 |
| Resultado prueba   | Correcta                                                                      |

Tabla 83. Prueba de la interfaz gráfica - 0035

| PGUI - 0036        |                                                                                                    |  |
|--------------------|----------------------------------------------------------------------------------------------------|--|
| Descripción        | Se pulsa el botón de Calcular en la pantalla<br>Calculadora.                                         |  |
| Entrada            | Pulsación en el botón.                                                                               |  |
| Resultado esperado | Se muestra un mensaje de error o un mensaje con el valor de la resistencia equivalente del circuito. |  |
| Resultado prueba   | Correcta                                                                                             |  |

Tabla 84. Prueba de la interfaz gráfica - 0036

| PGUI - 0037        |                                                                               |
|--------------------|-------------------------------------------------------------------------------|
| Descripción        | Se pulsa el botón Papelera en la pantalla Calculadora con la plantilla vacía. |
| Entrada            | Pulsación en el botón.                                                        |
| Resultado esperado | Se muestra la opción Eliminar Circuito deshabilitada.                         |
| Resultado prueba   | Correcta                                                                      |

Tabla 85. Prueba de la interfaz gráfica - 0037

| PGUI - 0038        |                                                       |
|--------------------|-------------------------------------------------------|
| Descripción        | Se pulsa el botón Papelera de Eliminar en la pantalla |
|                    | Calculadora con elementos en la plantilla.            |
| Entrada            | Pulsación en el botón.                                |
| Resultado esperado | Se muestra la opción Eliminar Circuito habilitada     |
| Resultado prueba   | Correcta                                              |

#### Tabla 86. Prueba de la interfaz gráfica - 0038

| PGUI - 0039        |                                                                        |
|--------------------|------------------------------------------------------------------------|
| Descripción        | Se pulsa en la opción Eliminar Circuito de la pantalla<br>Calculadora. |
| Entrada            | Pulsación en el la opción.                                             |
| Resultado esperado | Se muestra un cuadro de diálogo para confirmar o cancelar la acción.   |
| Resultado prueba   | Correcta                                                               |

Tabla 87. Prueba de la interfaz gráfica - 0039

| PGUI - 0040        |                                                  |
|--------------------|--------------------------------------------------|
| Descripción        | Se pulsa el botón Cancelar del cuadro de diálogo |
|                    | Eliminar Circuito en la pantalla Calculadora.    |
| Entrada            | Pulsación en el botón.                           |
| Resultado esperado | Se cierra el cuadro de diálogo.                  |
| Resultado prueba   | Correcta                                         |

Tabla 88. Prueba de la interfaz gráfica - 0040

| PGUI - 0041        |                                                                                                    |
|--------------------|----------------------------------------------------------------------------------------------------|
| Descripción        | Se pulsa el botón Aceptar del cuadro de diálogo<br>Eliminar Circuito en la pantalla Calculadora.   |
| Entrada            | Pulsación en el botón.                                                                             |
| Resultado esperado | Se cierra el cuadro de diálogo, se borra todo el circuito de la plantilla y se muestra un mensaje. |
| Resultado prueba   | Correcta                                                                                           |

Tabla 89. Prueba de la interfaz gráfica - 0041

| PGUI - 0042        |                                                                  |  |
|--------------------|------------------------------------------------------------------|--|
| Descripción        | Se pulsa el botón de Preferencias de la pantalla<br>Calculadora. |  |
| Entrada            | Pulsación en el botón.                                           |  |
| Resultado esperado | Se muestra un menú con las preferencias de la pantalla.          |  |
| Resultado prueba   | Correcta                                                         |  |

Tabla 90. Prueba de la interfaz gráfica - 0042

| PGUI - 0043                                                                                                    |  |
|----------------------------------------------------------------------------------------------------|--|
| Se pulsa la opción Plantilla pequeña del menú de preferencias de la pantalla Calculadora con la plantilla vacía. |  |
| Pulsación en la opción.                                                                                          |  |
| Se muestra la pantalla Calculadora con una plantilla de 5 o 7(tablet) celdas de ancho.                           |  |
| Correcta                                                                                                    |  |
|                                                                                                    |  |

Tabla 91. Prueba de la interfaz gráfica - 0043

| PGUI – 0044        |                                                                                                    |
|--------------------|----------------------------------------------------------------------------------------------------|
| Descripción        | Se pulsa la opción Plantilla mediana del menú de preferencias de la pantalla Calculadora con la plantilla vacía. |
| Entrada            | Pulsación en la opción.                                                                                          |
| Resultado esperado | Se muestra la pantalla Calculadora con una plantilla de 7 o 9(tablet) celdas de ancho.                           |
| Resultado prueba   | Correcta                                                                                                    |

Tabla 92. Prueba de la interfaz gráfica - 0044

| PGUI - 0045        |                                                                                                    |
|--------------------|----------------------------------------------------------------------------------------------------|
| Descripción        | Se pulsa la opción Plantilla grande del menú de preferencias de la pantalla Calculadora con la plantilla vacía. |
| Entrada            | Pulsación en la opción.                                                                                         |
| Resultado esperado | Se muestra la pantalla Calculadora con una plantilla de 9 0 11(tablet) celdas de ancho.                         |
| Resultado prueba   | Correcta                                                                                                    |

Tabla 93. Prueba de la interfaz gráfica - 0045

| PGUI - 0046        |                                                                                                    |
|--------------------|----------------------------------------------------------------------------------------------------|
| Descripción        | Se pulsa la opción Plantilla pequeña del menú de preferencias de la pantalla Calculadora con elementos en la plantilla. |
| Entrada            | Pulsación en la opción.                                                                                                 |
| Resultado esperado | Se muestra un cuadro de diálogo para confirmar o cancelar la acción.                                                    |
| Resultado prueba   | Correcta                                                                                                    |

Tabla 94. Prueba de la interfaz gráfica - 0046

| PGUI - 0047        |                                                                                                    |
|--------------------|----------------------------------------------------------------------------------------------------|
| Descripción        | Se pulsa la opción Plantilla mediana del menú de preferencias de la pantalla Calculadora con elementos en la plantilla. |
| Entrada            | Pulsación en la opción.                                                                                                 |
| Resultado esperado | Se muestra un cuadro de diálogo para confirmar o cancelar la acción.                                                    |
| Resultado prueba   | Correcta                                                                                                    |

Tabla 95. Prueba de la interfaz gráfica - 0047

| PGUI - 0048        |                                                                                                    |
|--------------------|----------------------------------------------------------------------------------------------------|
| Descripción        | Se pulsa la opción Plantilla grande del menú de<br>preferencias de la pantalla Calculadora con elementos<br>en la plantilla. |
| Entrada            | Pulsación en la opción.                                                                                                    |
| Resultado esperado | Se muestra un cuadro de diálogo para confirmar o cancelar la acción.                                                         |
| Resultado prueba   | Correcta                                                                                                    |

Tabla 96. Prueba de la interfaz gráfica - 0048

| PGUI - 0049        |                                                     |
|--------------------|-----------------------------------------------------|
| Descripción        | Se pulsa el botón Cancelar del cuadro de diálogo de |
|                    | Nueva Plantilla en la pantalla Calculadora.         |
| Entrada            | Pulsación en el botón.                              |
| Resultado esperado | Se cierra el cuadro de diálogo.                     |
| Resultado prueba   | Correcta                                            |

Tabla 97. Prueba de la interfaz gráfica - 0049

| PGUI - 0050        |                                                                                                    |
|--------------------|----------------------------------------------------------------------------------------------------|
| Descripción        | Se pulsa el botón Aceptar del cuadro de diálogo de                                                                              |
|                    | Nueva Plantilla en la pantalla Calculadora.                                                                                     |
| Entrada            | Pulsación en el botón.                                                                                                    |
| Resultado esperado | Se cierra el cuadro de diálogo y se muestra una nueva plantilla en blanco con la dimensión escogida en la pantalla Calculadora. |
| Resultado prueba   | Correcta                                                                                                    |

Tabla 98. Prueba de la interfaz gráfica - 0050

| PGUI - 0051        |                                                                                                    |
|--------------------|----------------------------------------------------------------------------------------------------|
| Descripción        | Se hace una pulsación larga sobre una resistencia en<br>una celda de la pantalla Calculadora y se arrastra a<br>una celda vacía. |
| Entrada            | Pulsación larga sobre una celda con una resistencia.                                                                             |
| Resultado esperado | No hacer nada                                                                                                    |
| Resultado prueba   | Correcta                                                                                                    |

Tabla 99. Prueba de la interfaz gráfica - 0051

| PGUI - 0052 |  |
|-------------|--|
| en<br>aa    |  |
| э.          |  |
|             |  |
|             |  |
|             |  |

Tabla 100. Prueba de la interfaz gráfica - 0052

| PGUI - 0053        |                                                                                                    |
|--------------------|----------------------------------------------------------------------------------------------------|
| Descripción        | Se hace una pulsación larga sobre una resistencia en<br>una celda de la pantalla Calculadora y se arrastra a<br>un generador conectado por ambos lados. |
| Entrada            | Pulsación larga sobre una celda con una resistencia.                                                                                                    |
| Resultado esperado | No hacer nada.                                                                                                    |
| Resultado prueba   | Correcta                                                                                                    |

Tabla 101. Prueba de la interfaz gráfica - 0053

| PGUI - 0054        |                                                                                                    |
|--------------------|----------------------------------------------------------------------------------------------------|
| Descripción        | Se hace una pulsación larga sobre una resistencia en<br>una celda de la pantalla Calculadora y se arrastra a<br>una celda con cableado. |
| Entrada            | Pulsación larga sobre una celda con una resistencia.                                                                                    |
| Resultado esperado | Se dibuja el cableado del recorrido y la nueva conexión de los elementos.                                                               |
| Resultado prueba   | Correcta                                                                                                    |

Tabla 102. Prueba de la interfaz gráfica – 0054

| PGUI - 0055        |                                                                                                    |
|--------------------|----------------------------------------------------------------------------------------------------|
| Descripción        | Se hace una pulsación larga sobre una resistencia en<br>una celda de la pantalla Calculadora y se arrastra a<br>una resistencia con al menos un lado libre. |
| Entrada            | Pulsación larga sobre una celda con una resistencia.                                                                                                    |
| Resultado esperado | Se dibuja el cableado del recorrido y se conectan las resistencias                                                                                          |
| Resultado prueba   | Correcta                                                                                                    |

Tabla 103. Prueba de la interfaz gráfica - 0055

| PGUI - 0056        |                                                                                                    |
|--------------------|----------------------------------------------------------------------------------------------------|
| Descripción        | Se hace una pulsación larga sobre una resistencia en<br>una celda de la pantalla Calculadora y se arrastra a<br>un generador con al menos un lado libre. |
| Entrada            | Pulsación larga sobre una celda con una resistencia.                                                                                                    |
| Resultado esperado | Se dibuja el cableado del recorrido y se conecta la resistencia con el generador.                                                                        |
| Resultado prueba   | Correcta                                                                                                    |

Tabla 104. Prueba de la interfaz gráfica - 0056

| PGUI - 0057        |                                                                                                    |
|--------------------|----------------------------------------------------------------------------------------------------|
| Descripción        | Se hace una pulsación larga sobre el generador de la pantalla Calculadora y se arrastra a una celda vacía. |
| Entrada            | Pulsación larga sobre la celda del generador.                                                              |
| Resultado esperado | No hacer nada                                                                                              |
| Resultado prueba   | Correcta                                                                                                   |

#### Tabla 105. Prueba de la interfaz gráfica - 0057

| PGUI - 0058        |                                                                                                    |
|--------------------|----------------------------------------------------------------------------------------------------|
| Descripción        | Se hace una pulsación larga sobre el generador de la pantalla Calculadora y se arrastra a una resistencia conectada por ambos lados. |
| Entrada            | Pulsación larga sobre la celda del generador.                                                                                        |
| Resultado esperado | No hacer nada                                                                                                    |
| Resultado prueba   | Correcta                                                                                                    |

Tabla 106. Prueba de la interfaz gráfica - 0058

| PGUI - 0059        |                                                                                                    |
|--------------------|----------------------------------------------------------------------------------------------------|
| Descripción        | Se hace una pulsación larga sobre el generador de la pantalla Calculadora y se arrastra sobre su otro extremo. |
| Entrada            | Pulsación larga sobre la celda del generador.                                                                  |
| Resultado esperado | No hacer nada                                                                                                  |
| Resultado prueba   | Correcta                                                                                                    |

Tabla 107. Prueba de la interfaz gráfica - 0059

| PGUI - 0060        |                                                                                                    |
|--------------------|----------------------------------------------------------------------------------------------------|
| Descripción        | Se hace una pulsación larga sobre el generador de la pantalla Calculadora y se arrastra a una celda con cableado. |
| Entrada            | Pulsación larga sobre la celda del generador.                                                                     |
| Resultado esperado | Se dibuja el cableado del recorrido y la nueva conexión de los elementos.                                         |
| Resultado prueba   | Correcta                                                                                                    |

Tabla 108. Prueba de la interfaz gráfica - 0060

| PGUI - 0061        |                                                                                                    |
|--------------------|----------------------------------------------------------------------------------------------------|
| Descripción        | Se hace una pulsación larga sobre el generador de la pantalla Calculadora y se arrastra a una resistencia con al menos un lado libre. |
| Entrada            | Pulsación larga sobre la celda del generador.                                                                                         |
| Resultado esperado | Se dibuja el cableado del recorrido y la nueva conexión de los elementos.                                                             |
| Resultado prueba   | Correcta                                                                                                    |

Tabla 109. Prueba de la interfaz gráfica - 0061

# CAPITULO VII CONCLUSIONES

#### > CONCLUSIONES

#### > MEJORAS FUTURAS

- > Gestionar contenidos con aplicaciones externas
- > Retroalimentación de resultados al profesor
- > Cargar circuitos mediante una imagen
- > Portado a otras plataformas

#### CONCLUSIONES

Tras la finalización del proyecto, se puede afirmar que la aplicación desarrollada cumple los objetivos propuestos inicialmente de forma satisfactoria.

Contiene apoyo teórico sobre las bases en las que se sustenta la resolución de circuitos de corriente continua, proporciona un cuestionario tipo test con el que evaluar los conocimientos que se tienen sobre la materia, muestra realimentación de los resultados para conocer los aspectos que pueden requerir refuerzo y ofrece los medios necesarios para llevar a la práctica el cálculo de la resistencia equivalente de un circuito.

La creación de los planes de contingencia para los posibles riesgos a los que enfrentarse en el proyecto han jugado un papel crucial en esta ocasión, ya que el proceso de desarrollo no ha quedado exento de complicaciones. La falta de experiencia en el ámbito de Android ha aumentado, como se esperaba, los tiempos de implementación de las fases del proyecto y también se han producido averías en el dispositivo de desarrollo.

Pero sin duda la parte más costosa y compleja ha sido la búsqueda de un algoritmo para obtener la resistencia equivalente de un circuito. Ha llevado bastante tiempo tanto crear una estructura que represente el circuito creado por el usuario, como dar con un algoritmo que resuelva el circuito a partir de esa estructura de forma eficiente y correcta. El momento más crítico se ha dado a la hora de distinguir la asociación de las resistencias para determinar si se encontraban en serie o en paralelo, llegando a estar semanas atascada y desarrollando versiones que no daban con el resultado correcto al 100%. Por suerte, gracias a la ayuda de mi tutor pude resolver el problema y terminar con éxito el proyecto.

Este Trabajo Fin de Grado ha resultado un ejercicio de superación personal, que ha puesto a prueba los conocimientos aprendidos durante los años de formación académica y la capacidad de enfrentarse a otros nuevos. He tenido que hacer frente tanto a procesos propios de la ingeniería del software, como a tareas de gestión de proyectos y por supuesto un gran trabajo de programación en Android que apenas dominaba. Todo ello me ha proporcionado una experiencia y una mayor confianza en mis posibilidades, que sin duda será una gran ayuda para la nueva etapa laboral que está por venir.

#### **GESTIONAR CONTENIDOS CON APLICACIONES EXTERNAS**

Para mantener la calidad de la aplicación desarrollada, se deberían poder modificar tanto los contenidos teóricos como las preguntas del cuestionario tipo test de manera rápida y sencilla con una aplicación externa que permita al profesor su actualización sin necesidad de acceder de forma manual al código fuente. Por ejemplo se podría utilizar un repositorio como Dropbox a partir del cual se carguen las nuevas modificaciones que realice el profesor de forma automática en la aplicación.

Coste estimado: de 150 a 200 horas-hombre

#### **RETROALIMENTACIÓN DE RESULTADOS AL PROFESOR**

Debido a que esta aplicación se ha realizado con fines académicos, en concreto como apoyo a la asignatura de Física, el profesor podría recibir los resultados obtenidos por los alumnos en las realizaciones de los test y de este modo hacer más hincapié en los contenidos que más fallen.

Coste estimado: de 100 a 150 horas-hombre

#### CARGAR CIRCUITOS MEDIANTE UNA IMAGEN

A pesar de que el proceso para crear circuitos en la aplicación se ha realizado de forma que resulte fácil y sencillo, sería mucho más rápido poder resolver un circuito que simplemente se carga en la calculadora mediante una imagen externa. Aunque facilita la tarea al usuario, implementar esta mejora puede llegar a ser realmente complicado si no se tienen conocimientos sobre el tratamiento de imágenes. Interpretar los elementos del circuito, las conexiones entre ellos o los valores de las resistencias requiere el uso de modelos y técnicas de Inteligencia Artificial.

Coste estimado: de 400 a 600 horas-hombre

#### PORTADO A OTRAS PLATAFORMAS

Ya se han expuesto anteriormente los motivos por los que se ha elegido Android como plataforma, pero si se quiere garantizar un mayor número de usuarios se podría realizar el portado a otras plataformas como son iOS o Windows Phone. Este proceso supondría reescribir la aplicación desde cero para adaptarla a la tecnología escogida.

Coste estimado: de 300 a 500 horas-hombre.

# CAPITULO VIII BIBLIOGRAFÍA

> **BIBLIOGRAFÍA DE FISICA** 

> BIBLIOGRAFÍA DE PROGRAMACIÓN EN ANDROID

## BIBLIOGRAFÍA DE FÍSICA

Empleada para realizar los contenidos teóricos de la aplicación y de la memoria, para diseñar y programar el algoritmo de resolución de los circuitos y para crear las preguntas del cuestionario tipo test.

- [1] TIPLER, Paul A. y MOSCA, Gene, Física para la Ciencia y la Tecnología, Volumen 2: Electricidad y magnetismo/Luz. 6ª edición. (Ed. Reverté).
   2010. ISBN: 978-84-291-4430-7. Fecha de última consulta: 31 de Mayo de 2016.
- [2] L Toscano, S Stella and E Milotti, Using graph theory for automated electric circuit solving. Dipartimento di Fisica, Università di Trieste, Via Valerio
   2, I-34127 Trieste, Italy. http://iopscience.iop.org/article/10.1088/0143-0807/36/3/035015/meta;jsessionid=499C503B007D57A48A872D114D8D BE8F.c5.iopscience.cld.iop.org. Fecha de última consulta: 9 de Junio de 2016.
- [3] Wikiversity, Electric Circuit Analysis/Circuit Analysis Quiz . https://en.wikiversity.org/wiki/Electric\_Circuit\_Analysis/Circuit\_Analysis\_Q uiz\_1. Fecha de última consulta: 12 de Junio de 2016.
- [4] Electrical Quizzes!, *Multiple Choice Questions of Electric Current and Ohm's Law.* http://www.electricalquizzes.com/electric-circuits/electric-circuits-mcqs. Fecha de última consulta: 12 de Junio de 2016.
- [5] IndiaBix, Electronics Questions and Answers. http://www.indiabix.com/electronics/questions-and-answers/. Fecha de última consulta: 30 de Mayo de 2016.
- [6] Stackoverflow, Library for finding any solution of any number of linear equations with any number of variables. http://stackoverflow.com/questions/4717655/library-for-finding-anysolution-of-any-number-of-linear-equations-with-any-numb. Fecha de última consulta: 15 de Mayo de 2016.

Utilizada en el diseño e implementación de la aplicación, para aprender la base teórica de tareas como el Drag&Drop, adaptar la interfaz a diferentes dispositivos o entender el funcionamiento de elementos Android.

- [7] Android Developers, Supporting Multiple Screens.
   https://developer.android.com/guide/practices/screens\_support.html.
   Fecha de última consulta: 3 de Marzo de 2016.
- [8] Android Developers, Drag and Drop.
   http://developer.android.com/intl/es/guide/topics/ui/drag-drop.html.
   Fecha de última consulta: 20 de Abril de 2016.
- [9] *Drag-Drop* for Android GridView. https://blahti.wordpress.com/2013/03/04/drag-drop-for-gridview-v4/. Fecha de última consulta: 20 de Abril de 2016.
- [10] Android Developers, Dialogs. http://developer.android.com/intl/es/guide/topics/ui/dialogs.html. Fecha de última consulta: 18 de Mayo de 2016.
- [11] *Material icons*. https://design.google.com/icons/. Fecha de última consulta: 6 de Junio de 2016.
- [12] Android Developers, Using ViewPager for Screen Slides. http://developer.android.com/intl/es/training/animation/screenslide.html#views. Fecha de última consulta: 23 de Mayo de 2016.
- [13] MathJax. https://www.mathjax.org/. Fecha de última consulta: 3 de Junio de 2016.
- [14] Mathematics meta, *MathJax basic tutorial and quick reference*. http://meta.math.stackexchange.com/questions/5020/mathjax-basictutorial-and-quick-reference. Fecha de última consulta: 3 de Junio de 2016.
- [15] Stackoverflow, *using Mathjax in android*. http://stackoverflow.com/questions/19897795/using-mathjax-in-android. Fecha de última consulta: 3 de Junio de 2016.
- [16] Android Developers, *Radio Buttons*. https://developer.android.com/guide/topics/ui/controls/radiobutton.html?h l=es. Fecha de última consulta: 10 de Junio de 2016.
- [17] Android Developers, AnimationDrawable. https://developer.android.com/reference/android/graphics/drawable/Anim ationDrawable.html?hl=ru. Fecha de última consulta: 13 de Junio de 2016.
- [18] El Android libre, ¿Qué es Material Design? http://www.elandroidelibre.com/2014/11/que-es-material-design.html. Fecha de última consulta: 15 de Junio de 2016.

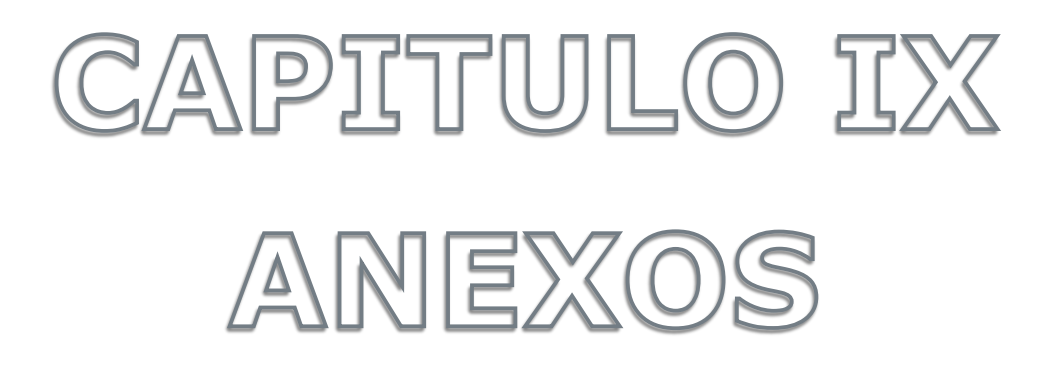

#### > MANUAL DE INSTALACIÓN

#### > MANUAL DE USUARIO

- > Menú principal
- > **Teoría**
- > Test
- > Calculadora
- > Ayuda
- > CONTENIDO DEL CD

## MANUAL DE INSTALACIÓN

La aplicación *Cálculo de resistencias* se puede instalar a través del ejecutable *.apk* que se incluye en el CD proporcionado o a través de Play Store. Son necesarios como requisitos de instalación: poseer un dispositivo con versión Android 4.0.3 o superior y permitir la instalación de aplicaciones que no son de Play Store, en el apartado *Orígenes desconocidos* que se encuentra en la sección *Seguridad* de los *Ajustes* del dispositivo.

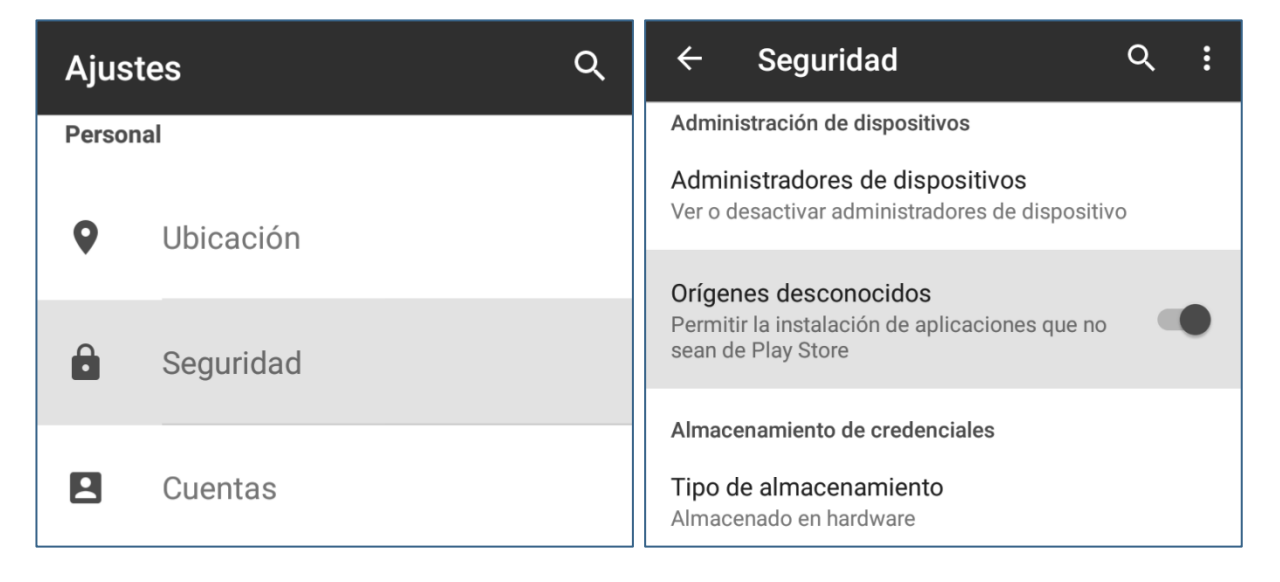

Figura 61. Requisito de instalación - paso 1

Figura 62. Requisito de instalación - paso 2

Si la instalación se ha realizado correctamente, se podrá ver el icono para iniciar la aplicación en el menú del dispositivo junto a las demás aplicaciones.

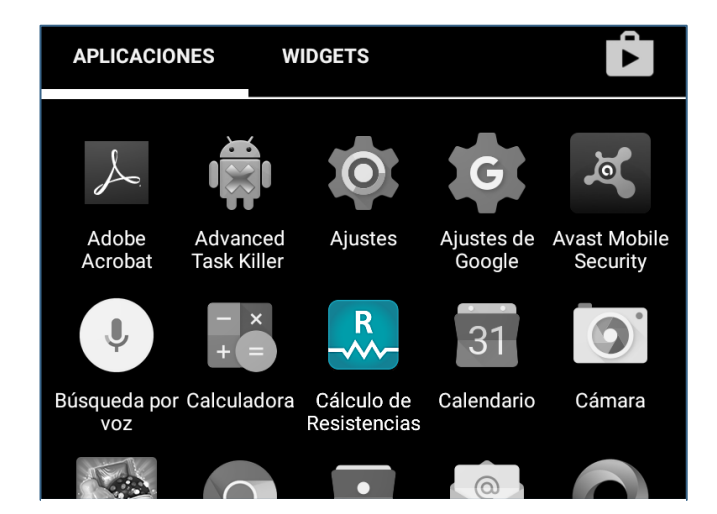

Figura 63. Instalación correcta
# MANUAL DE USUARIO

La aplicación *Cálculo de resistencias* es una herramienta de apoyo para reforzar los conceptos relacionados con la resolución de circuitos de corriente continua y el cálculo de su resistencia equivalente.

Contiene los fundamentos teóricos del temario, cuestionarios tipo test para realizar autoevaluaciones y una calculadora donde crear circuitos y obtener de forma automática su resistencia total.

Se puede consultar una versión adaptada de este manual en el apartado *Ayuda* de la propia aplicación.

## **MENÚ PRINCIPAL**

Permite el acceso a cada una de las tareas que componen la aplicación:

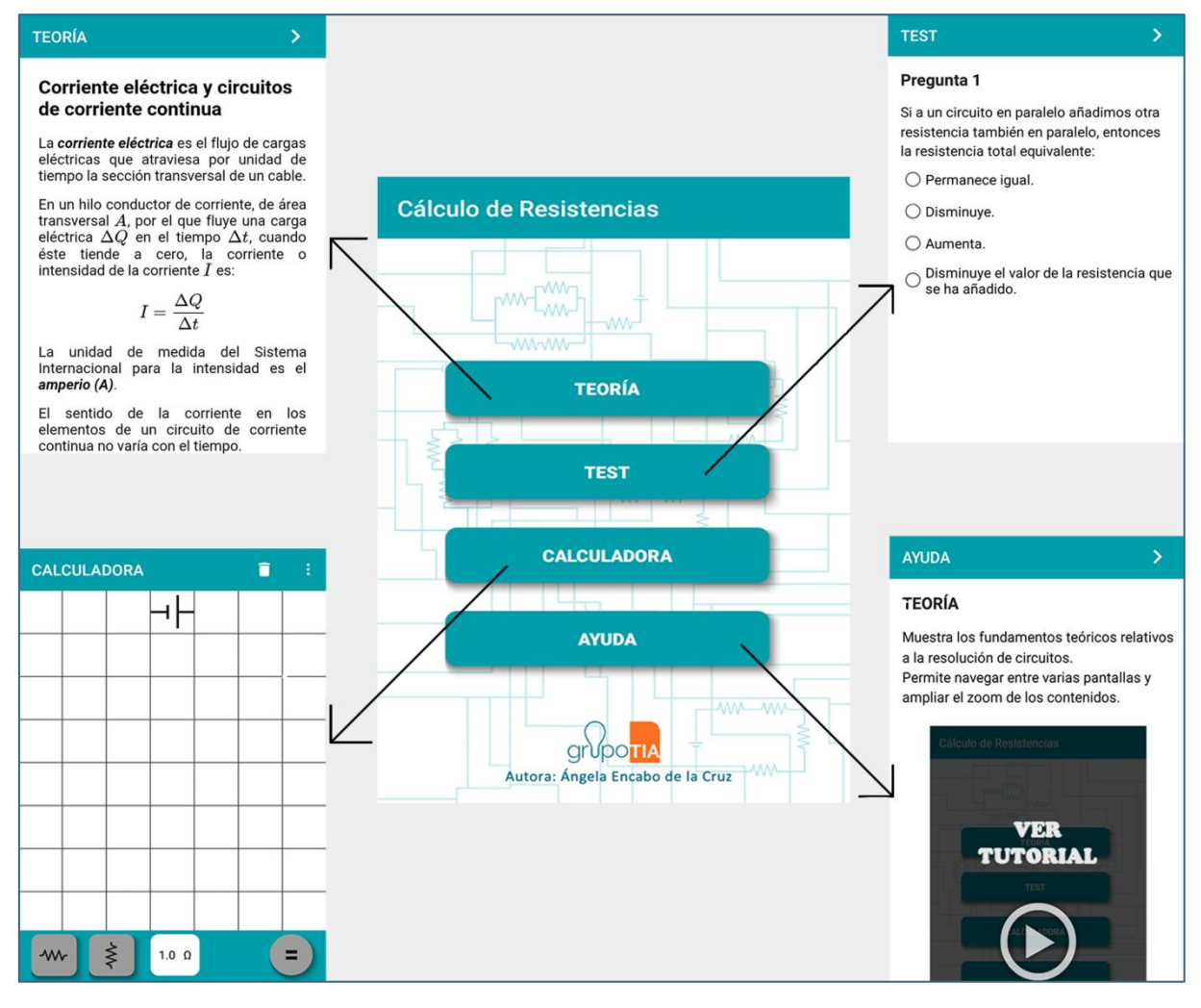

Figura 64. Accesos Menú principal

# TEORÍA

Este apartado muestra los fundamentos teóricos relativos a la resolución de circuitos de corriente continua. Permite la navegación deslizando las pantallas o pulsando sobre las flechas de la barra superior:

| TEORÍA >                                                                                                    | TEORÍA                                                                                                    | >                                                                                                    | TEORÍA < >                                                                                                    | TEORÍA < 👰                                                                                                    |
|----------------------------------------------------------------------------------------------------|----------------------------------------------------------------------------------------------------|----------------------------------------------------------------------------------------------------|----------------------------------------------------------------------------------------------------|----------------------------------------------------------------------------------------------------|
| Corriente eléctrica y circuitos<br>de corriente continua<br>La corriente eléctrica es el flujo de cargas                                                                                                    | a y circuitos<br>inua<br>s el flujo de cargas                                                                 | Resistencia y Ley<br>La <i>resistencia</i> de u<br>alambre portador de<br>intensidad <i>I</i> y con una | Resistencia y Ley de Ohm<br>La <i>resistencia</i> de un segmento de<br>alambre portador de una corriente de<br>intensidad J v con una caída de potencial | Resistencia y Ley de Ohm<br>La resistencia de un segmento de<br>alambre portador de una corriente de<br>intensidad J v con una caída de potencial |
| tiempo la sección transversal de un cable.<br>En un hilo conductor de corriente, de área<br>transversal <i>A</i> , por el que fluye una carga<br>eléctrica <i>Q</i> en el tiempo <i>At</i> , cuando<br>éste tiende a cero, la corriente o | versal de un cable.<br>corriente, de área<br>ue fluye una carga<br>empo $\Delta t$ , cuando<br>la corriente o | V se define como:<br>R = -<br>La unidad de medica<br>registrarejo co el abmin                           | $V$ se define como: $R=rac{V}{I}$ La unidad de medida del SI para la registración de la Dirác (Q)                                                       | V se define como:<br>$R=rac{V}{I}$<br>La unidad de medida del SI para la<br>recipitancia ce al <b>cherici</b> ( $\Omega$ )                       |
| Intensidad de la corriente $I$ es: $I=\frac{\Delta Q}{\Delta t}$ La unidad de medida del Sistema                                                                                                    | te I es:<br><u>Q</u><br>t<br>ida del Sistema                                                                  | Normalmente la fórr<br>expresa $V = I$                                                                  | Normalmente la fórmula anterior se expresa $V = IR$                                                                                                    | Normalmente la fórmula anterior se expresa $V = IR$                                                                                               |
| Internacional para la intensidad es el<br>amperio (A).<br>El sentido de la corriente en los<br>elementos de un circuito de corriente<br>continua no varía con el tiernoo.                                                                 | intensidad es el<br>corriente en los<br>cuito de corriente<br>tiempo.                                         | y se denomina <i>Ley de C</i>                                                                           | y se denomina <b>Ley de Ohm</b> .                                                                                                    | y se denomina <b>Ley de Ohm</b> .                                                                                                    |

Figura 65. Navegación Teoría

### Proporciona acción de zoom para ampliar los contenidos:

| TEORÍA < >                                                                                                    | TEORÍA < >                        | TEORÍA < >                          | TEORÍA < 🗲                                                                                                    |
|----------------------------------------------------------------------------------------------------|-----------------------------------|-------------------------------------|----------------------------------------------------------------------------------------------------|
| TECRÍA Image: Constraint of the second second | TEORÍA<                           | TEORÍA<                             | <b>CEORÍACResistencia y Ley de Ohm</b> La resistencia de un segmento de<br>alambre portador de una corriente de<br>intensidad J y con una cida de potencial<br>V se define como: $R = \frac{V}{I}$ La unidad de medida del SI para la<br>resistencia es el ohmio (\Omega).Normalmente la fórmula anterior se<br>expresa $V = IR$ |
| y se denomina <i>Ley de Ohm</i> .                                                                                                    | resa Q D                          | resa Q D                            | y se denomina <i>Ley de Ohm</i> .                                                                                                    |
|                                                                                                    | V=IR : denomina <b>Lev de Ohm</b> | V=IR : denomina <i>Lev de Ohm</i> . |                                                                                                    |

Figura 66. Zoom Teoría

También permite hacer *scroll* en cada pantalla. Para salir y volver al Menú principal, pulsar el botón *Ir Atrás* del dispositivo.

| TEORÍA < >                                                                                                    | TEORÍA < >                                                                                                    | TEORÍA < >                                                                                                    | TEORÍA < >                                                                                                    |
|----------------------------------------------------------------------------------------------------|----------------------------------------------------------------------------------------------------|----------------------------------------------------------------------------------------------------|----------------------------------------------------------------------------------------------------|
| Asociaciones de Resistencias<br>El análisis de un circuito se simplifica si<br>se reemplazan las resistencias que lo<br>forman por una sola resistencia<br>equivalente que transporta la misma<br>corriente con la misma caída de tensión<br>que las resistencias originales.<br>Resistencias en serie<br>Se dice que dos o más resistencias están<br>concetadas en serie cuando a través de<br>ellas circula la misma corriente I.<br>I<br>La caída de potencia V es la suma de las<br>caídas de potencia a través de cada<br>resistencia inidivual. | equivalente que transporta la misma<br>coriente con la misma caida de tensión<br>que las resistencias originales.<br><b>Resistencias en serie</b><br>Gedice que dos o más resistencias están<br>conectadas en serie cuando a través de<br>ellas circula la misma corriente <i>I</i> .<br>I<br>I<br>$R_l$<br>$R_l$<br>$R_l$<br>La caida de potencial <i>V</i> es la suma de las<br>caidas de potencial a través de cada<br>resistencia indivual.<br>$V = IR_1 + IR_2 + IR_3 +$<br>Las resistencias en serie se pueden<br>sustituir por una sola resistencia<br>equivalente $R_{eq}$ que proporciona la | $\begin{array}{c} I \\ R_i \\ R_i \\ R$ | <b>Resistencia y Ley de Ohm</b><br>La resistencia de un segmento de<br>intensidad J y con una caida de potencial<br>V se define como:<br>$R = \frac{V}{I}$<br>La unidad de medida del SI para la<br>resistencia es el ohmio (Ω).<br>Normalmente la fórmula anterior se<br>expresa<br>V = IR<br>y se denomina Ley de Ohm. |
|                                                                                                    |                                                                                                    |                                                                                                    |                                                                                                    |

Figura 67. Teoría scroll y salir

#### TEST

Este apartado contiene un cuestionario tipo test formado por 5 preguntas escogidas aleatoriamente. Tras responder todas las preguntas se muestran los resultados obtenidos. La navegación en estas pantallas se realiza igual que la expuesta en el apartado Teoría.

| TEST >                                                                                                    | TEST >                                                                                                    | TEST K                                                                                                    | RESULTADOS TEST                                                                                                    |
|----------------------------------------------------------------------------------------------------|----------------------------------------------------------------------------------------------------|----------------------------------------------------------------------------------------------------|----------------------------------------------------------------------------------------------------|
| Pregunta 1   Si a un circuito en paralelo añadimos otra resistencia también en paralelo, entonces la resistencia total equivalente:   Permanece igual.   Disminuye.   Aumenta.   Disprouye el valor de la resistencia que se ha añadido. | Pregunta 1<br>Si a un circuito en paralelo añadimos otra<br>resistencia también en paralelo, entonces<br>la resistencia total equivalente:<br>O Permanece igual.<br>Disminuye.<br>Aumenta.<br>Disminuye el valor de la resistencia que<br>se ha añadido. | Finalizar Test<br>Pulsa el botón para finalizar el test.<br>Se debe responder todas las preguntas<br>para obtener los resultados. | Aciertos: 4/5<br>Pregunta 1<br>Si a un circuito en paralelo añadimos otra<br>resistencia también en paralelo, entonces<br>la resistencia total equivalente:<br>O Permanece igual.<br>Disminuye.<br>Aumenta.<br>Disminuye el valor de la resistencia que<br>se ha añadido. |

#### Figura 68. Resolver Test

Es necesario doble click si se quiere salir de la realización del test o de los resultados obtenidos para evitar la pérdida de la autoevaluación por error.

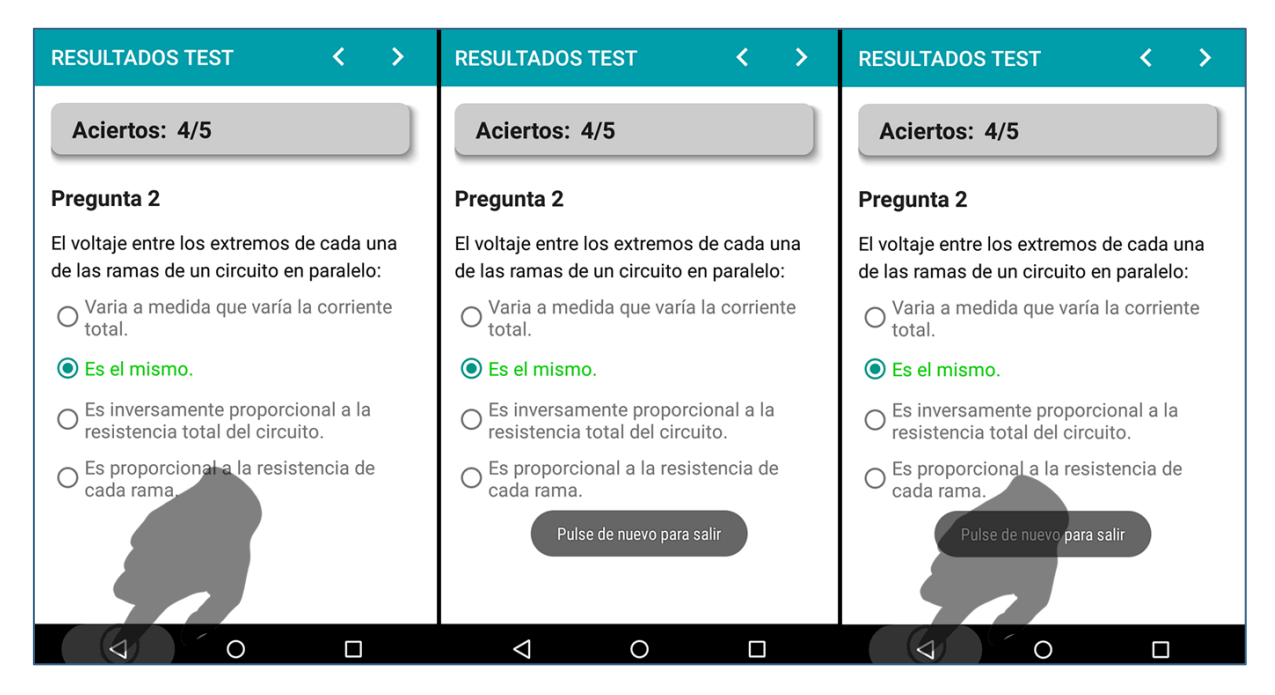

Figura 69. Salir Test

## CALCULADORA

Facilita dibujar circuitos personalizados escogiendo la orientación y el valor de las resistencias.

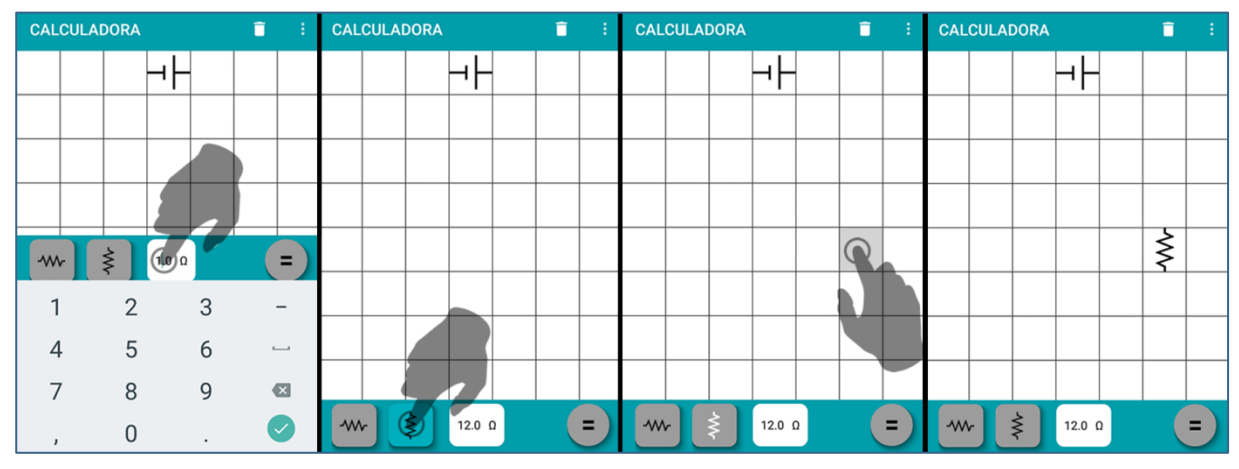

Figura 70. Añadir nueva resistencia

Para conectar componentes del circuito entre sí, se pulsa de forma prolongada sobre un componente y se dibuja el recorrido hasta el componente a unir.

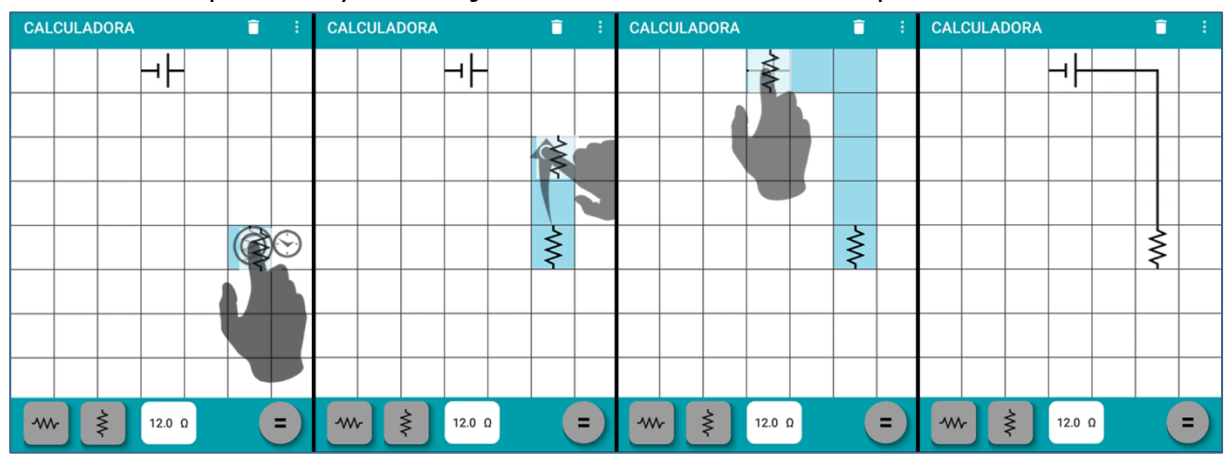

Figura 71. Conexión de componentes

Se puede modificar el valor de los componentes del circuito en el cuadro que se muestra al pulsar sobre ellos.

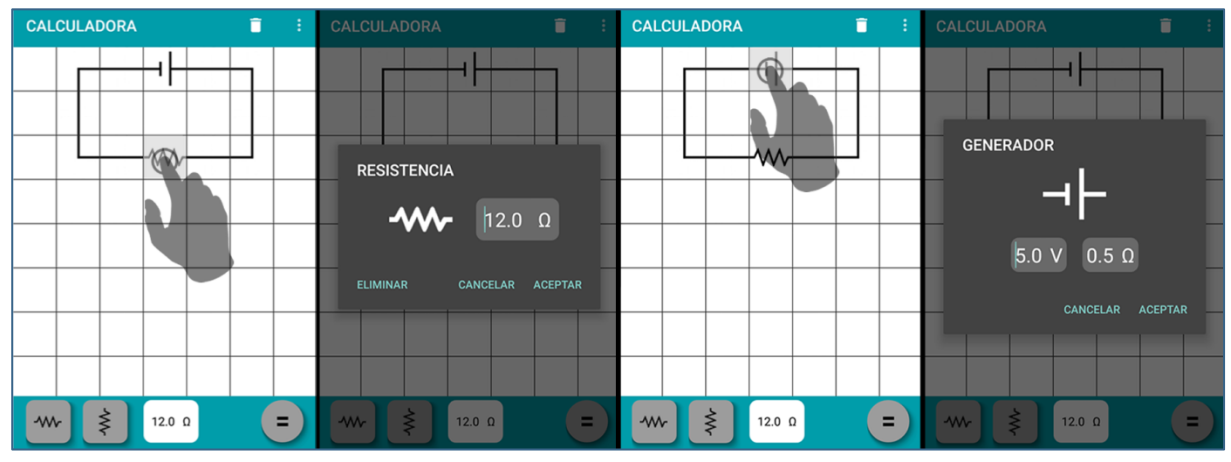

Figura 72. Modificar componentes

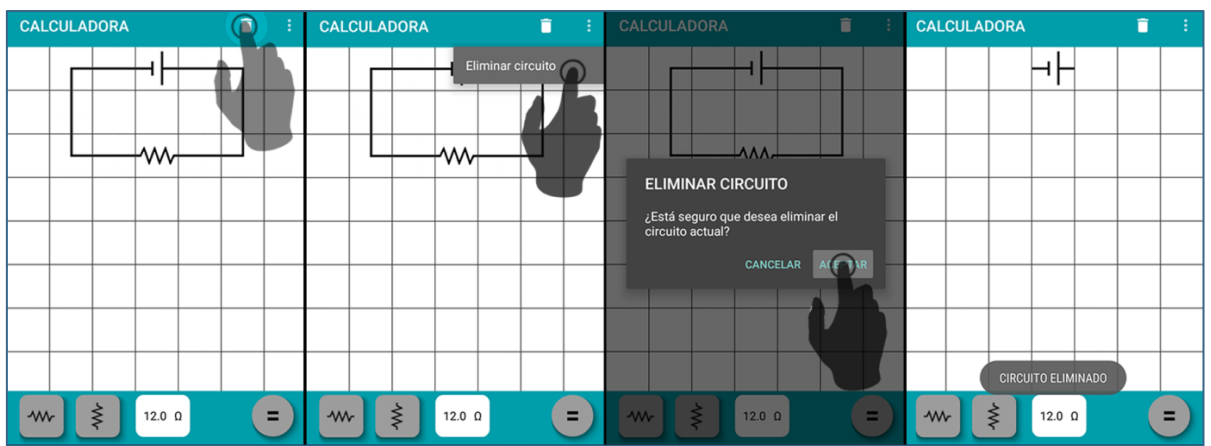

Si se desea, se puede eliminar el circuito completo dibujado.

Figura 73. Eliminar circuito

También se puede eliminar sólo una resistencia, junto a sus conexiones.

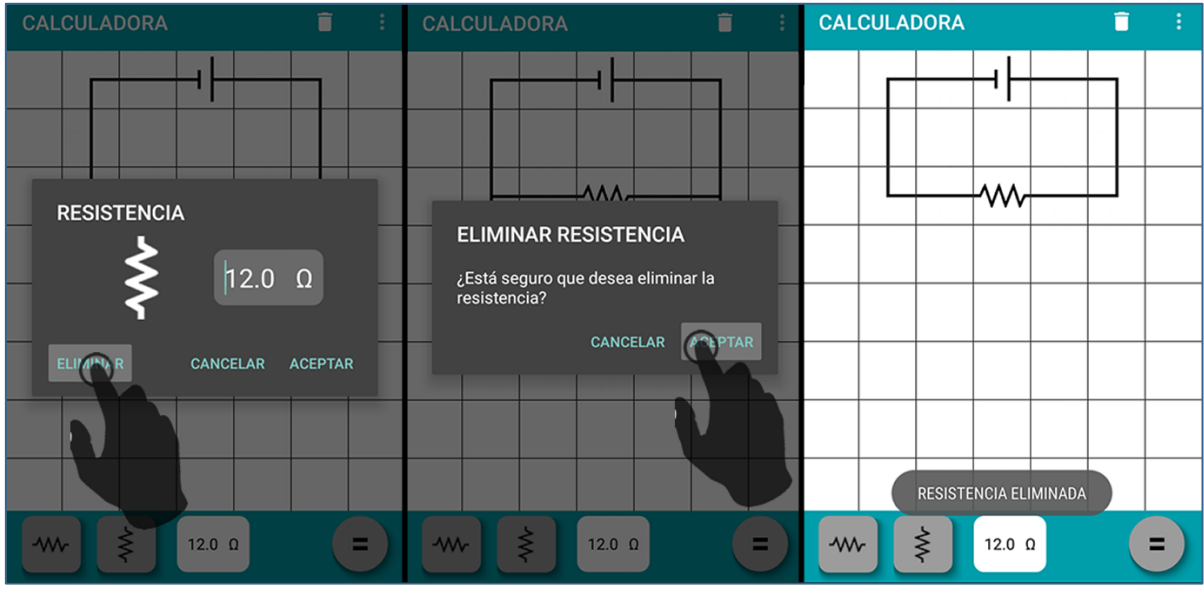

Figura 74. Eliminar resistencia

Contiene varias plantillas para adaptar el circuito que se quiera dibujar.

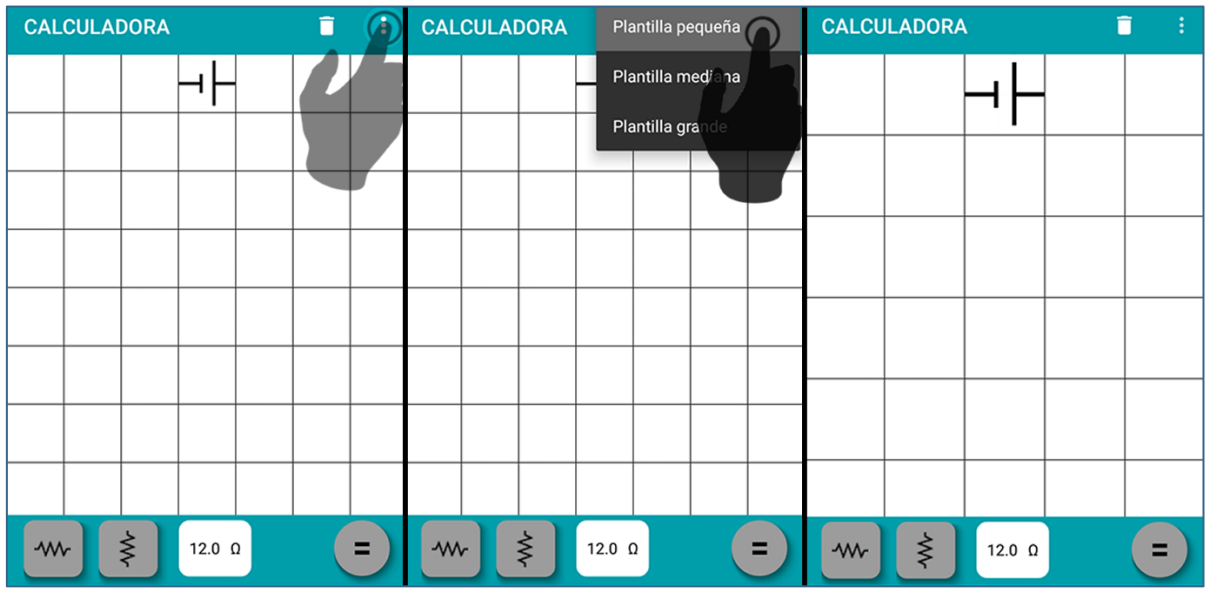

Figura 75. Cambiar plantilla

Y la función principal de la calculadora, obtener la resistencia equivalente de un circuito, se obtiene simplemente pulsando el botón Igual. Para salir de la calculadora, si en la plantilla hay algún componente distinto del generador, será necesario doble click en el bóton *Ir Atrás* del dispositivo como se explicó en el Test, si no, será suficiente con una sola pulsación.

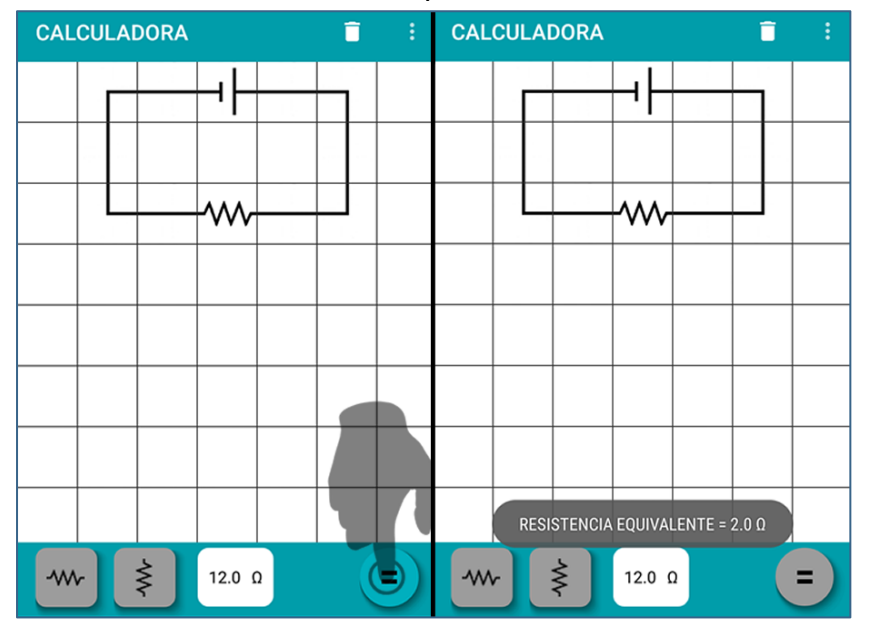

Figura 76. Calcular resistencia equivalente

# AYUDA

Muestra un tutorial de cada apartado de la aplicación explicando el funcionamiento de la misma. La navegación entre pantallas se realiza de la misma forma que en Teoría y Test. Para iniciar el tutorial de cada pantalla sólo hay que pulsar sobre él.

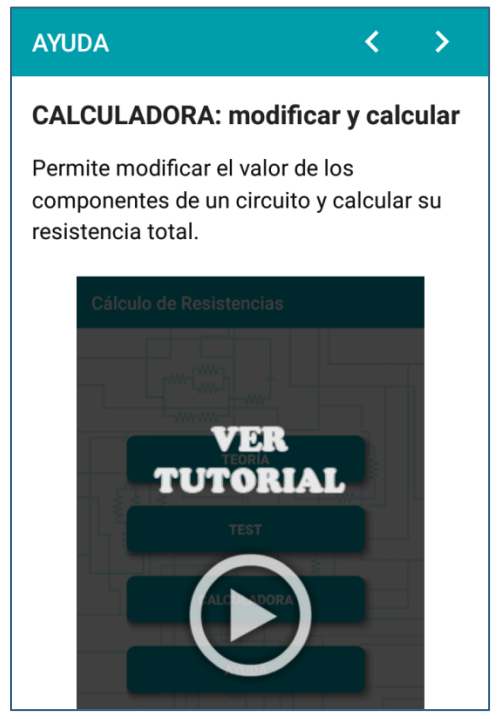

Figura 77. Manual de ayuda

# CONTENIDO DEL CD

La distribución de contenidos del soporte digital que acompaña a la memoria entregada es la siguiente:

- CalculadoraResistencia: directorio que contiene el código fuente de todo el software desarrollado.
- Calculo\_de\_resistencias.apk: es el archivo ejecutable de la aplicación con el que se podrá instalar en los dispositivos deseados.
- > **Memoria.pdf**: es el archivo digital en formato pdf que contiene todo lo expuesto en esta memoria.